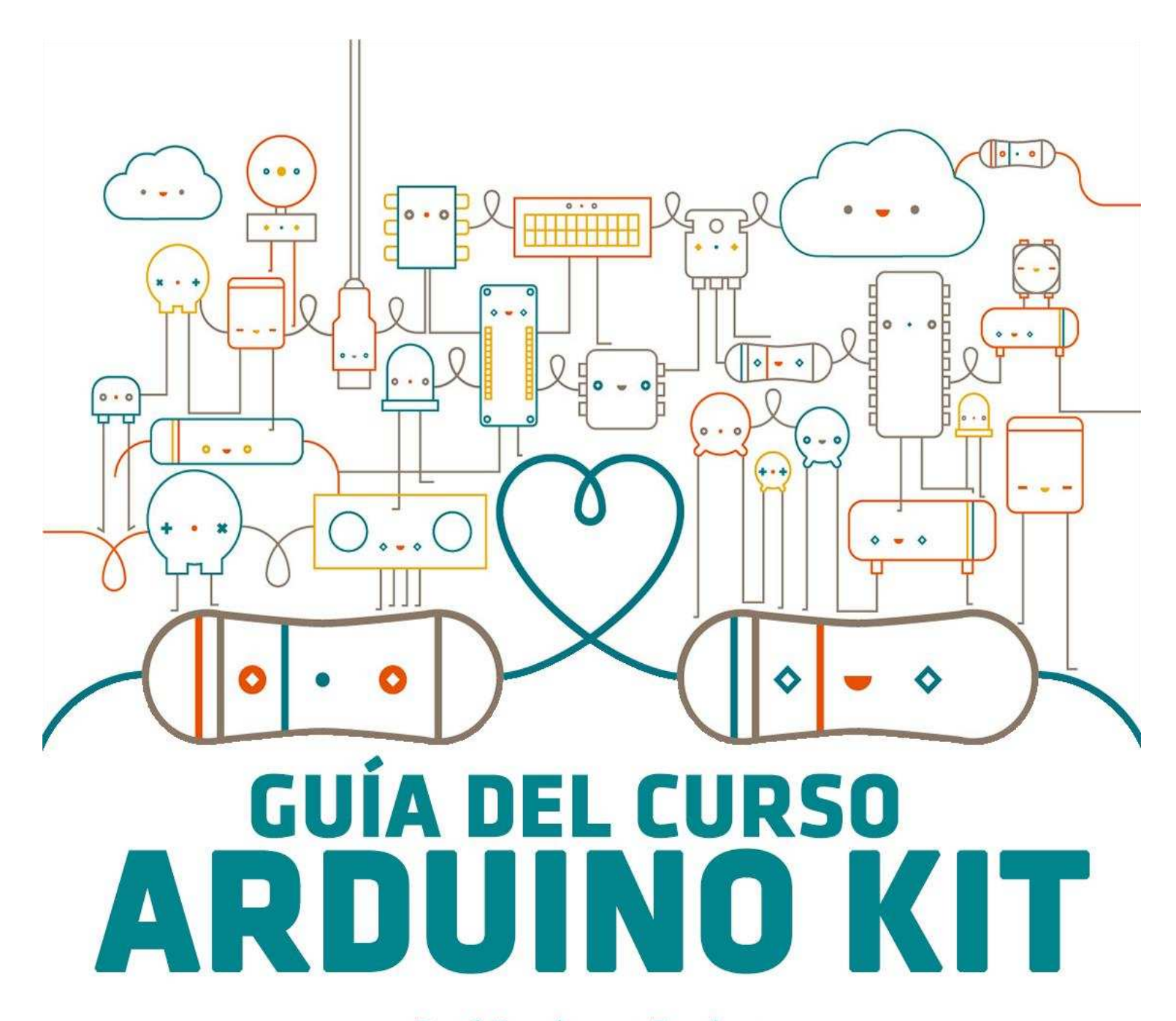

René Domínguez Escalona

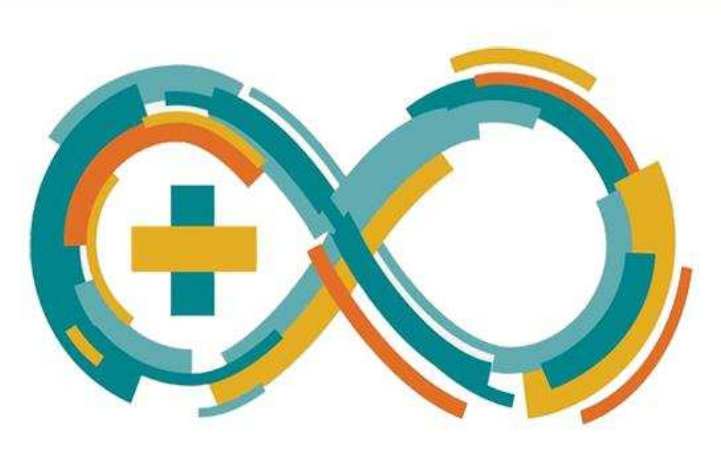

Autor de la guía: René Domínguez Escalona

Proyectos, diagramas de circuitos y textos elaborados por: René Domínguez Escalona

Imágenes libres de la red pertenecientes a sus respectivos creadores

Obra basada en: Curso Arduino Kit en YouTube

El logotipo y nombre de Arduino son marcas de Arduino, registradas en U.S.A y el resto del mundo.

La mención de otros productos y nombre de compañías dentro del libro son marcas de sus

respectivas compañías.

Licencia de Creative Commons

Esta obra está bajo una licencia de Creative Commons Reconocimiento-NoComercial-CompartirIgual 4.0 Internacional.

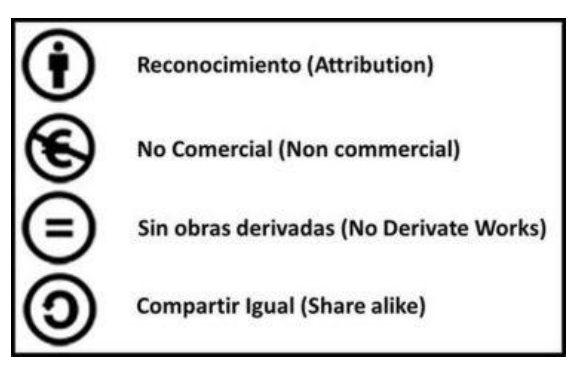

Este libro por ningún motivo debe venderse o modificarse sin permiso del autor.

| ÍNDICE<br>INTRODUCCIÓN A ARDUINO      | 3   |
|---------------------------------------|-----|
| INTRODUCCIÓN AL LENGUAJE C DE ARDUINO |     |
| ARDUINO STARTER KIT                   |     |
| CONFIGURACIÓN INICIAL                 | 30  |
| PROTOBOARD Y CABLES                   |     |
| LED                                   |     |
| ARDUINODROID                          | 43  |
| POTECIÓMETRO                          | 45  |
| PUSH BUTTON                           | 48  |
| PWM (Modulación por Ancho de Pulsos)  | 51  |
| RGB                                   | 54  |
| LDR (FOTORRESISTENCIA)                | 57  |
| LCD 16X02                             | 60  |
| DHT11                                 | 64  |
| LM35                                  | 68  |
| RTC RELOJ DE TIEMPO REAL DS1302       |     |
| SERVOMOTOR SG90                       | 75  |
| SENSOR FLAMA                          |     |
| INFRARROJO IR                         | 82  |
| WATER SENSOR                          | 85  |
| DISPLAY 7 SEGMENTOS                   | 88  |
| DISPLAY 7 X4                          |     |
| MATRIZ DE LEDS 8X8                    |     |
| MATRIZ DE BOTONES (TECLADO)           | 105 |
| BUZZERS ACTIVO/PASIVO                 | 110 |
| SENSOR ELECTRET                       | 113 |
| JOSTICK ANALÓGICO (2 EJES CON BOTÓN)  | 115 |
| RELEVADOR                             | 119 |
| MOTOR A PASOS 28BYJ-48                | 122 |
| REGISTRO DE DESPLAZAMIENTO 74HC595    | 126 |
| RFID R522                             | 130 |
| ULTRASÓNICO                           | 136 |
| CONCLUSIÓN                            | 139 |

# INTRODUCCIÓN A ARDUINO

# **PROTOTIPOS CON ARDUINO**

Arduino es una placa orientada a la ceración de prototipos. No sólo porque todo lo que está en la propia placa y el software están pensados para crear prototipos de una forma muy fácil y rápida. Para empezar a crear Prototipo en Arduino es necesario tener conocimientos básicos de programación en C++ y electrónica básica.

Metodología para crear un prototipo con Arduino

Cuando queremos llevar a cabo un **proyecto o prototipo con Arduino** o cualquier otro hardware, debemos seguir un proceso. Este proceso nos guiará y ayudará a través de diferentes fases que debemos ir afrontando a lo largo de la creación de un prototipo.

La metodología para crear prototipos se engloba en 3 pasos:

- La idea general
- El prototipo mínimo
- El diseño incremental

## PARTES DE ARDUINO UNO

En la imagen siguiente se muestra los componentes centrales de una placa de Arduino UNO, dentro de los que destacan, los pines digitales, los pines analógicos, el microcontrolador, pines de alimentación y puerto USB.

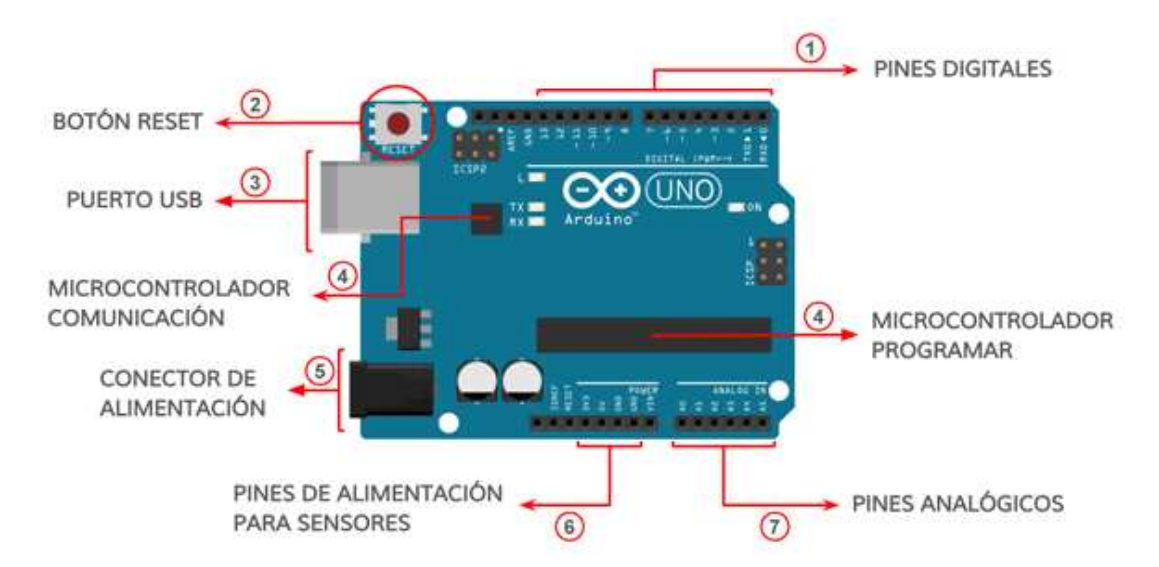

Arduino cuenta con la tecnología plug and play, que permite conectar y usar el Arduino sin necesidad de hacer algo más.

# ENTORNO DE DESARROLLO DE ARDUINO

Con el **IDE (Entorno de Desarrollo Integrado) de Arduino** podemos escribir código de una forma muy fácil, ya que cuenta con una guía de referencia en línea en https://www.arduino.cc/reference/es/

| 🥯 temperatura_y_humedad Arduino 1.8.9                       | -       |           | ×    |
|-------------------------------------------------------------|---------|-----------|------|
| Archivo <u>E</u> ditar Programa Herramien <u>t</u> as Ayuda |         |           |      |
|                                                             |         |           | ø    |
| temperatura_y_humedad                                       |         |           |      |
| #include <dht.h></dht.h>                                    |         |           | ^    |
| #define sensor AO                                           |         |           |      |
| DHT dht;                                                    |         |           |      |
| <pre>void setup(){</pre>                                    |         |           |      |
| <pre>Serial.begin(9600);</pre>                              |         |           |      |
| }                                                           |         |           |      |
| <pre>void loop() {</pre>                                    |         |           |      |
| DHT.read11(sensor);                                         |         |           |      |
| <pre>Serial.print("TEMPERATURA:");</pre>                    |         |           |      |
| <pre>Serial.println(dht.temperature);</pre>                 |         |           |      |
| Serial nrint("HIMEDAD:"):                                   |         |           | ~    |
|                                                             |         |           |      |
|                                                             |         |           |      |
|                                                             |         |           |      |
|                                                             |         |           |      |
|                                                             |         |           |      |
| Arduino/Genuino Mega or Mega 2560, ATmega2560               | (Mega 2 | 560) en ( | соме |

Funciones principales:

La palabra reservada nos la cambia de color.

Se puede contraer estructuras de control o funciones

Insertar y gestionar librerías a través del menú

Formatear el código.

Cargar el código a la placa.

Compilar el código y subirlo a la placa.

IDE de Arduino es que es de código abierto. Esto significa que es un software de gratuito y que respeta las 4 libertades del software libre

### **PREFERENCIAS DEL SISTEMA**

Como en casi todos los programas que utilizamos, en el IDE de Arduino tenemos una opción para **configurar las preferencias del sistema**. Nos permite modificar el idioma, el tamaño de letra y algunas cosas más.

Para acceder a esta opción solo tenemos que ir al menú Abrir>Preferencias.

| Archi | ivo Editar  | Program  | a Herramienta | as | Ayuda           |
|-------|-------------|----------|---------------|----|-----------------|
|       | Nuevo       | (        | Ctrl+N        |    |                 |
|       | Abrir       |          | Ctrl+O        |    |                 |
|       | Abrir Recie | ente     |               | >  |                 |
|       | Proyecto    |          |               | >  |                 |
|       | Ejemplos    |          |               | >  | o run once:     |
|       | Cerrar      |          | Ctrl+W        |    |                 |
|       | Salvar      | (        | Ctrl+S        |    |                 |
|       | Guardar Co  | omo      | Ctrl+Mayús+S  |    | run repeatedly: |
|       | Configura   | r Página | Ctrl+Mayús+P  |    | run repeatery.  |
|       | imprimir    |          | Ctri+P        | _  |                 |
|       | Preferencia | as (     | Ctrl+Coma     |    |                 |
|       | Salir       |          | Ctrl+Q        |    |                 |

Vamos a ver las opciones más importantes que nos permiten modificar el aspecto y funcionamiento del IDE de Arduino.

| C: Users Usis Documents Varduino<br>Editor de idioma: A<br>Editor de Tamaño de Fuente: 1<br>Escala Interfaz: E<br>Mostrar salida detallada mientras:<br>Advertencias del compilador: N<br>Mostrar números de línea<br>Habilitar Piegado Código   | Ajustes Iniciales<br>14<br>Automático 100 \$ % (r<br>Compilación Subir<br>Ninguno V                               | →<br>equiere reiniciar Arduinc | (requiere reinidar Arduino)  | Expl |
|----------------------------------------------------------------------------------------------------|----------------------------------------------------------------------------------------------------|--------------------------------|------------------------------|------|
| Editor de idioma:     A       Editor de Tamaño de Fuente:     1       Escala Interfaz:     S       Mostrar salida detallada mientras:     N       Advertencias del compilador:     N       Mostrar números de línea     Habilitar Piegado Código | Ajustes Iniciales                                                                                                 | ✓                              | (requiere reiniciar Arduino) | l.   |
| Editor de Tamaño de Fuente: 1<br>Escala Interfaz:<br>Mostrar salida detallada mientras:<br>Advertencias del compilador:<br>Mostrar números de línea<br>Habilitar Piegado Código                                                                  | 14 Automático 100 ° % (r<br>Compleción Subir<br>Ninguno V                                                         | equiere reiniciar Arduinc      | 0)                           |      |
| Verificar código después de subir     Usar editor externo     Aggressively cache compled con     Comprobar actualizaciones al inic     Actualizar ficheros de provecto a                                                                         | ir<br>re<br>ildar<br>a la nueva extensión al salvar                                                               | (.ode -> .ino)                 |                              |      |
| Cuardar cuando se verifique o co<br>Sestor de URLS Adicionales de Tarjet<br>Vida preferencias pueden ser editada<br>C: Ubers (Luis VapData), ocal Wrduino<br>deditar sóla cuando Arduino no está o                                               | cargue<br>etas: http://arduino.esp8266.<br>las directamente en el fichero<br>no15/preferences.txt<br>i corriendo) | .com/stable/package_esg        | p8266com_index.json          |      |

**Localización del proyecto:** podemos seleccionar una carpeta donde iremos guardando los proyectos. Por defecto será la que ha creado el instalador en documentos/Arduino. Esta ruta varía según el sistema operativo.

Editor de idioma: con esta opción podemos cambiar el idioma del IDE.

Editor de Tamaño de Fuente: indica el tamaño de fuente del editor del IDE.

Mostrar número de línea: para que muestre los números de líneas en el editor.

Habilitar plegado el código: siempre que el código tenga una sentencia con {} nos permitirá contraer y expandir ese código. Muy útil cuando trabajamos con archivos muy grandes.

**Guardar cuando se verifique o cargue:** es importante que cuando verifiquemos el código o lo carguemos al microcontrolador haga un guardado automático. Déjalo marcado.

### SISTEMA DE FICHEROS DE ARDUINO

La extensión de aun archivo de Arduino es ino.

Cuando creas un programa o sketch (esquema o bosquejo) verás que tiene una extensión. ino.

Cuando guardas un archivo en tu computadora, el propio IDE de Arduino ya lo organiza por ti y crea una carpeta con el mismo nombre que el archivo y dentro guarda el archivo.

Por ejemplo, si creas un nuevo programa y vas al menú *Archivo>Salvar*, te permitirá guardarlo con un nombre.

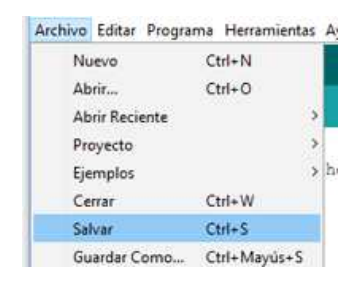

Puedes darle el nombre que quieras siempre y cuando cumplas las reglas de tu sistema operativo. Te recomiendo que sea un nombre descriptivo y que **no utilices caracteres** especiales.

Cuando haces esto suceden varias cosas. Por un lado, cambia el nombre en el IDE de Arduino. Así sabes en todo momento con que programa estás trabajando.

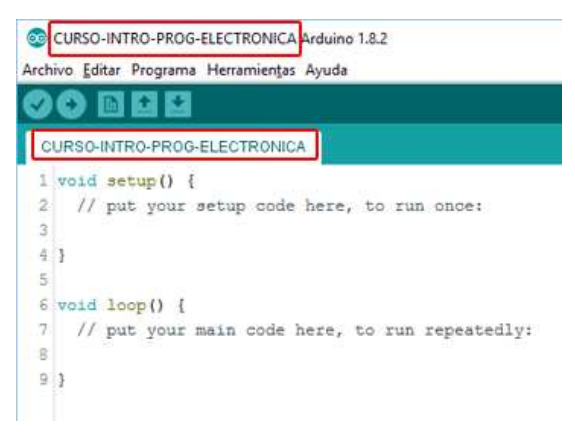

Y luego, en la ruta que hayas elegido habrá creado una carpeta con el mismo nombre y dentro el fichero.

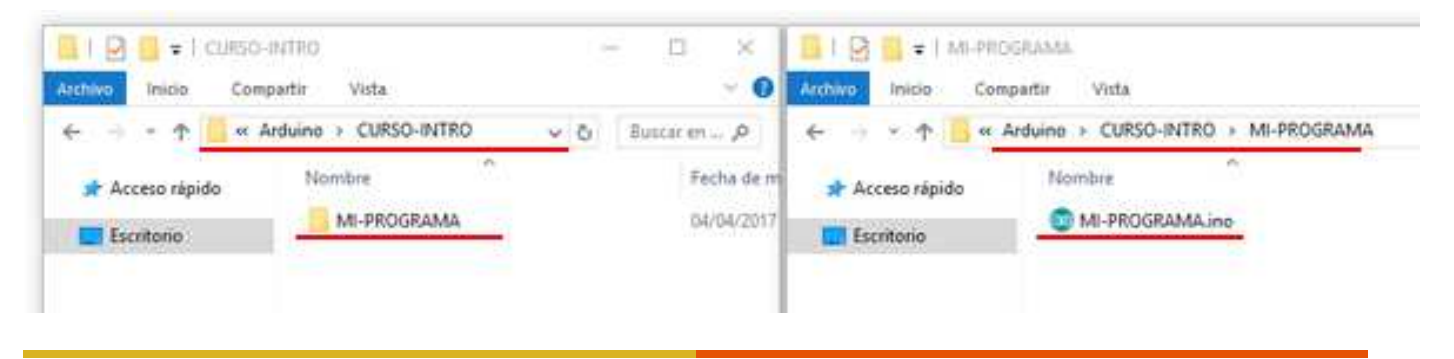

La ruta por defecto donde se guarda es la que hemos configurado en preferencias.

# PARTES FUNDAMENTALES DEL IDE DE ARDUINO

Dentro del IDE de Arduino podemos destacar 3 partes principales. El editor, el área de mensajes y la consola.

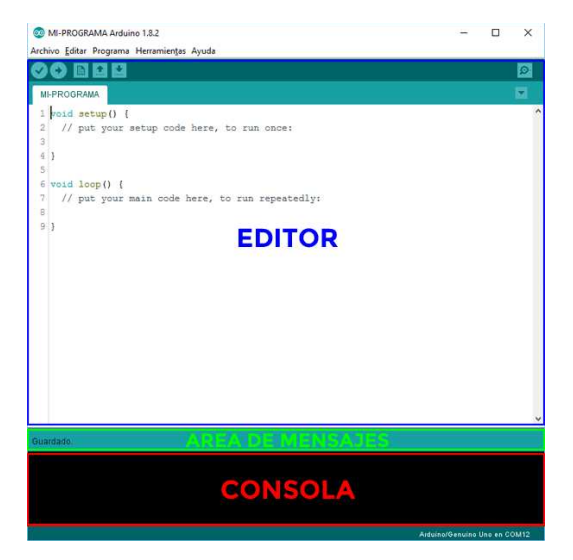

## **EL EDITOR**

El editor es la parte del IDE donde puedes escribir el código fuente de Arduino. Pero no solo eso, también tenemos acceso a las funciones más utilizadas.

En la parte central encontramos el propio editor, incluye el número de línea útil, por ejemplo, para detectar errores.

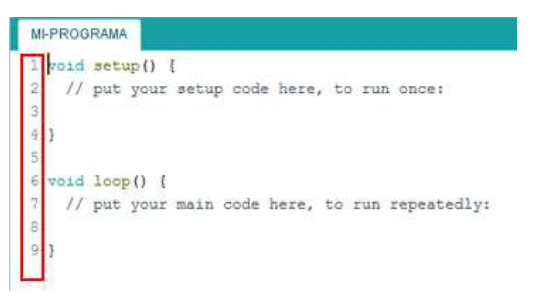

Justo arriba del editor tenemos los accesos directos a las funciones más utilizadas.

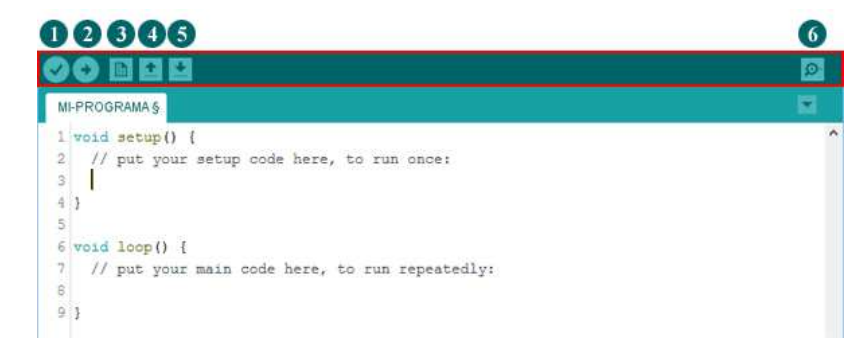

- 1. Verificar/Compilar: este botón verifica el código en busca de errores y lo compila. Cuando hablo de compilar me refiero a traducir el lenguaje de programación que entendemos los humanos en código máquina que entienden las máquinas.
- 2. **Subir:** el botón subir nos permite cargar o subir el código al microcontrolador a través del puerto serie USB.
- 3. **Nuevo:** sirve para crear un programa nuevo. Esto genera una nueva ventana donde escribir el código de ese nuevo programa.
- 4. Abrir: abre un programa que hayas guardado previamente en el disco duro.
- 5. Salvar: guarda el archivo en el disco duro. Es como la opción que hemos visto anteriormente.
- 6. **Monitor serie**: es una de las partes más importantes del IDE de Arduino. Sirve para mostrar información de la comunicación entre el ordenador y Arduino en las dos direcciones.

Todos estos accesos directos tienen su correspondencia en el menú de opciones y también tienen su atajo de teclado.

# EL ÁREA DE MENSAJES

| Subido                         |                                                                                                    |
|--------------------------------|----------------------------------------------------------------------------------------------------|
| El Sketch usa<br>Las variables | 444 bytes (1%) del espacio de almacenamiento de programa. El máximo es 32256<br>Globales usan 9 bytes (0%) de la memoria dinámica, dejando 2039 bytes para la |
| <                              | >                                                                                                    |
| 9                              | Aiduino/Genuino Uno en COM11                                                                                                    |

En esta área de mensajes se muestra la última acción que has realizado. También muestra mensajes cuando se está realizando alguna tarea como subiendo un programa a la placa.

# LA CONSOLA

La consola nos va a dar información muy valiosa. Nos puede dar información sobre una acción concreta, por ejemplo, los datos tras subir un programa a la placa. Pero lo más importante, nos informa si hay algún error.

| 'dfd' was not declared in this scope. | Copiar mensajes de error |   |
|---------------------------------------|--------------------------|---|
|                                       |                          | î |
|                                       |                          |   |
|                                       |                          |   |
|                                       |                          |   |
|                                       |                          |   |
|                                       |                          |   |
|                                       |                          |   |
|                                       |                          | ÷ |

# **OTRAS PARTES IMPORTANTES DEL IDE DE ARDUINO**

Una de las áreas donde podemos encontrar información muy valiosa es justo abajo del todo. Se pueden ver dos áreas de texto.

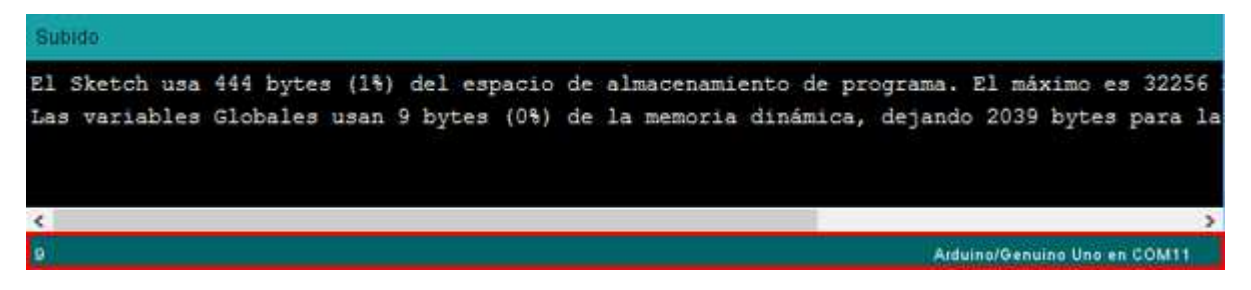

En la parte izquierda nos informa del número de línea donde está situado el cursor. En la parte de la derecha tenemos un resumen de la placa que tenemos seleccionada y el puerto serie que estamos utilizando.

# **EJEMPLOS DE TIPOS DE PLACAS ARDUINO**

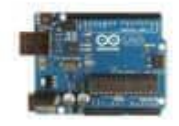

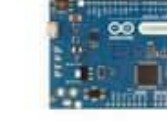

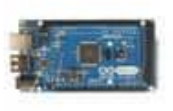

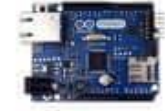

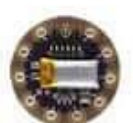

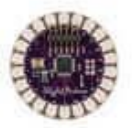

Arduino Uno

Arduino Leonardo

Azduino Mega ADK

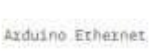

thernet

LilyPad Arduino SimpleSnap

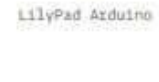

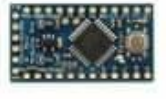

Arduino Pro Mini

Azduino Due

Azduino Vún

Azduino Mega 2560

Azduino Mini

2207-37

Azdulno Nano

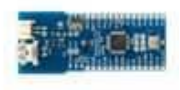

Azduino Tie

Arduino Micio

LilyPad Azduino USB

LilyPad Arduino Simple

Arduing Pro

Arduino Fio

Pines de Arduino UNO

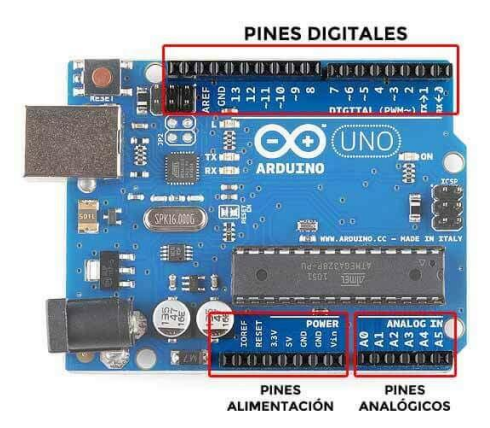

# PINES DIGITALES

Es el zócalo más grande. Tiene 14 pines numerados del 0 al 13.

| <u>raa</u> |                                         | 0.0000000                                     | 01  |
|------------|-----------------------------------------|-----------------------------------------------|-----|
| AREF       | 8 1 1 1 1 1 1 1 1 1 1 1 1 1 1 1 1 1 1 1 | 7 2 4 ° 1 € 1 € 1 € 1 € 1 € 1 € 1 € 1 € 1 € 1 | ¢≁× |

¿Qué quiere decir digital? Digital es algo abstracto así que mejor verlo con una analogía.

Imagínate que eres pintor. Cuando vas a pintar un cuadro solo te permiten utilizar dos colores: blanco y negro. Si quieres pintar con un gris claro, por ejemplo, no puedes, no existe ese color. Solo puedes elegir entre blanco o negro.

Si esto lo llevamos al mundo de la electrónica a través de un voltaje, solo podríamos tener dos voltajes. Esto es lo que ocurre en los pines digitales de Arduino donde **solo podemos tener dos estados HIGH o LOW que equivalen a 5V y 0V**.

En realidad, esto no es cierto totalmente. Podríamos tener un voltaje de 3V por ejemplo. Para estos casos hay una regla interna que determina si un voltaje es HIGH o LOW.

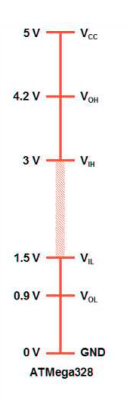

Estos son los niveles lógicos del microcontrolador ATMega328. Todo lo que esté entre 3V y 5V se considera nivel alto (HIGH) y todo lo que esté entre 0V y 1,5V es nivel bajo (LOW). El resto, entre 1,5V y 3V es una indeterminación.

Esto quiere decir que cualquier voltaje dentro de este rango, el microcontrolador no sabrá si es estado HIGH o LOW.

Además, los pines digitales pueden funcionar en 3 modos diferentes:

Modo entrada (INPUT): puede leer voltajes. Por ejemplo, ¿está pulsado un botón? si (HIGH) o no (LOW).

Modo salida (OUTPUT): puede suministrar un voltaje. Por ejemplo, encender/apagar un led on (HIGH) o off (LOW).

Excepción (PWM): algunos pines del microcontrolador pueden funcionar en modo salida suministrando un valor entre el rango 0V y 5V. Esto ya no sería un pin digital. Estos pines van marcados con el símbolo ~ y hay 6 dentro de la placa de Arduino (3, 5, 6, 9, 10, 11).

Por último, señalar que los **pines 0 y 1 son Rx (recibir) y Tx (transmitir)**. Se utilizan para la comunicación serie entre el ordenador y Arduino y están conectados a los LEDs de la placa donde pone RX y TX. Se recomienda no utilizar estos pines.

El pin 13 es el de la mala suerte dentro de Arduino UNO es un pin que está conectado a un LED integrado dentro de la placa.

Hay algún pin más dentro de este zócalo, pero como ya te he dicho al principio de este curso de Arduino, aquí vamos a ver lo esencial para ponernos en acción.

# PINES ANALÓGICOS

Es el zócalo donde pone **ANALOG IN** y van numerados del **A0 al A5**, 6 pines.

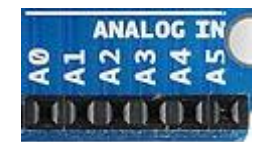

¿Recuerdas al pintor que solo podía pintar con dos colores, blanco o negro? Pues en el mundo analógico tenemos una amplia gama de colores, ahora podemos pintar con diferentes tonos de gris.

Si nos llevamos esto al mundo de la electrónica con Arduino, **con estos pines podemos medir diferentes voltajes entre 0V y 5V**. Es decir, podemos tener un voltaje de 3,5V en uno de estos pines y Arduino sería capaz de leerlo.

Sin embargo, existe un problema. **El microcontrolador no entiende de números decimales, sólo entiende datos digitales 1's y 0's**. Par resolver esto, la MCU incorpora un ADC (son las siglas de *Analog Digital Converter* o en español Conversor Analógico Digital).

Por otro lado, Arduino no es capaz de medir cualquier voltaje, me explico. ¿Cuántos números hay entre 0 y 5? realmente hay infinitos números. Puedes empezar con el 0 e ir aumentando de 0,000001 o en 0,0000000000001.

La consecuencia de todo esto es que **Arduino solo entiende datos digitales y además estos deben estar acotados**. El ADC se encargará de convertir esos valores en datos digitales y además solo podrán ser un número concreto de valores. A esto último **se le llama resolución**.

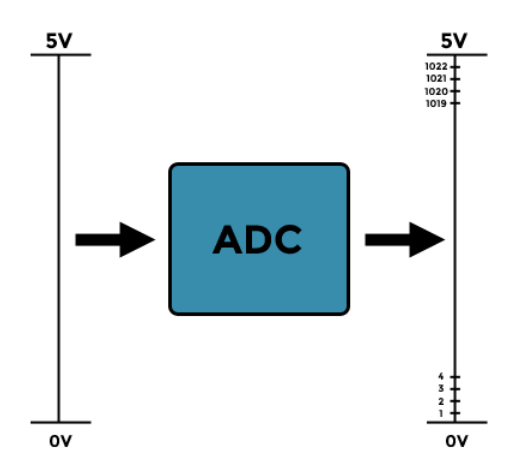

El **ADC** que viene integrado dentro de la MCU que lleva **Arduino UNO** tiene una **resolución de 10-bit**. Esto equivale a que solo vamos a poder medir 1024 valores posibles que van del 0 al 1023. Básicamente lo que estamos haciendo es dividir el rango de 0V a 5V en 1024 partes.

# PINES DE ALIMENTACIÓN

El zócalo de pines de alimentación nos sirve para alimentar los componentes, sensores y actuadores.

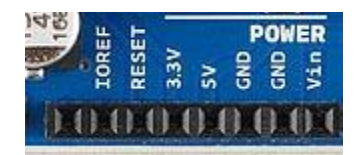

Hay que destacar 4 de todos los que hay:

3,3V: suministra ese voltaje por ese pin.

5V: suministra ese voltaje por ese pin.

GND: hay dos pines con esta función además del que está en el zócalo de los pines digitales. Es la toma de tierra y por donde debemos cerrar el circuito.

Otras características a destacar

Por último vamos a ver una serie de características secundarias que es importante destacar.

La huella que forman los pines se ha convertido en un estándar para conectar los shields.

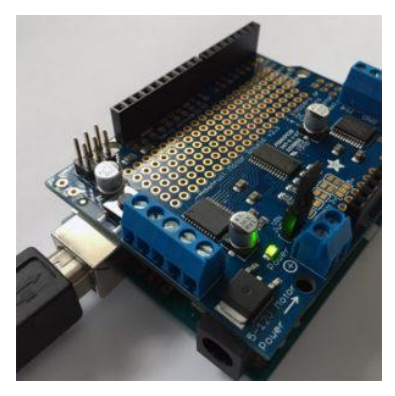

El botón reset resetea la placa y hace que empiece a ejecutar el código desde el principio.

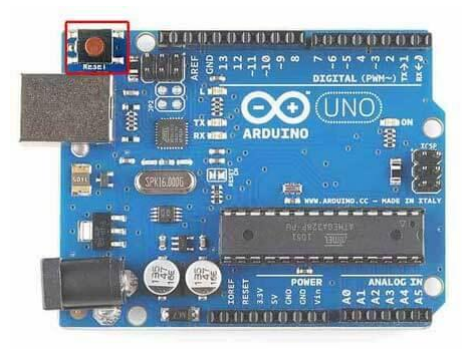

El LED de encendido nos informa si la placa está alimentada.

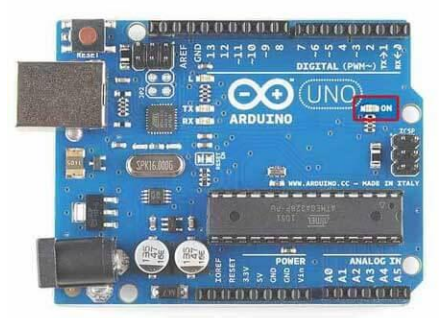

El pin Vin nos da otra alternativa a la hora de alimentar Arduino con un voltaje de entre 6V y 12V. De momento te recomiendo que lo alimentes a través del puerto USB.

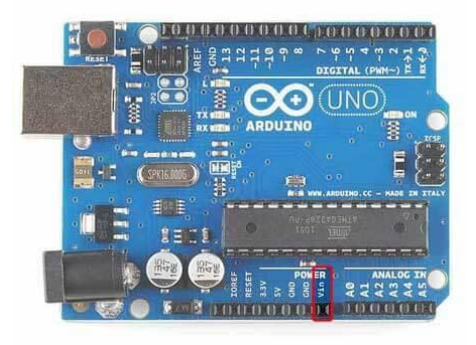

Concector jack de alimentación. Es igual que el pin Vin pero a través de un conector jack. El voltaje de alimentación que soporta es de 6V a 12V.

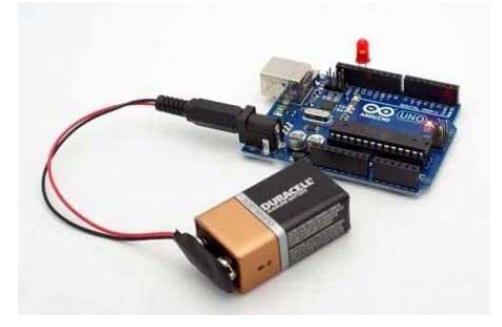

# INTRODUCCIÓN AL LENGUAJE C DE ARDUINO

## CARACTERES

Los caracteres del lenguaje en C pueden agruparse en letras, dígitos, espacios en blanco, caracteres especiales, signos de puntuación y secuencias de escape.

## LETRAS, DÍGITOS, ETC.

Estos caracteres son utilizados para formar las constantes, los identificadores y las palabras clave del lenguaje C. Son los siguientes:

- Las letras mayúsculas del alfabeto inglés:
  - ABCDEFGHIJKLMNOPQRSTUVWXYZ
- Las letras minúsculas del alfabeto inglés:
  - abcdefghijklmnopqrstuvwxyz
- Dígitos enteros
  - 0123456789...
- Carácter de subrayado "\_"

El compilador trata las letras mayúsculas y minúsculas como caracteres diferentes.

### ESPACIOS EN BLANCO

Los espacios en blanco, el tabulador (todos los tipos), avance de página y nueva línea, son caracteres denominados en blanco, debido a que la labor que desempeñan es la misma que la del espacio en blanco: actuar como separadores, lo cual permite escribir un programa mucho más limpio y legible. Por ejemplo:

main() { printf("Hola Mundo.\n"); }

Puede escribirse de una forma más legible así:

```
main() {
printf("Hola Mundo.\n");
}
```

Los espacios en blanco en exceso son ignorados.

### CARACTERES ESPECIALES Y SIGNOS DE PUNTUACIÓN

Este grupo de caracteres se utilizan de diferentes formas, para indicar que un identificador es una función o una matriz; para especificar una determinada operación aritmética lógica o de relación, etc. Son los siguientes:

, . ; : ¿ ' " ( ) [ ] { } < ! | / \ ~ + # % & ^ \* - =

# TIPO DE DATOS

Veamos el siguiente programa que lleva a cabo una operación aritmética la cual realiza una suma de dos valores:

```
variable1 = 80;
variable2 = 10;
resultado = variable1 + variable2;
```

Para que el compilador reconozca esta operación es necesario especificar previamente el tipo de variable para cada uno de los operandos que intervienen en la misma, así como el tipo de variable del resultado.

Para ello escribiremos una línea como la siguiente:

```
int variable1, variable2, resultado;
variable1 = 80;
dato2 = 10;
variable2 = variable1 + variable2;
```

La declaración anterior le dice al compilador que variable1, variable2 y resultado son del tipo entero (int). Observe que se puede declarar más de una variable del mismo tipo empleando una lista separada por comas.

Los tipos de datos se clasifican como: tipos primitivos y tipos derivados.

### **TIPOS PRIMITIVOS**

Se les llama primitivos porque están definidos por el compilador. Hay siete tipos primitivos de datos que se clasifican en: variables tipo enteros y variables tipo reales.

Tipos enteros: char, short, int, long y enum.

Tipos reales: float y double.

Cada tipo primitivo abarca un rango diferente de los valores positivos y negativos.

El tipo de datos que se seleccione para declarar las variables de un determinado programa dependerá del

rango y del tipo de valores que vayan a almacenar cada una de ellas, así como si son enteros o fracciones.

### CHAR

El tipo char declara datos enteros entre -128 y +127. Un tipo char se define como un conjunto de 8 bits,

de los cuales uno es para especificar el signo y el resto para el valor; dicho conjunto de bits recibe el

nombre de byte. El siguiente ejemplo declara la variable b tipo char y le asigna el valor inicial de 0. Es

recomendable iniciar todas las variables que se declaren.

char t = 0;

Los valores de 0 a 127 corresponden con los 128 primeros caracteres de los códigos internacionales ASCII,

ANSI o UNICODE empleados para la representación de caracteres.

El siguiente ejemplo declara la variable car del tipo char a la que se le asigna el carácter 'a' como valor

inicial. Las cuatro declaraciones siguientes son idénticas:

```
char caracter = `t';
char caracter = 116; // la `t' es el decimal 116 en ASCII
char caracter = 0x74; // la `t' es en hexadecimal 0074
char caracter = 0164; // la `t' en octal es 0164
```

### SHORT

El tipo short, abreviatura de signed short int, permite declarar datos enteros comprendidos entre -32768

y +32767. Un valor short se define como un dato de 16 bits de longitud, independientemente de la

plataforma utilizada. El siguiente ejemplo declara x y y como variables enteras del tipo short:

short x = 0, y = 0;

INT

El tipo int, abreviatura de signed int permite declarar datos enteros comprendidos entre - 2147483647 y

+2147483647. Un valor int se define como un dato de 32 bits de longitud. El siguiente ejemplo declara e

inicia tres variables a, b y c, de tipo int.

```
int a = 2000;
int n = -30;
int c = 0XF003 // valor en hexadecimal
```

En general, el uso de enteros de cualquier tipo produce un código compacto y rápido.

LONG

El tipo long se utiliza para declarar datos enteros comprendidos entre los valores -214748648 y

+2147483647. Un valor long se define como un dato de 32 bits de longitud. El siguiente ejemplo declara e inicia las variables a, b y c, del tipo long.

```
long a = -1L /* L indica que la constante -1 es long */
long b = 125;
long c = 0x1F00230F; /* valor en hexadecimal */
```

# FLOAT

El tipo float se utiliza para declarar un dato en coma flotante de 32 bits en el formato IEEE 754. Los datos de tipo float almacenan valores con una precisión aproximada de 7 dígitos. Para especificar que una constante es un tipo float, hay que añadir al final de su valor la letra 'f' o 'F'. En el siguiente ejemplo se declaran las variables a, b y c:

```
float a = 3.141592F;
float b = 2.2e-5F /* 2.2e-5 = 2.2 por 10 elevado a -5 */
float c = 2/3.0F; /* 0.666667 */
```

### DOUBLE

El tipo double se utiliza para declarar un dato en coma flotante de 64 bits. Los datos de tipo double almacenan valores con una precisión aproximada de 16 dígitos. Por omisión, una constante es considerada del tipo double. En el siguiente ejemplo se declaran las variables x, y y z:

```
double x = 3.141592; // una constante es double por omisión
double y = 2.2e+8F // 2.2e+5 = 2.2 por 10 elevado a 8
double z = 5/4.0;
```

### COMENTARIOS

Un comentario es un mensaje que se encuentra en el código fuente. Añadiendo comentarios se hace más fácil la comprensión de un programa para el programador, la finalidad de los comentarios es explicar el código fuente o incluir mensajes importantes. El compilador soporta dos tipos de comentarios:

• Comentario tradicional. Un comentario tradicional empieza con los caracteres /\*\* y finaliza con \*/. Estos comentarios pueden ocupar más de una línea, pero no pueden anidarse, y pueden aparecer en cualquier lugar donde se permita aparecer un espacio en blanco. Por ejemplo:

```
/**
* Esto es un comentario tradicional,
*/
```

• Comentario de una sola línea. Este tipo de comentario comienza con una doble barra (//) y se extiende hasta el final de la línea. Esto quiere decir que han incorporado algunas características de interés de C++; una de ellas es esta. La siguiente línea muestra un ejemplo:

```
// Agregar aquí el código de iniciación
//Este es otro comentario de una sola línea
```

# DECLARACIÓN DE CONSTANTES SIMBÓLICAS

Declarar una constante simbólica significa decirle al compilador el nombre de la constante y su valor. Esto se hace generalmente antes de la función main utilizando la directriz #define, cuya sintaxis es así:

```
#define NOMBRE VALOR
```

El siguiente ejemplo declara la constante real PI con el valor de 3.14159, la constante de un solo carácter NL con el valor '\n' y la constante de caracteres MENSAJE con el valor "Pulse una tecla para continuar\n":

#define PI 3.14159
#define SALTO `\n'
#define MENSAJE "Pulse una tecla para continuar\n"

Observe que no hay un punto y coma después de la declaración. Esto es así, porque una directriz no es una sentencia, sino una orden para el preprocesador. El tipo de una constante es el tipo del valor asignado.

Suele ser habitual escribir el nombre de una constante en mayúsculas.

### CONSTANTES

Otra de las características incorporadas por los compiladores es la palabra reservada const. Utilizándola disponemos de una forma adicional para declarar una constante; basta con anteponer el calificador const al nombre de la constante seguido del tipo de la misma; si el tipo se omite, se supone int. Por ejemplo, la siguiente línea declara la constante real Pi con el valor 3.14:

const double E = 2.71;

Una vez declarada e iniciada una constante, ya no se puede modificar su valor. Por ello, al declararla debes ser iniciada.

### DECLARACIÓN DE UNA VARIABLE

Una variable representa un espacio de memoria para almacenar un valor de un determinado tipo. El valor de una variable, a diferencia de una constante, puede cambiar su valor durante la ejecución de un programa. Para utilizar una variable en un programa, primero hay que declararla. La declaración de una variable consiste en enunciar el nombre de la misma y asociarle un tipo:

tipo nombre, nombre,...

En el siguiente ejemplo se declaran e inician cuatro variables: una del tipo char, int, float y double:

```
char c = `t';
main(){
int i = 0;
float f = 0.0F;
double d = 0.0;
//...
}
```

El tipo, primitivo o derivado, determina los valores que puede tomar la variable así como las operaciones que pueden realizarse con ella. Los operadores serán expuestos más adelante.

En el ejemplo anterior se puede observar que hay dos lugares en donde es posible realizar la declaración de una variable: fuera de todo bloque, entendido por bloque un conjunto de sentencias encerradas entre el carácter '{y el carácter '}', y dentro de un bloque de sentencias.

En nuestro ejemplo, se ha declarado la variable c antes de la función main (fuera de todo bloque) y las variables i, f y d dentro de la función (dentro de un bloque). Una variable declarada fuera de todo bloque se dice que es global porque es accesible en cualquier parte del código desde su declaración hasta el final del fichero fuente. Por el contrario, una variable declarada dentro de un bloque, se dice que es local porque solo es accesible dentro de este.

Según lo expuesto, la variable c es global y las variables y, f y d son locales.

### INICIACIÓN DE UNA VARIABLE

Las variables globales son iniciadas por omisión por el compilador: las variables numéricas con 0 y los caracteres con '/0'. También pueden ser iniciadas explícitamente, como hemos hecho en el ejemplo anterior con la variable c. En cambio, las variables locales no son inicializadas por el compilador, por lo tanto, depende de nosotros iniciarlas o no.

### **EXPRESIONES NUMÉRICAS**

Una expresión es un conjunto de operandos unidos mediante operadores para especificar una operación determinada. Cuando todas las expresiones se evalúan retornan un valor. Por ejemplo:

t + 1
sum + c
cantidad \* precio
x = 7 \* sqrt(t) - x / 2

### **OPERADORES**

Los operadores son funciones a las cuales se les ha asignado un símbolo que indican cómo se manipulan los datos. Se pueden clasificar en los siguientes grupos: aritméticos, relacionales, lógicos, unitarios, a nivel de bits, de asignación, operador condicional, etc.

### **OPERADORES ARITMÉTICOS**

Los operadores aritméticos los utilizamos para realizar operaciones matemáticas y son los siguientes:

| Operador | Operación                                                                              |
|----------|----------------------------------------------------------------------------------------|
| +        | Suma. Los operandos pueden ser enteros o reales.                                       |
| -        | Resta. Los operandos pueden ser enteros o reales.                                      |
| *        | Multiplicación. Los operandos pueden ser enteros o reales                              |
| 1        | División. Los operandos pueden ser enteros o reales. Si ambos operandos son enteros el |
| '        | resultado es entero, en el resto de los casos el resultado es real.                    |
| %        | Módulo o resto de una división entera. Los operandos tienen que ser enteros.           |

El siguiente ejemplo muestra cómo utilizar estos operadores.

```
int t =10, b = 3, n;
float x = 2.0F, y;
y = x + t; // El resultado es 12.0 de tipo float
n = t / b; // El resultado es 3 del tipo int
n = t % b; // El resultado es 1 del tipo int
y = t / b; // El resultado es 3 de tipo int. Se convierte a float
```

```
para ser asignado a y 
n = x / y; // El resultado es 0.6666667 de tipo float. Se convierte 
a int para asignarlo a n (n = 0)
```

Cuando en una operación aritmética los operandos son de diferentes tipos, ambos son convertidos al tipo del operando de precisión más alta.

## OPERADORES DE RELACIÓN

Los operadores de relación o de comparación permiten evaluar la igualdad y la magnitud. El resultado de una operación de relación es un valor booleano verdadero o falso (1 o 0). Los operadores de relación son

los siguientes:

| Operador | Operación                                              |
|----------|--------------------------------------------------------|
| <        | El primer operando <i>menor que</i> el segundo         |
| >        | El primer operando <i>mayor que</i> el segundo         |
| <=       | El primer operando <i>menor o igual que</i> el segundo |
| >=       | El primer operando <i>mayor o igual que</i> el segundo |
| !=       | El primer operando <i>distinto que</i> el segundo      |
| ==       | El primer operando igual que el segundo                |

Los operandos tienen que ser de un tipo primitivo. Por ejemplo:

```
int r = 10, t = 0, y = 0;
y = r == t; // y = 0 (falso) porque r no es igual a t
y = r > t; // y = 1 (verdadero) porque r es mayor que t
y = r != t; // y = 1 (verdadero) porque r no es igual a t
```

Un operador de relación equivale a una pregunta relativa sobre cómo son dos operandos entre sí. Por ejemplo, la expresión r == t equivale a la pregunta ¿x es exactamente igual a y? Una respuesta si equivale a un valor verdadero (1) y una respuesta no equivale a un valor falso (0).

### **OPERADORES LÓGICOS**

El resultado de una operación lógica (AND, OR, XOR y NOT) es un valor booleano verdadero o falso (1 o 0). Las expresiones que dan como resultado valores booleanos (véanse los operadores de relación) pueden combinarse para formar expresiones booleanas utilizando los operadores lógicos indicados a continuación.

Los operandos deben ser expresiones que den un resultado verdadero o falso.

| Operador | Operación                                                                                                    |
|----------|----------------------------------------------------------------------------------------------------|
| &&       | AND. Da como resultado verdadero si al evaluar cada uno de los operandos el resultado es verdadero. Si uno de ellos es falso, el resultado es falso. Si el primer operando es falso, el segundo operando no es evaluado. |

|   | <i>OR</i> . El resultado es falso si al evaluar cada uno de los operandos el resultado es falso. Si uno de ellos es verdadero, el resultado es verdadero. Si el primer operando es verdadero, el segundo operando no es evaluado. |
|---|----------------------------------------------------------------------------------------------------|
| ! | <i>NOT</i> . El resultado de aplicar este operador es falso si al evaluar su operando el resultado es verdadero, y verdadero en caso contrario.                                                                                   |
| ٨ | <i>XOR</i> . Da como resultado verdadero si al evaluar cada uno de los operandos el resultado de uno es verdadero y el del otro falso; en otro caso el resultado es falso.                                                        |

El resultado de una operación lógica es de tipo int o booleana. Por ejemplo:

```
int o = 10, p = 0, q = 0;
q = (o != 0) \&\& (p != 0); // q = 0 (falso)
```

Los operandos del operador && son: o != 0 y p != 0. El resultado de la expresión o != 0 es verdadero porque o vale 10 y p != 0 es falso porque p es 0. Por lo tanto, el resultado de verdadero && falso es falso.

### **OPERADORES UNARIOS**

Los operadores unarios se aplican a un solo operando y son siguientes: !, - , ~, ++ y --. El operador ! ya lo hemos visto y los operadores ++ y -- los veremos más adelante.

| Operador | Operación                                           |
|----------|-----------------------------------------------------|
|          | Complemento a 1 (cambia los ceros por unos y        |
| ~        | unos por ceros). El carácter ~ es el ASCII 126. El  |
|          | operando debe de ser de un tipo primitivo entero.   |
|          | Cambia el signo al operando (esto es, se calcula el |
|          | complemento a dos que es el complemento 1 más       |
| -        | 1). El operando puede ser de un tipo primitivo      |
|          | entero o real.                                      |

El siguiente ejemplo muestra cómo utilizar estos operadores:

```
int a = 2, b = 0, c = 0;
c = -a; // resultado c = -2
c = ~b; // resultado c = -1
```

### **OPERADORES A NIVEL DE BITS**

Estos operadores permiten realizar con sus operandos las operaciones AND, OR, XOR y desplazamientos, bit por bit. Los operandos tienen que ser enteros.

| Operador | Operación                      |
|----------|--------------------------------|
| &        | Operación AND a nivel de bits. |
|          | Operación OR a nivel de bits.  |
| ٨        | Operación XOR a nivel de bits. |
|          | Desplazamiento a la izquierda  |
| <<       | rellenando con                 |
|          | ceros por la derecha.          |

|    | Desplazamiento a la derecha |
|----|-----------------------------|
|    | Desplazamiento a la derecha |
| >> | rellenando con el bit       |
|    | de signo por la izquierda.  |

#### Los operandos tienen que ser de un tipo primitivo entero.

```
int a = 255, r = 0, m = 32;
r = a & 017; //r = 15. Pone a cero todos los bits de a excepto los
4 bits de menor peso.
r = r | m. | m // r = 47. Pone a 1 todos los bits de r que estén a 1 en
r = a & \sim 07; // r = 248. Pone a 0 los 3 bits de menor peso de a.
r = a >> 7; // r = 1. Desplazamiento de 7 bits a la derecha.
r = m << 1; // r = 64. Equivale a r = m * 2
r = a >> 7; // r = 16. Equivale a r = m / 2
```

#### OPERADORES DE ASIGNACIÓN

El resultado de una operación de asignación es el valor almacenado en el operando izquierdo, lógicamente después de que la asignación se ha realizado. El valor que se agina es convertido implícitamente o explícitamente al tipo del operando de la izquierda.

| Operador    | Operación                      |  |  |  |
|-------------|--------------------------------|--|--|--|
| ++          | Incremento.                    |  |  |  |
|             | Decremento.                    |  |  |  |
| =           | Asignación simple.             |  |  |  |
| *=          | Multiplicación más asignación. |  |  |  |
| /=          | División más asignación.       |  |  |  |
| %=          | Módulo más asignación.         |  |  |  |
| +=          | Suma más asignación.           |  |  |  |
| -=          | Resta más asignación.          |  |  |  |
|             | Desplazamiento a izquierda     |  |  |  |
|             | más asignación.                |  |  |  |
| >>-         | Desplazamiento a derecha más   |  |  |  |
|             | asignación.                    |  |  |  |
| <u>8</u> .= | Operación AND sobre bits más   |  |  |  |
| &=          | asignación.                    |  |  |  |
| 1=          | Operación OR sobre bits más    |  |  |  |
| -<br>       | asignación.                    |  |  |  |
| Λ=          | Operación XOR sobre bits más   |  |  |  |
| _           | asignación.                    |  |  |  |

A continuación, se muestran algunos ejemplos con estos operandos.

```
int x = 10, y = 1;
x++; // Incrementa el valor de n en 1
x--; // Decrementa el valor de n en 1
y +=2 // Realiza la operación i = i + 2
```

### SENTENCIAS DE CONTROL

En esta parte se aprenderá a escribir código para que un programa tome decisiones y sea capaz de ejecutar bloques de sentencias repetidas veces.

### SENTENCIA IF

La sentencia if permite tomar una decisión para ejecutar una acción u otra, esta decisión es del tipo booleana ya sea verdadero o falso y la sintaxis es la siguiente.

if(condición)
sentencia 1;
[else
sentencia 2];

donde la condición es una expresión lógica o relacional y sentencia 1 y sentencia 2 representan el código que quieren que se ejecute.

Una sentencia if se ejecuta de la forma siguiente:

- 1. Se evalúa la expresión condición.
- 2. Si el resultado de la evaluación de la condición es verdadero se ejecutará la sentencia 1.
- 3. Si el resultado de la condición es falso se ejecutará la sentencia 2.
- 1. Si el resultado de la condición es falso y no se ha puesto la cláusula else, la sentencia 1 será ignorará.

A continuación, se exponen algunos ejemplos de cómo se utiliza la sentencia if.

```
int a = 5, b = 4;
if(a < b){
    printf("a es menor que b");
}else{
    printf("a no es menor que b");
}
```

En este ejemplo, la condición esta impuesta por una expresión de relación. Si al evaluar la condición se cumple que a es menor que b lo cual es falso, entonces imprimirá un mensaje el cual es "a es menor que b", como sabemos que la condición es falsa se ejecuta la sentencia dos que imprime el mensaje "a no es menor que b".

Con esto queda por visto la sentencia de control if.

### ESTRUCTURA ELSE IF

Esta estructura else if es una estructura consecuente de la sentencia if, en la cual se evalúan diferentes casos, su forma general es:

```
if(condición 1)
sentencia 1;
else if(condición 2)
sentencia 2;
else if(condición 3)
sentencia 3;
...
else
sentencia n;
```

La estructura else if se evalúa así: Si se cumple el primer caso (condición 1), se ejecuta lo que se encuentra en la sentencia 1 y si no se cumple se examina secuencialmente los siguientes casos (condiciones) hasta llegar al último else if. Si ninguna condición es verdadera entonces se ejecutara la sentencia n que corresponde al último else. El siguiente ejemplo se muestra cómo funciona:

```
int a = 10, b = 5, c = 11;
if(a < b){
  printf("a es menor que b");
}else if(a == b){
  printf("a es igual que b");
}else if(a > c){
  printf("a es mayor que c");
}else{
  printf("Ningún caso es verdadero");
}
```

En este ejemplo podemos observar que las condiciones son falsas porque así lo hemos hecho, pero primero se evalúa la condición 1 que es a < b y si no se cumple sigue con la condición 2 que es a ==b hasta llegar a una condición verdadera que es el último else ya que las anteriores han sido falsas.

### SENTENCIA SWITCH

La sentencia switch permite ejecutar varias acciones en función de una expresión. Es una sentencia para decisiones múltiples dado un determinado valor el cual se le da a la expresión. Su sintaxis es:

```
switch(expresión){
case [expresión-constante 1]:
sentencia 1;
break;
case [expresión-constante 2]:
sentencia 2;
break;
...
default:
sentencia n;
}
```

donde expresión es la variable que almacenará o recibirá los datos de cada caso (case). La sentencia Switch evalúa la expresión entre paréntesis y compara su valor con las constantes de cada case. La ejecución de las sentencias del bloque de la sentencia switch, comienza en el case cuya constante coincida con el valor de la expresión y continúa hasta el final del bloque, si no existe ninguna variable para case entra al default, un default sería como un else poniendo como ejemplo la sentencia if.

Existen también otras sentencias, como lo es la sentencia while que se seguía ejecutando dependiendo de su condición y la sentencia do while que es muy parecida a while pero estas se dejan al estudio del lector.

### SENTENCIA FOR

La sentencia for nos permite ejecutar una o varias líneas de código repetitivamente a un número

determinado de veces. Su sintaxis es:

```
for(val1 = val2/const; condición 1 ; condición 2){
  sentencia;
}
```

La sentencia for se evalúa de la siguiente forma:

1. A val1 se le asigna un valor constante o el valor de alguna otra variable.

2. Se evalúa la condición:

a. Si la condición 1 es verdadera respecto a val1, se ejecuta la sentencia respecto a condición 2 y así sucesivamente dependiendo de esta.

b. Si la condición 1 es falsa respecto a val1, la sentencia for termina.

Ahora veremos algunos ejemplos, el primer ejemplo nos imprimirá los valores desde el 0 al 100, existen dos modos de hacer esto y depende de la condición 1.

```
for(int i = 0; i <= 100 ; i++) {
    printf("%d", i);
}</pre>
```

Como podemos ver en este ejemplo la variable i comienza en el valor constante 0, la primera condición declara que tiene que ser menor o igual a 100, o sea que llegará al valor a 100, ahora en la condición 2 que ya se ve vio anteriormente hace un incremento en 1. Ahora en el siguiente ejemplo la condición 1 cambia, pero hace lo mismo que el primer ejemplo.

```
for(int i = 0; i < 101 ; i++) {
    printf("%d", i);
}</pre>
```

La explicación es igual a la anterior solo que en la condición 1 se evalúa un < explicito, o sea que imprimirá

hasta el número 100, pero cuando llegue a 101 se detiene la sentencia for.

```
for(int i = 100; i >= 1 ; i--){
printf("%d", i);
}
```

Este ejemplo es similar a los anteriores, pero al revés, empieza en el número 100 y se hace un decremento en 1 cuando se evalúa la condición 1, como en las explicaciones anteriores

# **ARDUINO STARTER KIT**

El Arduino starter Kit incluye todo el material necesario para seguir los tutoriales de inicio con el objetivo de aprender a programar en C++ e iniciarse en la electrónica básica y en los sensores, de un modo sencillo.

Arduino kit es ideal para educación y para introducir a los alumnos en el mundo del Arduino Uno, ya que cuenta con todo el material necesario en la caja.

# MATERIAL INCLUIDO EN EL KIT ARDUINO

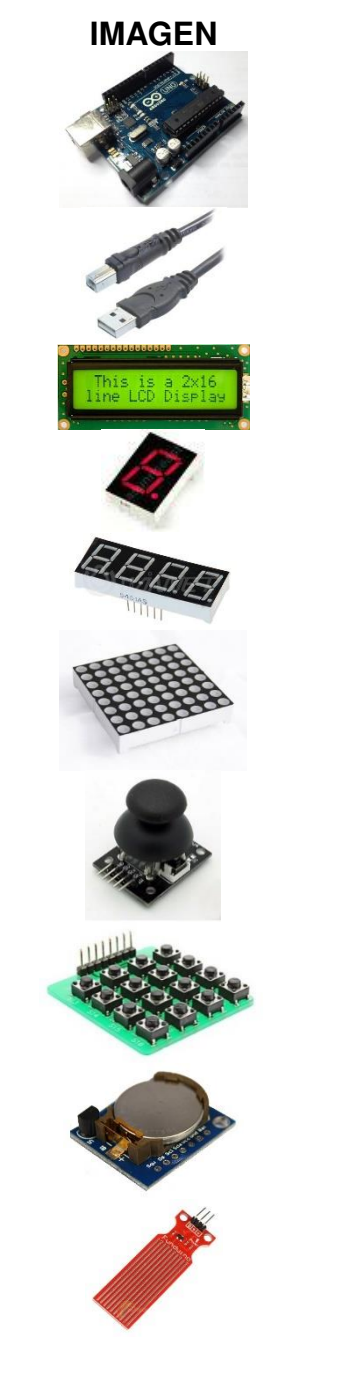

NOMBRE

Arduino UNO

Cable USB, para conectarlo a tu PC directamente

LCD 16×2 con interface **I2C** para simplificar la conexión.

Un display 7 segmentos

Un display 7 segmentos de 4 dígitos

Una matriz de puntos LED de 8×8

Joystick de 2 ejes más un botón

Un teclado de 16 botones

Un reloj RTC con interface I2C. DS1302

Un sensor de agua / Lluvia

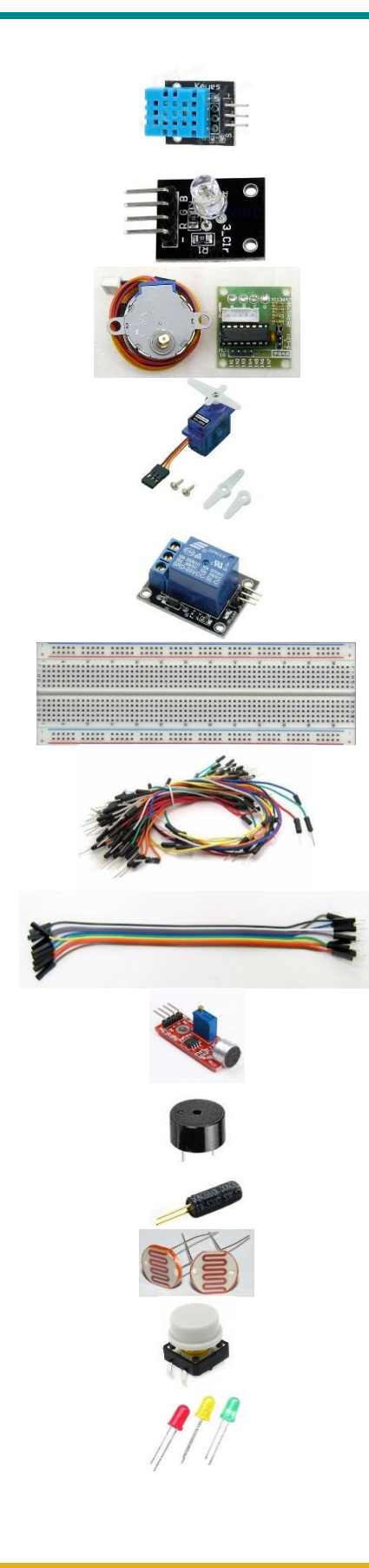

Un sensor de temperatura y humedad DHT11

Un LED RGB con PCB

Motor a pasos 28BYJ-48 con controlador

Servomotor SG90

Relevador / Relay

Protoboard

Cables de colores Macho/Macho

10 cables Macho / Hembra

1 x Detector de sonido

2 Buzzer Activo/Pasivo

Sensor de inclinación

2 Fotoresistencias o LDR

4 Push Button

5 LED rojo

5 LED amarillo

5 LED verde

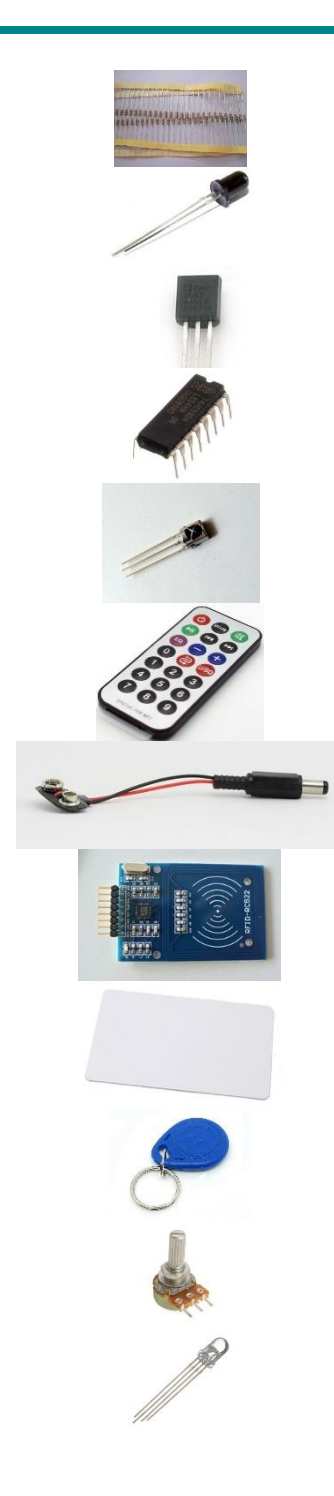

Colección de resistencias de 220 ohm, 1kohm y 10 Kohm

Sensor de flama

Sensor de Temperatura LM35

Registro de Desplazamiento

74HC595 Shift register

Receptor IR Infrarrojo

Control IR Infrarrojo

Adaptador de pila de 9V

Modulo receptor de RFID Rc522

Tarjeta RFID

Identificador RFID

Potenciómetro 5Kohm

LED RGB

# **CONFIGURACIÓN INICIAL**

### **INSTALAR DRIVER CH340**

Lo primero que debemos hacer es descargar el software CH340 que se encuentra en el siguiente enlace, este controlador es esencial para el funcionamiento del Arduino genérico:

https://cdn.shopify.com/s/files/1/0557/2945/files/CH341SER.EXE?9597575494380707938

Una vez descargado, veremos el siguiente archivo:

|   | Nombre     |
|---|------------|
| 1 | 🖏 CH341SER |

Ejecutamos el archivo y a continuación nos desplegará la siguiente pantalla:

| Elevating chall SSR (AT<br>Elevating Chall SSR (AT<br>Elevating Chall SSR ) AT<br>Elevating Chall SSR (AT<br>Elevating STR (PEG) (PR) SSR (PEG) (PEG)<br>Elevating Chall SSR (AT<br>Elevating Chall FE)<br>Elevating Chall FE (Chall SSR (PEG))<br>Elevating Chall FE (Chall SSR (PEG))<br>Elevating Chall SSR (PEG) (PEG)<br>Elevating Chall SSR (PEG))<br>Elevating Chall SSR (PEG) (PEG)<br>Elevating Chall SSR (PEG)) |
|----------------------------------------------------------------------------------------------------|
| r.<br>Destination folder                                                                                                    |
| C.WCH.CNVCH341SER Browse                                                                                                    |
|                                                                                                    |

Durante la instalación, el ordenador nos preguntará si deseamos ejecutar el archivo, seleccionaremos "*Ejecutar*".

Posteriormente aparecerá la siguiente pantalla:

| 🛃 DriverSetup(X64) |                                           |
|--------------------|-------------------------------------------|
| Device Driver      | Install / UnInstall                       |
| INSTALL            | WCH.CN                                    |
| UNINSTALL          | USB-SERIAL CH340<br> 08/08/2014, 3.4.2014 |
| HELP               |                                           |
|                    |                                           |

Seleccionaremos "INSTALL" y con ello finalizaremos el proceso de instalación, desplegando el siguiente mensaje:

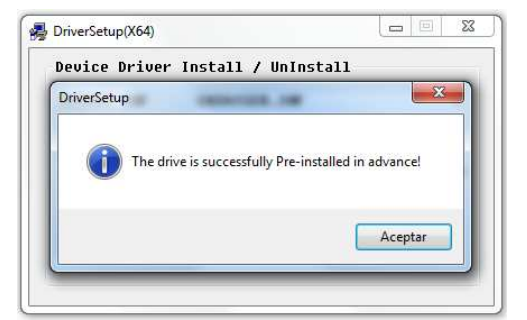

Y seleccionaremos "Aceptar".

A continuación, conectaremos nuestro Arduino genérico (cualquier modelo) a el ordenador, y en la esquina inferior derecha podremos el siguiente mensaje, el cual nos indica que podemos comenzar a usar nuestro Arduino de forma normal:

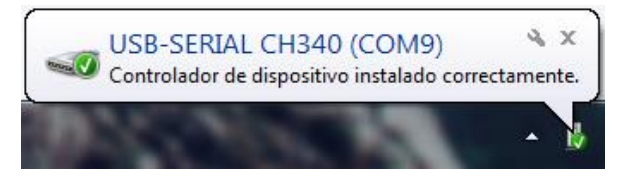

Podemos también abrir el Administrador de Dispositivos, para comprobar que el driver fue instalado correctamente, en este caso nuestro ordenador lo detectó como "USB-SERIAL CH340 (COM9)".

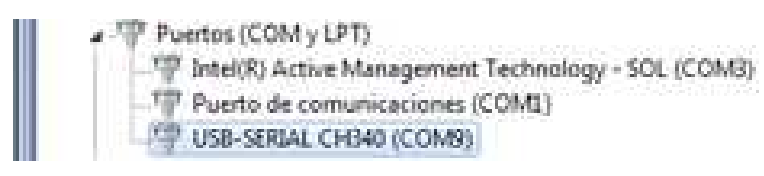

## **INSTALAR ARDUINO IDE**

Ejecuta el instalador del programa y sigue los pasos de instalación.

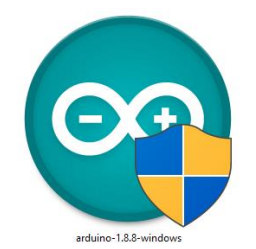

Acepta los términos y condiciones de la licencia.

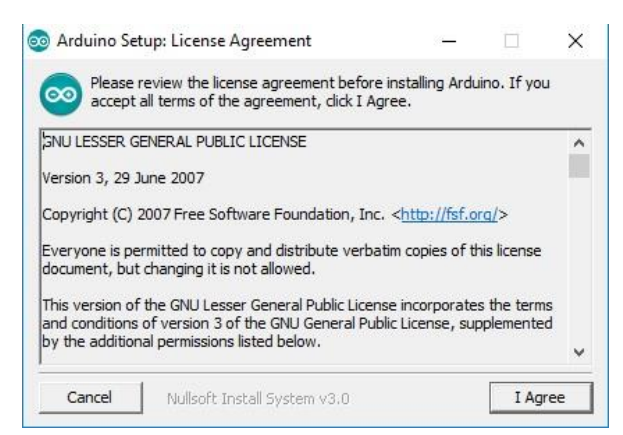

Selecciona todas las opciones para que instale todos los complementos y drivers necesarios.

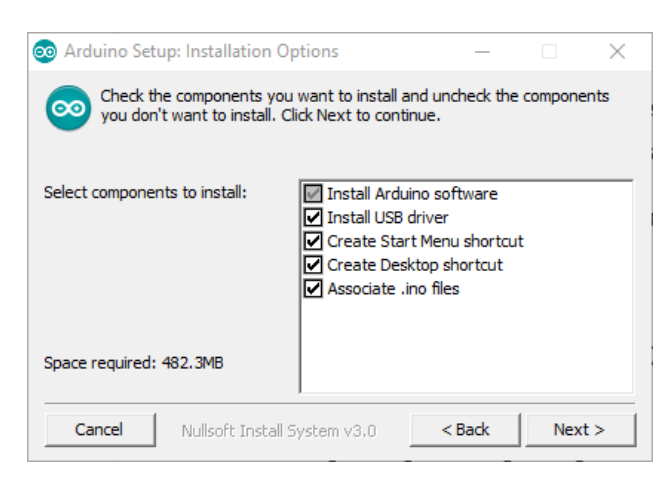

Selecciona la ruta de instalación y presiona «install».

| <ul> <li>Arduino Setup: Installation Folder</li> <li>Setup will install Arduino in the following folder, click Browse and select another foinstallation.</li> </ul>                                                                                                    | older. To insta<br>lder. Click Inst | ll in a different<br>all to start the |
|----------------------------------------------------------------------------------------------------|-------------------------------------|---------------------------------------|
| Setup will install Arduino in the following fi<br>folder, dick Browse and select another fo<br>installation.                                                                                                    | older. To insta<br>Ider. Click Inst | ll in a different<br>all to start the |
|                                                                                                    |                                     |                                       |
| Destination Folder                                                                                                    |                                     |                                       |
| C:\Program Files (x86)\Arduino                                                                                                    |                                     | Browse                                |
|                                                                                                    |                                     |                                       |
| Space required: 482.3MB                                                                                                    |                                     |                                       |
| Control united to the first sector of the first sector of the firs | < Back                              | Install                               |

Espera un par de minutos que termine el proceso de instalación.

| 💿 Arduino Setup: Installing         | _      |      | $\times$ |
|-------------------------------------|--------|------|----------|
| Extract: print_funcs.h              |        |      |          |
| Show details                        |        |      |          |
|                                     |        |      |          |
|                                     |        |      |          |
|                                     |        |      |          |
| Cancel Nullsoft Install System v3.0 | < Back | Clos | se       |

En este momento ya tenemos instalado el IDE en nuestro ordenador. Con las nuevas versiones del IDE de Arduino no es necesario instalar los drivers en Windows al venir integrados en el IDE y estos tienen las firmas correspondientes.

Ejecutar la aplicación:

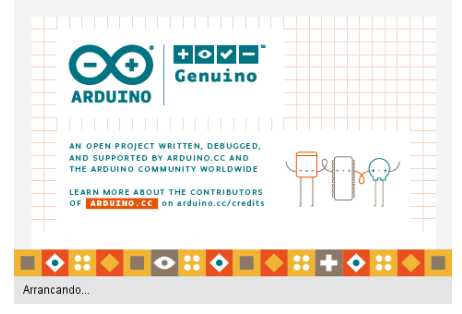

Y este es el aspecto del IDE:

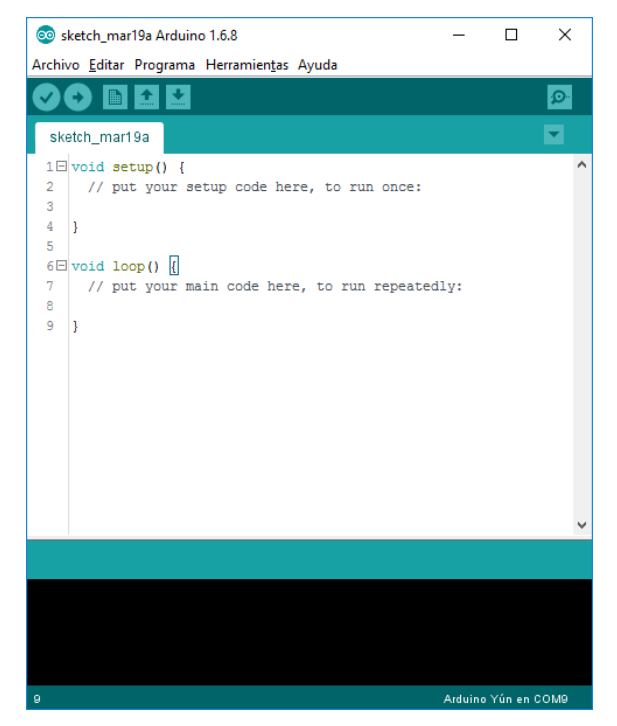

Seleccionar la placa correcta y el puerto serie

Antes de empezar a programar en la IDE tienes que seleccionar la placa a través del menú en *Herramientas>Placa>Arduino/Genuino UNO*. No hace falta que conectes la placa al ordenador para seleccionar un modelo.

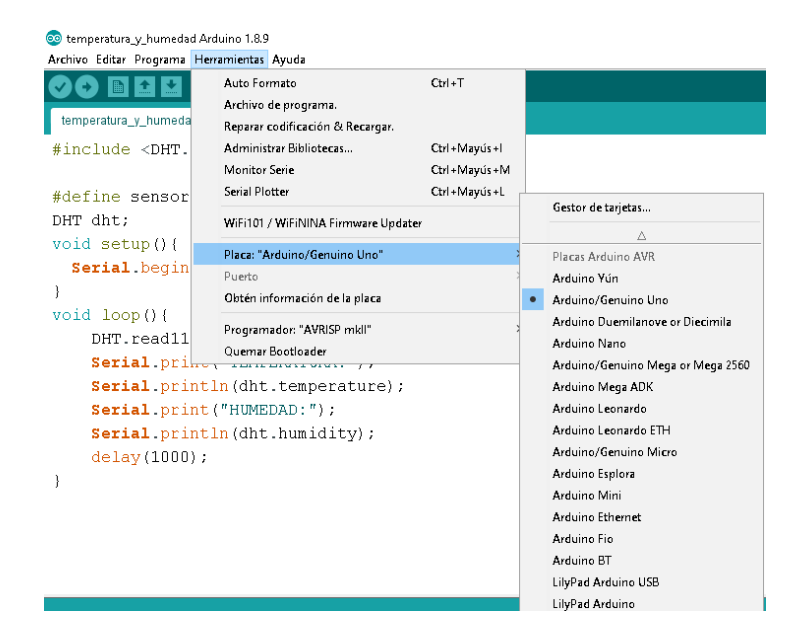

El **puerto serie es por donde se comunican Arduino y el ordenador**. Es necesario que tengas conectado tu Arduino al ordenador.

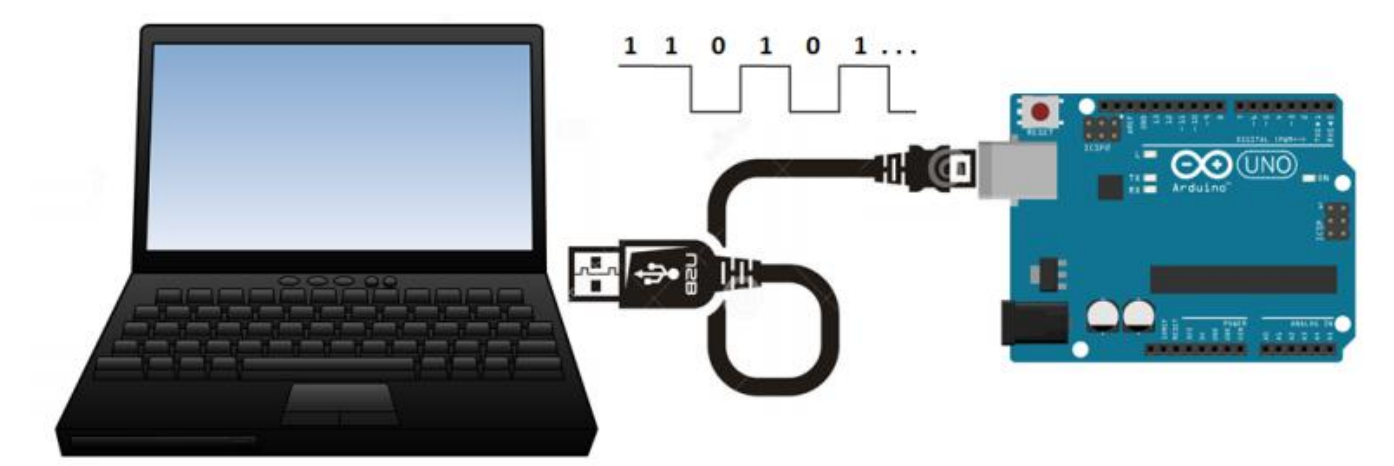

Para seleccionar el puerto lo hacemos a través del menú *Herramientas>Puerto*. Puede que aparezca más de uno y además el nombre varía según el sistema operativo.

| sketch_apr04a                                                       | Auto Formato<br>Archivo de programa.<br>Reparar codificación & Recargar.                                         | Ctrl+T                       |   |                                      |
|---------------------------------------------------------------------|----------------------------------------------------------------------------------------------------|------------------------------|---|--------------------------------------|
| <pre>1 void setup() { 2 // put your = 3 4 } 5 6 void loop() {</pre> | Monitor Serie<br>Serial Plotter<br>Blynk: Check for updates<br>Blynk: Run USB script<br>WiFi101 Firmware Updater | Ctrl+Mayús+M<br>Ctrl+Mayús+L |   |                                      |
| 7 // put your m                                                     | Placa: "Arduino/Genuino Uno"                                                                                     |                              | > |                                      |
| 9}                                                                  | Puerto<br>Obtén información de la placa                                                                          |                              |   | Puertos Serie<br>COM3                |
|                                                                     | Programador: "AVRISP mkli"<br>Quemar Bootloader                                                                  |                              |   | COM10<br>COM11 (Arduino/Genuino Uno) |

## **INSTALAR FRITZING**

Fritzing es un programa libre de automatización de diseño electrónico que busca ayudar a diseñadores y artistas para que puedan pasar de prototipos (usando, por ejemplo, placas de pruebas) a productos finales.

Fritzing fue creado bajo los principios de Processing y Arduino, y permite a los diseñadores, artistas, investigadores y aficionados documentar sus prototipos basados en Arduino y crear esquemas de circuitos impresos para su posterior fabricación. Además, cuenta con un sitio web complementario que ayuda a compartir y discutir bosquejos y experiencias y a reducir los costos de fabricación. y su diseño de arte de artistas.

Personalmente lo ocupo para diseñar circuitos de Arduino, ya que tiene muchos componentes. Además, nosotros podemos crear los nuestros. Es gratuito y puede exportar a imagen, PDF, etcétera. Vamos a la página de descargas: <u>http://fritzing.org/download/</u>

En la siguiente página seleccionamos No donation y hacemos clic en Download:

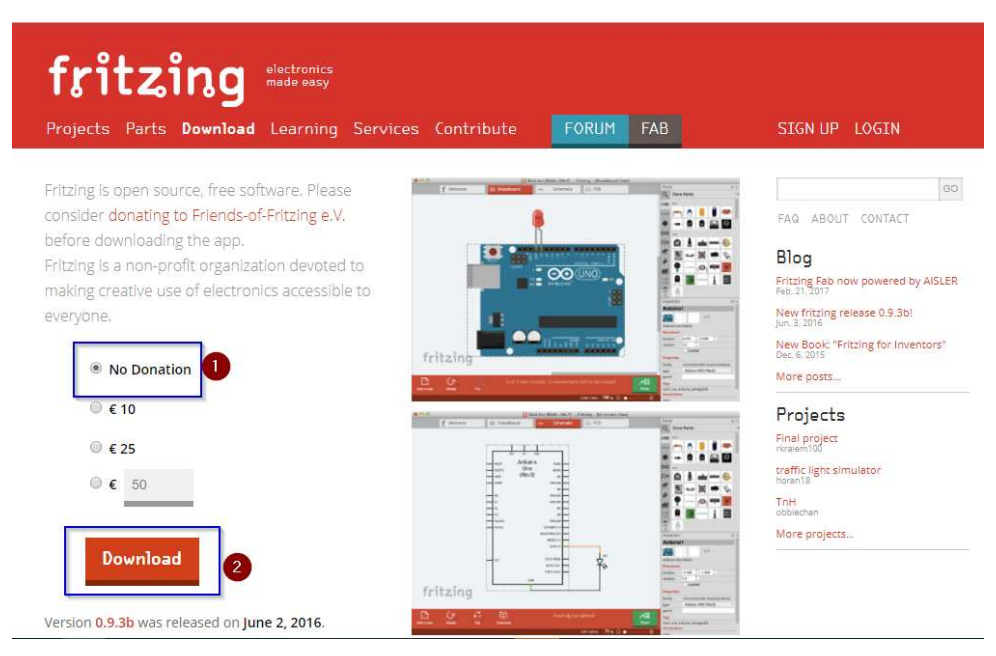

Ahora nos llevará a otra página en donde vamos a elegir nuestro sistema operativo. Si tenemos Windows o Linux podemos elegir entre 32 y 64 bits. Si tenemos MacOS X sólo tenemos una opción.
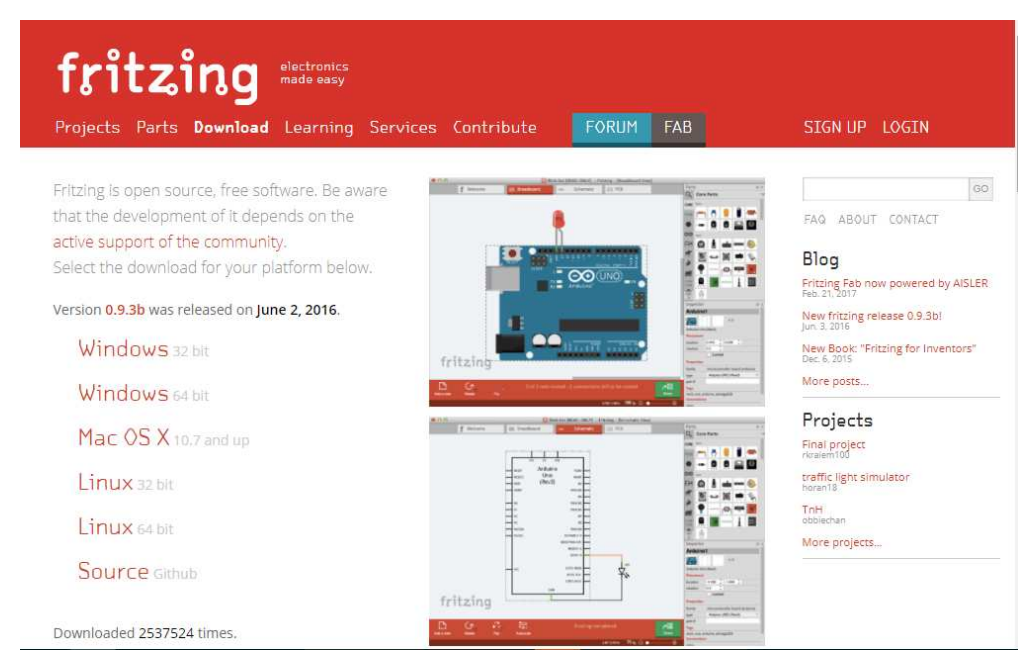

En mi caso la descargaré para Windows de 64 bits. Es un archivo comprimido que podemos extraer con nuestro software de compresión favorito.

Recomiendo extraerlo en C:\fritzing para tenerlo como un programa normal

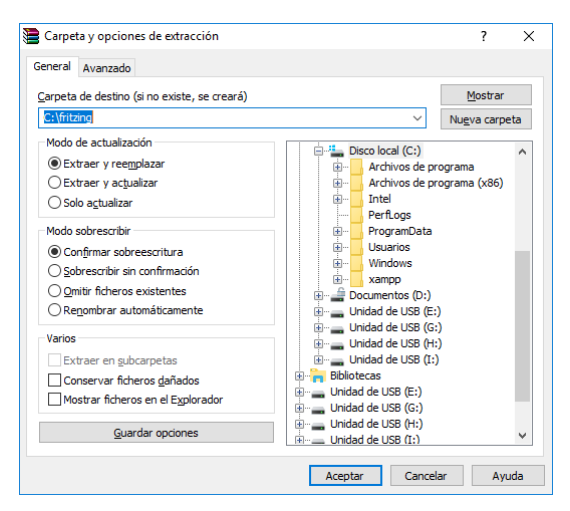

#### **CREAR ACCESO DIRECTO**

Cuando haya terminado podemos abrir la carpeta que elegimos para extraerlo y dentro habrá una carpeta llamada **fritzing.0.9.3b.64.pc** o algo parecido.

Entraremos a ella y dentro veremos muchos archivos, aunque sólo nos importa el ejecutable, ya que lo demás son componentes y librerías:

| Nombre         | Fecha de modifica  | Тіро                | Tamaño   |
|----------------|--------------------|---------------------|----------|
| fritzing-parts | 10/06/2016 11:53 a | Carpeta de archivos |          |
| 📙 help         | 10/06/2016 11:51 a | Carpeta de archivos |          |
| 📙 lib          | 10/06/2016 11:51 a | Carpeta de archivos |          |
| platforms      | 10/06/2016 11:51 a | Carpeta de archivos |          |
| sketches       | 10/06/2016 11:51 a | Carpeta de archivos |          |
| translations   | 10/06/2016 11:53 a | Carpeta de archivos |          |
| Fritzing       | 10/06/2016 11:22 a | Aplicación          | 8,020 KB |
| git2.dll       | 10/06/2016 11:00 a | Extensión de la apl | 3,121 KB |

Con un recuadro azul marqué la aplicación. Ahora podemos crear un acceso directo a ella o anclarlo al inicio o a la barra de herramientas.

|                      | IEvtension de la anti             |
|----------------------|-----------------------------------|
| Enviar a >           | 📳 Carpeta comprimida (en zip)     |
| Cortar               | 🖃 Destinatario de correo          |
| Copiar               | Destinatario de fax               |
|                      | 8 Dispositivo Bluetooth           |
| Crear acceso directo | 🚊 Documentos                      |
| Eliminar             | Escritorio (crear acceso directo) |
| Cambiar nombre       | 🔁 TeamViewer                      |
| Propiedades          | Telegram                          |
|                      |                                   |

Y finalmente podemos abrirlo:

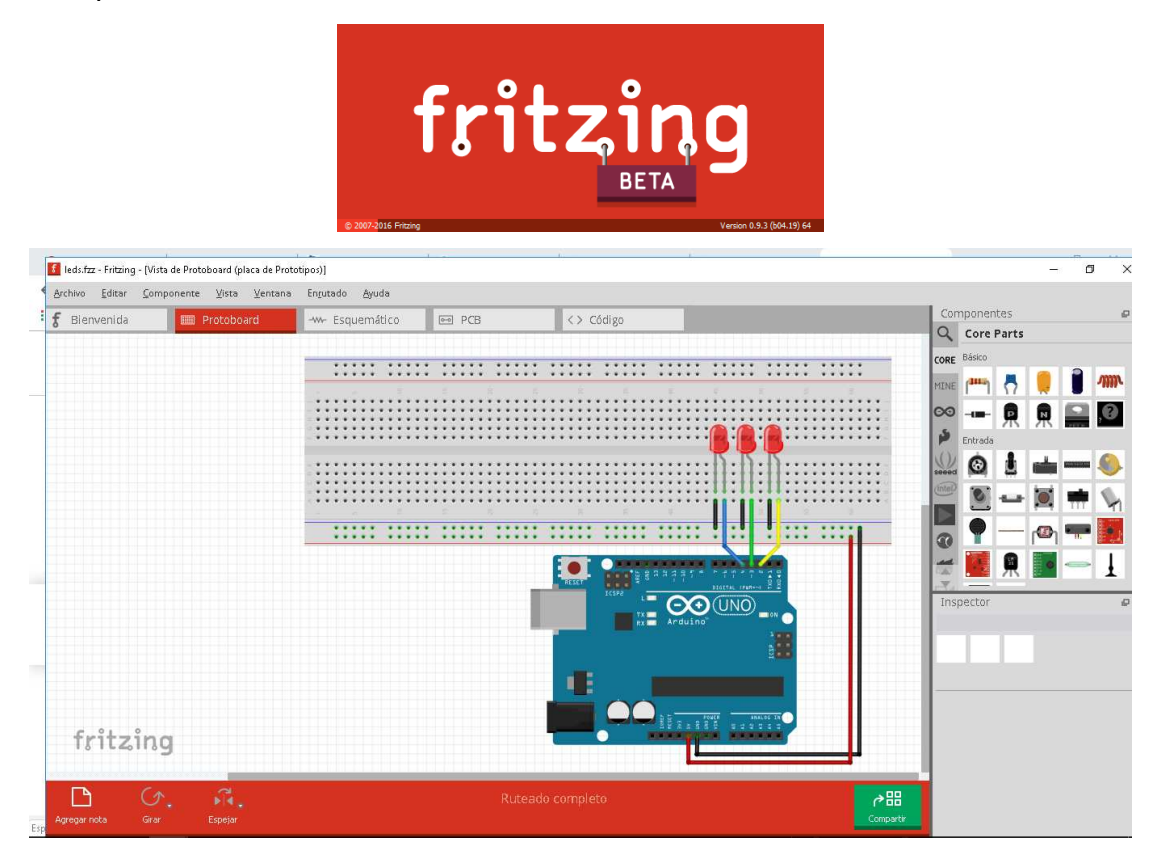

### **PROTOBOARD Y CABLES**

La protoboard (breadboard en inglés) es una placa que posee unos orificios conectados eléctricamente entre sí siguiendo un patrón horizontal o vertical. Es empleada para realizar pruebas de circuitos electrónicos, insertando en ella componentes electrónicos y cables como puente. Es el boceto de un circuito electrónico donde se realizan las pruebas de funcionamiento necesarias antes de trasladarlo sobre un circuito impreso. Esta placa puede llamarse de varias formas, las más comunes son protoboard, breadboard, placa protoboard o incluso placa de pruebas.

Partes de una placa protoboard (breadboard)

Existen muchos **modelos de placas protoboards**, se pueden diferenciar principalmente por la cantidad de orificios que poseen, pero por lo general en todos los **tipos de placas de pruebas** podemos diferenciar tres partes:

- En uno de los extremos o en los dos, podemos tener la zona de alimentación.
- Para conectar los componentes entre si se emplea la zona de conexiones superior o zona de conexión inferior.

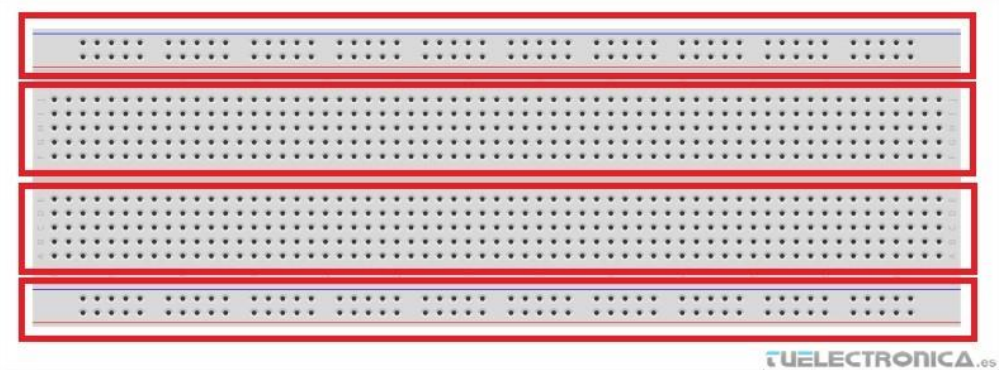

#### Zona de alimentación

La zona de alimentación está compuesta por orificios horizontales conectados entre sí eléctricamente a lo largo de toda la placa. Son dos líneas independientes; una para alimentación (+) y otra para masa (-). Normalmente las protoboards tienen dos zonas de alimentación situadas en lados opuestos para distribuir diferente alimentación.

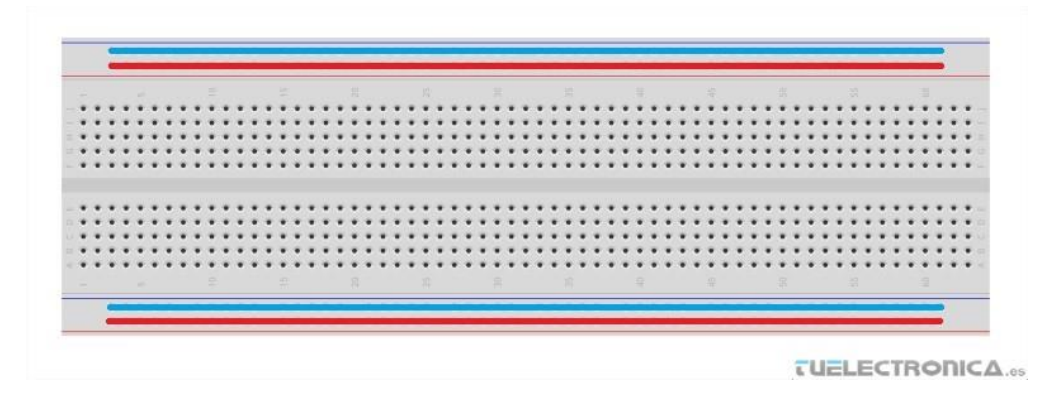

Zona de conexiones superior

La zona de conexiones superior está compuesta por columnas de orificios conectados eléctricamente entre sí. Cada columna es independiente eléctricamente con las demás, es decir, los orificios solo están conectados de forma vertical.

Zona de conexiones inferior

La zona de conexiones inferior es igual a la zona de conexiones superiores. Ambas zonas están separadas eléctricamente. Estas dos zonas son muy necesarias para la inserción de circuitos integrados con dos filas de pines

|   |   |    |    | • |    | 6 |     |     |      |     |   |   |     |    |     |    |    | 14  | -   | -   |     |      |    |     |      | -    |     |     |     |      | •          | •   |     |      |     | -    | •   |     |    |      | -              | •   |     |      |   |   | *   |    |     | -    |    | 100  | Ú.,  |    |
|---|---|----|----|---|----|---|-----|-----|------|-----|---|---|-----|----|-----|----|----|-----|-----|-----|-----|------|----|-----|------|------|-----|-----|-----|------|------------|-----|-----|------|-----|------|-----|-----|----|------|----------------|-----|-----|------|---|---|-----|----|-----|------|----|------|------|----|
|   |   |    |    |   |    |   | ٠   | ٠   |      |     |   |   |     |    |     | •  | •  | 3   | 1   | • • | •   |      |    | • • | • •  |      |     |     |     |      | •          | •   |     |      |     |      |     |     | ٠  | •    |                | •   |     |      |   | * | *   |    | • • | • •  | •  | •    | 8    |    |
|   |   |    |    |   |    |   |     |     |      |     |   |   |     |    |     |    |    |     |     |     |     |      |    |     |      |      |     |     |     |      |            |     |     |      |     |      |     |     |    |      |                |     |     |      |   |   |     |    |     |      |    |      |      |    |
|   | ¥ | w. | ÷  | ٠ | ٠  |   | ×   |     | ŵ    | ¥   | ٠ | × |     | ٠  | •   | •  | ¥2 | • • | 1.1 | 63  |     |      |    | • • | 104  | 14   | •   | • • | 0.0 |      | $\Psi_{i}$ | ¥08 | 1.4 |      |     | •    | • • |     |    | •    | $ \Psi\rangle$ | • • | 6.4 |      |   |   |     | •2 | • • | 1.1  |    | 1.14 | 1.04 | 64 |
|   |   | ٠  |    |   |    |   |     |     | ٠    |     |   | ٠ | ٠   |    | ٠   |    |    | • • |     |     |     |      |    |     |      |      |     |     |     |      |            | • • |     |      |     |      |     |     |    |      |                |     |     |      | ٠ |   |     | •  | • • |      |    |      |      |    |
|   |   |    |    |   |    |   |     |     |      |     |   |   |     |    |     |    |    |     |     |     |     |      |    |     |      |      |     |     |     |      | •          |     |     |      |     |      |     |     |    |      |                | • • |     |      |   |   |     |    |     |      |    |      |      | 1  |
|   |   |    |    |   |    |   |     | ٠   |      |     | ٠ | ٠ |     |    |     |    |    | • • |     |     |     |      | ٠  |     |      |      |     |     |     |      |            |     |     |      |     |      |     |     |    |      |                | • • |     |      |   |   |     |    |     |      |    |      |      |    |
|   |   |    | ٠  |   |    | ٠ |     |     | ٠    |     | ٠ |   |     | ٠  |     | •  | •  |     |     |     |     |      |    | • : |      |      |     |     |     | ٠    | •          | • • |     | ٠    |     |      | • • |     |    |      | •              |     |     |      |   |   |     | •  |     |      |    |      |      |    |
|   |   |    |    |   |    |   |     |     |      |     |   |   |     |    |     |    |    |     |     |     |     |      |    |     |      |      |     |     |     |      |            |     |     |      |     |      |     |     |    |      |                |     |     |      |   |   |     |    |     |      |    |      |      |    |
|   |   |    |    |   |    |   |     |     |      |     |   |   |     |    |     |    |    |     |     |     |     |      | 4  |     |      |      |     |     |     |      |            |     |     |      |     |      |     |     |    |      |                |     |     |      |   |   |     |    |     |      |    |      |      |    |
|   | I |    | 0  | 1 |    |   |     |     | 0    |     |   | 0 |     | 0  |     |    |    |     |     |     |     |      |    |     |      |      |     |     |     |      |            |     | 8   |      |     |      |     |     |    |      |                |     |     |      |   |   |     |    |     |      |    |      |      |    |
|   | I |    |    |   |    |   |     |     |      |     |   |   |     |    |     |    |    |     |     |     |     |      | ÷. |     |      |      |     |     |     |      |            |     |     |      |     |      |     |     |    |      |                |     |     |      |   |   |     |    |     |      |    |      |      |    |
|   | г | ۰  | ٠  |   | •  | ٠ | •   | ٠   | •    | •   | ٠ | ٠ | ٠   | ٠  | •   | •  | •  | • • |     |     |     | ٠    | •  | • • |      | ٠    | •   | • • | ••  | ٠    | •          | • • |     | •    |     | •    |     | •   | ٠  | ٠    | •              | •   |     | •    | ٠ | ٠ | •   | •  | • • |      | ۰. |      |      |    |
|   | E | ٠  | ٠  | ٠ | ٠  | ٠ | ٠   | ٠   | ٠    | ٠   | ٠ | ٠ | ٠   | ٠  | ٠   | ٠  | •  | • • |     |     | •   | ٠    | ٠  | • • |      | •    | •   | • • |     | ٠    | •          | • • |     | ٠    | ٠   | •    | • • | • • | ٠  | ٠    | •              | • • | • • | ٠    | ٠ | ٠ | ٠   | •  | • • |      | ٠  |      | •    |    |
|   | U | ٠  | ٠  | ٠ | ٠  | ٠ | ٠   | ٠   | ٠    | ٠   | ٠ | ٠ | ٠   | ٠  | ٠   | ٠  | •  | • • | 1.3 |     |     | ٠    | ٠  | • • |      |      | •   | • • | • • | ٠    | •          | • • | • • | ٠    | ٠   | •    | • • | •   | ٠  | ٠    | •              | • • | • • | ٠    | ٠ | ٠ |     | •  | • • |      |    |      |      | ģ  |
|   |   |    |    |   |    |   |     |     |      |     |   |   |     |    |     |    |    |     |     |     |     |      |    |     |      |      |     |     |     |      |            |     |     |      |     |      |     |     |    |      |                |     |     |      |   |   |     |    |     |      |    |      |      |    |
| - |   |    |    |   |    | 7 |     |     |      |     |   | 7 |     |    |     |    | •  |     |     |     |     |      |    |     |      |      |     |     |     |      | •          |     |     |      |     |      |     |     |    |      |                | •   |     |      |   |   |     |    |     |      |    |      | 62   |    |
|   |   |    | 14 |   | 14 |   | 100 | 723 | - 22 | 100 | 1 |   | 100 | 14 | 166 | 20 | 20 |     | 210 | 223 | 201 | 2016 |    | 12  | 2002 | 1001 | 100 |     | 212 | 1920 | 22         |     | 100 | 5723 | 100 | 1225 | 100 | 100 | 12 | 12.2 | 2019           | 122 | 12  | 2222 |   |   | 122 |    | 200 | 11 2 | 22 | 202  |      |    |

Vista interior de una placa protoboard, donde aprecia la conexión interna entre los puntos externos.

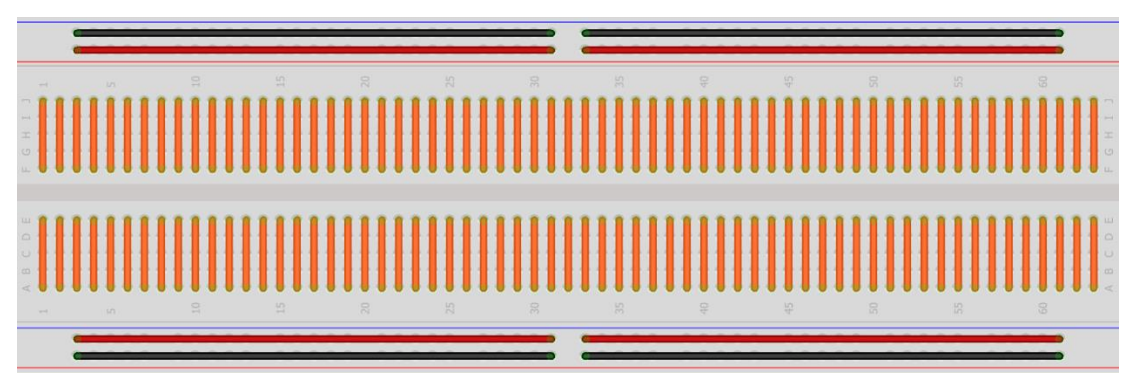

CABLES / JUMPERS / DUPONT

Los cables jumpers, que son cables que tienen en sus terminales los jumpers que contienen sockets o pines, de ahí que se conozcan como cables jumper hembra o cables jumper macho.

Cabe mencionar que estos cables también son conocidos como cables dupont, por lo que ahora ya sabes cómo pedirlos cuando vayas a la tienda a adquirirlos.

Un cable puente para prototipos (o simplemente puente para prototipos), es un cable con un conector en cada punta (o a veces sin ellos), que se usa normalmente para interconectar entre sí los componentes en una placa de pruebas. Por ejemplo, se utilizan de forma general para transferir señales eléctricas de cualquier parte de la placa de prototipos a los pines de entrada/salida de un microcontrolador.

Los cables puente se fijan mediante la inserción de sus extremos en los agujeros previstos a tal efecto en las ranuras de la placa de pruebas, la cual debajo de su superficie tiene unas planchas interiores paralelas que conectan las ranuras en grupos de filas o columnas según la zona. Los conectores se insertan en la placa de prototipos, sin necesidad de soldar, en los agujeros que convengan para el conexionado del diseño.

En el tipo con terminales aislados la disposición de los elementos y la facilidad de insertar los "conectores aislados" de los "cables puente" sobre la placa de pruebas permite el incremento de la densidad de montaje de ambos (componentes y puentes) sin temor a los cortocircuitos. Los cables puente varían en tamaño y color para distinguir las señales con las que se está trabajando.

Variación de cables puente con terminales esmaltados, según las combinaciones machohembra:

- Macho macho
- Macho hembra
- Hembra hembra

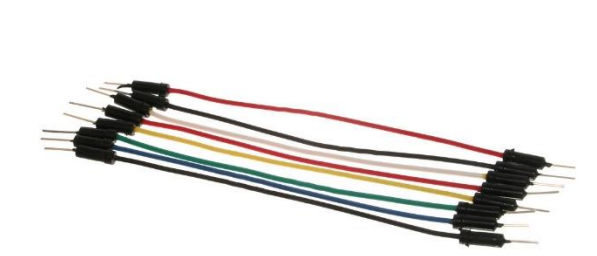

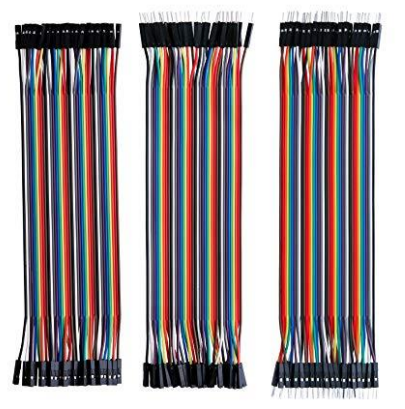

Fuente de información:

https://tuelectronica.es/que-es-la-protoboard/ https://edutech.atlantistelecom.com/img2/2017/04/protoboard-post-255709.png https://es.wikipedia.org/wiki/Cable\_puente

https://images-na.ssl-images-amazon.com/images/l/81yjq1pkiGL.\_SX425\_.jpg

### LED (DIODO EMISOR DE LUZ)

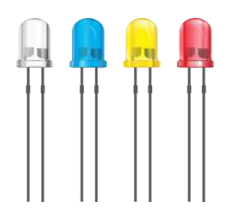

### MARCO TEÓRICO

El LED, acrónimo de "Light Emitting Diode", o diodo emisor de luz de estado sólido (solid state), constituye un tipo especial de semiconductor, cuya característica principal es convertir en luz la corriente eléctrica de bajo voltaje que atraviesa su chip. Desde el punto de vista físico un LED común se presenta como un bulbo miniaturizado, carente de filamento o de cualquier otro tipo de elemento o material peligroso, con la ventaja sobre otras tecnologías que no contamina el medio ambiente.

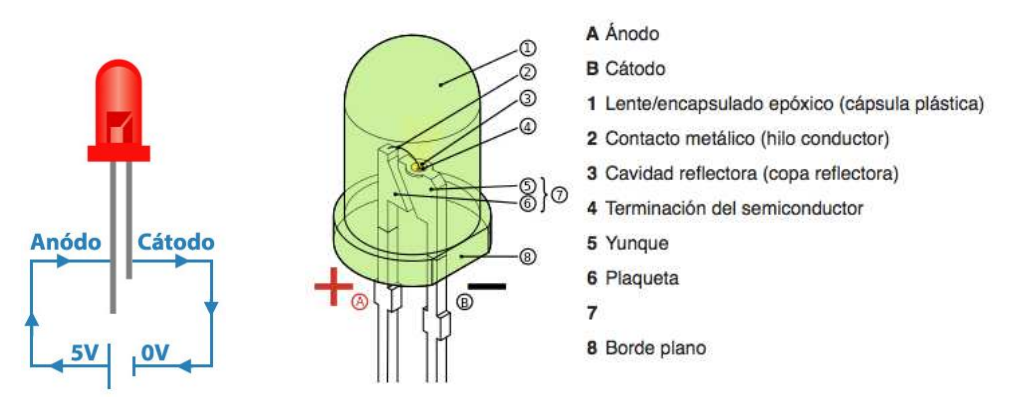

Fuente: http://www.asifunciona.com/fisica/ke\_led/ke\_led\_2.htm

#### **DESCRIPCIÓN DEL EJEMPLO**

Para utilizar un PIN digital o analógico de Arduino se tiene que indicar mediante el comando **pinMode** (**PIN**, **OUTPUT**), el pin a utilizar (numero) y si lo vas a utilizar con salida (OUTPUT) o entrada (INPUT). Se conectan 3 LED's de diferentes colores y se prueba el encendido y apagado, mediante la instrucción **digitalWrite** (**PIN**, **HIGH**), indicando como primer parámetro el PIN de salida digital, y como segundo parámetro existe dos opciones LOW para salida 0V o apagado y HIGH para salida 5V o encendido.

#### MATERIALES A UTILIZAR

- Arduino UNO
- Cables
- Protoboard
- 3 LED

#### **DIAGRAMA DE CONEXIÓN**

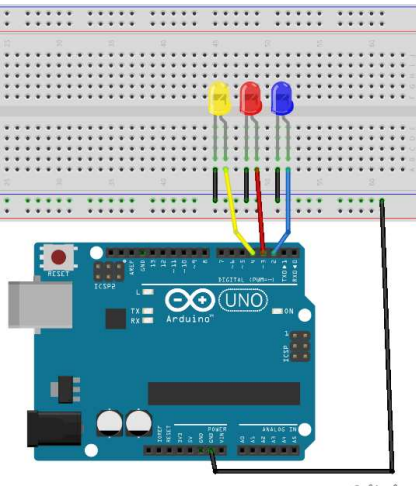

fritzing

### CÓDIGO FUENTE

```
//SE CONFIGURA COMO SALIDA EL PIN DIGITAL 3,4 Y 5
void setup() {
  pinMode(3,OUTPUT);
  pinMode(4,OUTPUT);
  pinMode(5,OUTPUT);
}
void loop() {
  //LED AZUL
  digitalWrite(3,HIGH);//SE ESCRIBE HIGH SOBRE EL PIN 3
  //LED ROJO
  digitalWrite(4,LOW); //SE APAGA LED DEL PIN 4
  //LED AMARILLO
  digitalWrite(5,HIGH);
  delay(1000); // PAUSA DE 1 SEGUNDO
  digitalWrite(3,LOW);
  digitalWrite(4,HIGH);
  digitalWrite(5,LOW);
  delay(1000);
```

### RESULTADO

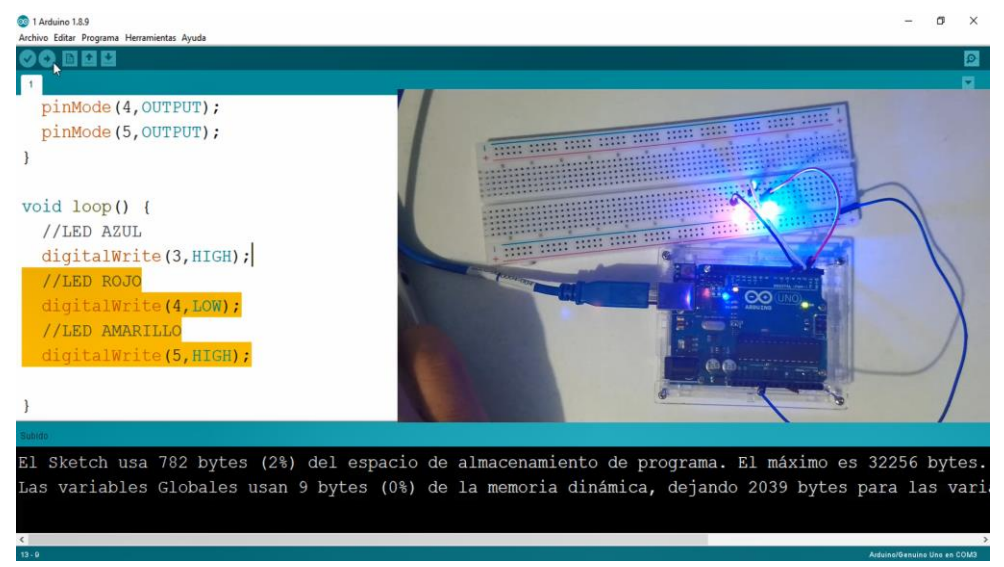

### **ARDUINODROID (ARDUINO IDE DESDE EL CELULAR)**

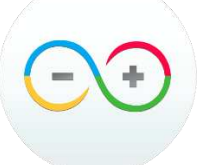

ArduinoDroid es una aplicación que se puede descargar de forma gratuita desde el Play Store de los dispositivos Android, con la cual se pueden escribir los programas e incluso programar algunas referencias de tarjetas Arduino desde un celular o una tablet que cuente con sistema operativo Android.

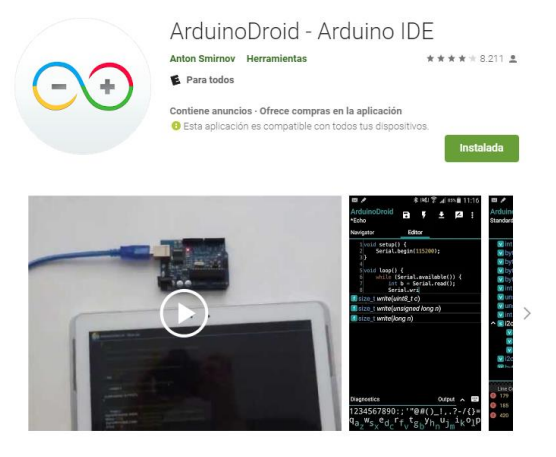

En cuanto a las tarjetas que soporta la aplicación se puede escoger entre una gran variedad de referencias desde la más utilizada la Arduino uno, incluyendo las nano, mega, pro, Leonardo entre otras, en lo personal he probado la aplicación con una tarjeta Arduino MEGA 2560 y ha funcionado muy bien tanto en la compilación del código como en la programación de la tarjeta desde la Tablet.

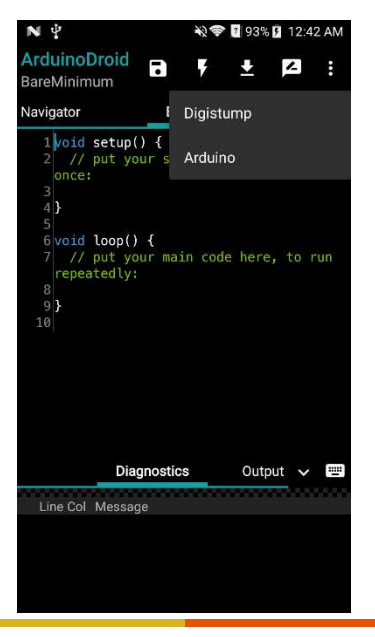

El lenguaje de programación utilizado por la aplicación es el mismo utilizado por el IDE oficial de Arduino, por lo tanto, no hay necesidad de aprender un nuevo lenguaje o nuevas instrucciones, es mas esta herramienta también nos permite abrir los Sketch escritos en el IDE de Arduino, compilarlos y programarlos sin ningún problema.

Fuente de información:

https://geekelectronica.com/arduinodroid-una-aplicacion-para-programar-tarjetas-arduino-desde-dispositivos-android/

### RESULTADO

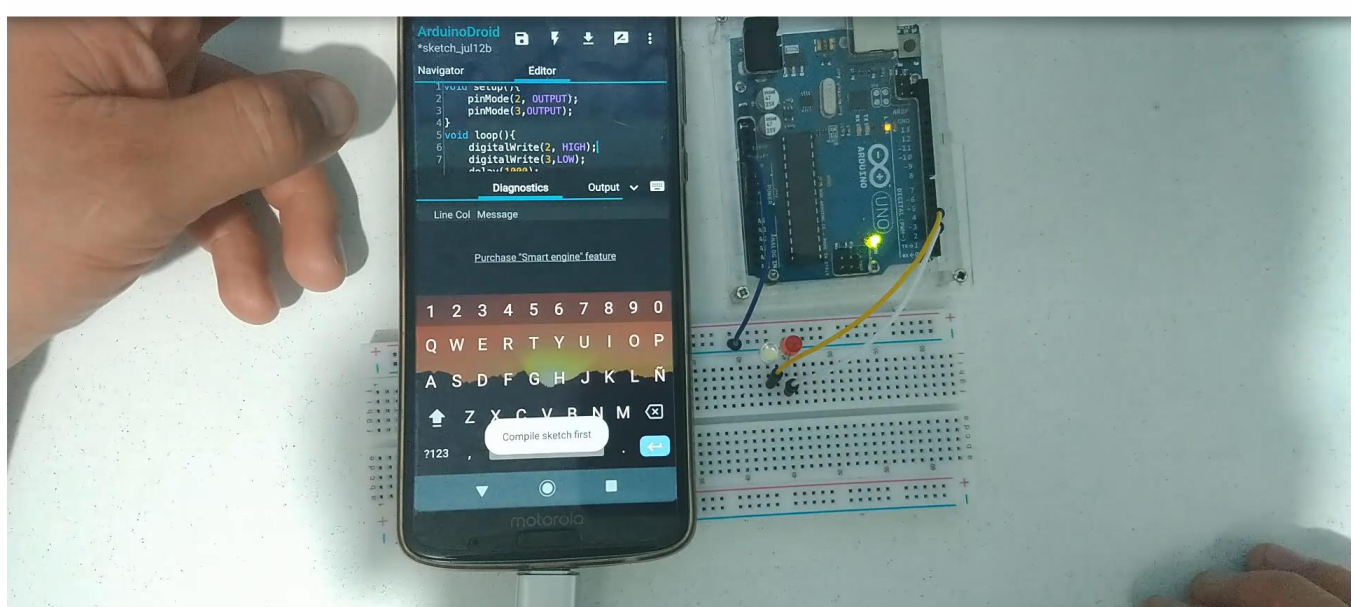

## CURSO ARDUINO

# **ARDUINO DROID**

### POTECIÓMETRO

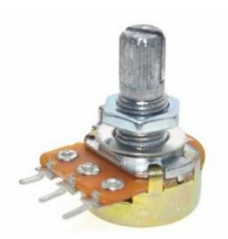

### MARCO TEÓRICO

Un potenciómetro es un resistor eléctrico con un valor de resistencia variable y generalmente ajustable manualmente. Los potenciómetros utilizan tres terminales y se suelen utilizar en circuitos de poca corriente, para circuitos de mayor corriente se utilizan los reóstatos. En muchos dispositivos eléctricos los potenciómetros son los que establecen el nivel de salida. Por ejemplo, en un altavoz el potenciómetro ajusta el volumen; en un televisor o un monitor de ordenador se puede utilizar para controlar el brillo.

El valor de un potenciómetro viene expresado en ohmios (símbolo  $\Omega$ ) como las resistencias, y el valor del potenciómetro siempre es la resistencia máxima que puede llegar a tener. El mínimo lógicamente es cero. Por ejemplo, un potenciómetro de 10K $\Omega$  puede tener una resistencia variable con valores entre 0 $\Omega$  y 10.000 $\Omega$ .

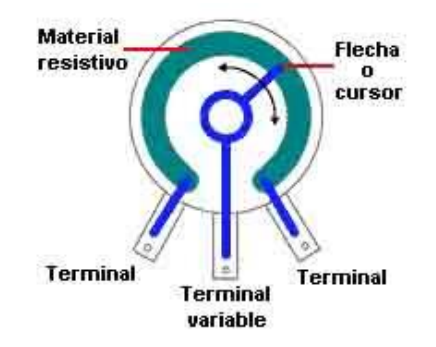

### DESCRIPCIÓN DE EJEMPLO

Se conecta un potenciómetro al Arduino UNO para leer su valor, como una entrada analógica en el PIN A0, mediante la función analogRead(A0), el valor de lectura a diferencia de una lectura digital que solo es 0 (LOW) o 1 (HIGH), en la lectura analógica de entrada se obtiene un rango de valores numéricos entre 0 y 1023. El funcionamiento requerido es que de acuerdo al valor numérico de la lectura analógica, se enciende 1, 2 o 3 LED's.

### **MATERIAL A UTILIZAR**

- Potenciómetro 5 Kohm
- Cables
- Arduino UNO
- 3 LED

#### **DIAGRAMA DE CONEXIÓN**

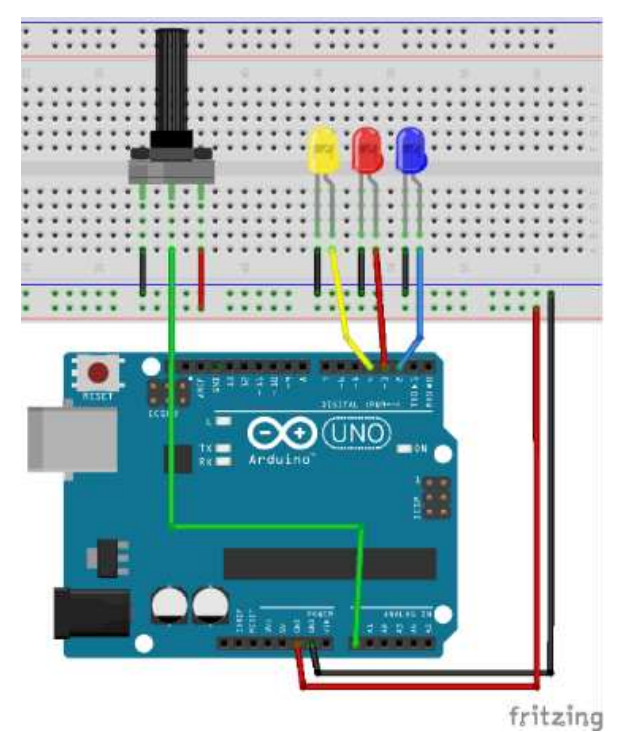

### CÓDIGO FUENTE

```
void setup() {//SE DECLARA PINES DE ENTRADA/SALIDA
 pinMode(3, OUTPUT);
 pinMode(4, OUTPUT);
pinMode(5, OUTPUT);
pinMode(A0, INPUT);
  Serial.begin(9600);//SE INICIALIZA MONITOR SERIE
}
void loop() {
  int x = analogRead(A0);//SE REALIZA LECTURA ANALÓGICA
  Serial.print("Valor: ");
  Serial.println(x);//SE IMPRIME EL VALOR
  delay(1);
  if (x < 300) {//SE COMPARA PARA PRENDER LEDS
   digitalWrite(3, HIGH);
  } else {
    digitalWrite(3, LOW);
  if (x >= 300 && x < 700) {
   digitalWrite(4, HIGH);
  } else {
    digitalWrite(4, LOW);
  if (x > 700) {
   digitalWrite(5, HIGH);
  } else {
    digitalWrite(5, LOW);
  }
}
```

Arduino/Genuino Uno en COI

#### RESULTADO

| 💿 сомз                                  | – 🗆 X                                                    | - 0 ×                     |
|-----------------------------------------|----------------------------------------------------------|---------------------------|
|                                         | Enviar                                                   | Monitor Soria             |
| Valor: 1023                             |                                                          | Monitor Serie             |
| Valor: 1023                             |                                                          |                           |
| Valor: 1023                             |                                                          |                           |
| Valor: 1023                             |                                                          |                           |
| Valor: 1023                             |                                                          |                           |
| Valor: 1023                             |                                                          |                           |
| Valor: 1023                             | +                                                        |                           |
| Valor: 1023                             | To                                                       | ·····                     |
| Valor: 1023                             |                                                          |                           |
| Valor: 1023                             |                                                          |                           |
| Valor: 1023                             |                                                          |                           |
| Valor: 1023                             |                                                          |                           |
| Valor: 1023                             |                                                          |                           |
| Valor: 1023                             |                                                          |                           |
| Valor: 1023                             |                                                          |                           |
| Valor: 1023                             |                                                          | N N                       |
| Valor: 1023                             |                                                          |                           |
| Valor: 1023                             |                                                          |                           |
| Valor: 1023                             |                                                          |                           |
| Valor: 1023                             |                                                          |                           |
| Valor: 1023                             |                                                          |                           |
| Valor: 10                               | ×                                                        |                           |
| ] ☑ Autoscroll 🔲 Mostrar marca temporal | Nueva línea v 9600 baudio v Limpiar salida .ables locale | s. El máximo es 2048 byte |
|                                         |                                                          |                           |
|                                         |                                                          |                           |
|                                         |                                                          |                           |

### **PUSH BUTTON**

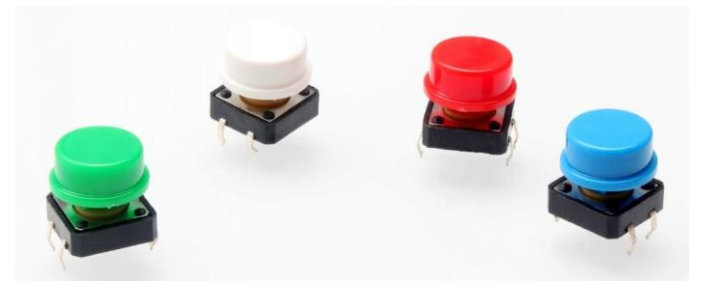

### MARCO TEÓRICO

El Push Button es un interruptor de presión, botones de encendido/apagado, variaciones de "1" y "0" lógico de alguna señal electrónica. Si tu proyecto es muy importante y requieres máxima precisión en el voltaje emitido de alguna señal recomendamos utilizar otro tipo de interruptor debido a que los Push Button tienden a generar pequeños rebotes en dicha señal.

El interruptor (Switch) de presión (Push), de 12 Vcc, 50 mA, 4 terminales, normalmente abierto (NA). Se fábrica en plástico color negro, su vida útil es de 200,000 operaciones eléctricas y 100,000 mecánicas.

Este es un interruptor momentáneo de 4 terminales. Es más grande que el botón estándar para prácticas de electrónica y además es posible agregarle una capucha en la parte superior para personalizarlo. Se adapta perfectamente a las protoboard estándar. Este producto es compatible con Capuchón para Push Button Grande de 4 terminales.

- Tamaño 12 x 12 x 7.3 mm (L \* W \* T)
- Tamaño del cuadrado 4 x 4 mm
- Material: Plástico negro y metal.
- Corriente máxima: 50mA.

#### **DESCRIPCIÓN DE EJEMPLO**

Se realiza una práctica para leer el valor digital emitido por un Push Button, para indicar si se presionó o no, el funcionamiento de la práctica se inicia con la lectura del valor entrante del Push en el PIN digital 7, mediante la función digitalRead(7), donde devuelve 1, si se presionó el Push y 0 si no está presionado, de esta forma cual el Push se presiona activa una secuencia de encendido y apagado de 3 LED de diferentes colores.

#### MATERIAL A UTILIZAR

- 1 Push Button
- 3 LED
- Arduino UNO
- Protoboard
- 1 resistencia 220 ohm
- Cables

#### **DIAGRAMA DE CONEXIÓN**

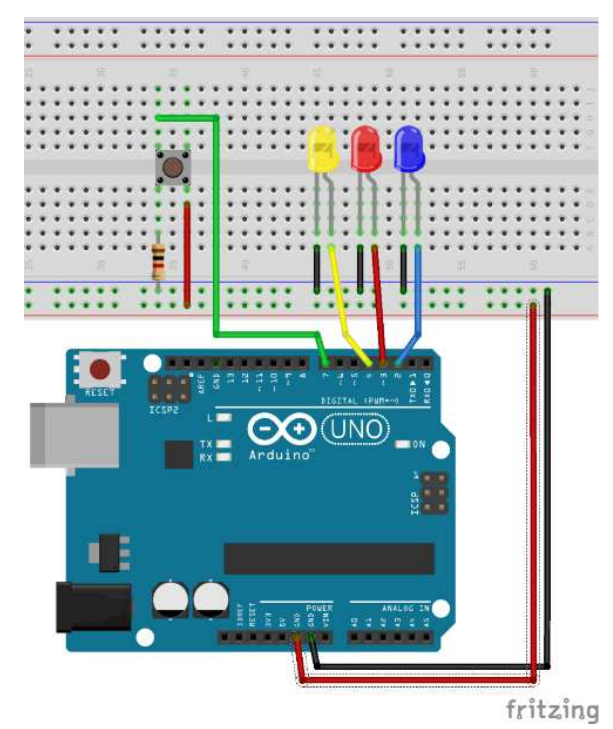

### CÓDIGO FUENTE

```
void setup() {// SE INCIALIZA PINES DE ENTRADA/SALIDA
 pinMode(3, OUTPUT);
  pinMode(4, OUTPUT);
 pinMode(5, OUTPUT);
  pinMode(7, INPUT);
  Serial.begin(9600);
}
void loop() {
  int valor = digitalRead(7); //SE REALIZAR LECTURA DIGITAL PIN 7
  Serial.print("Push: ");
  Serial.println(valor);//SE IMPRIME VALOR DE LECTURA
  delay(1);
  if (valor == 1) { //SI EL VALOR ES 1 REALIZA SECUENCIA CON LEDS
    for (int i = 0; i < 2; i++) {</pre>
      digitalWrite(3, HIGH);
      digitalWrite(4, LOW);
      digitalWrite(5, HIGH);
      delay(1000);
      digitalWrite(3, LOW);
      digitalWrite(4, HIGH);
      digitalWrite(5, LOW);
      delay(1000);
      digitalWrite(3, LOW);
      digitalWrite(4, LOW);
      digitalWrite(5, LOW);
      delay(1000);
    }
  }
}
}
```

### RESULTADO

| <ul> <li>1 Arduino 18.9</li> <li>Archivo Editar Programa Herramientas Ayuda</li> <li>         Image: Image: Image</li></ul> | CURSO ARDUIN |
|----------------------------------------------------------------------------------------------------|--------------|
| <pre>delay(1);<br/>if(valor==1){<br/>for(int i=0;i&lt;2;i++){<br/>digitalWrite(3,HIGH);<br/>digitalWrite(4,LOW);<br/>digitalWrite(4,LOW);<br/>delay(500);<br/>digitalWrite(3,LOW);<br/>digitalWrite(5,LOW);<br/>digitalWrite(3,LOW);<br/>digitalWrite(4,LOW);    I<br/>digitalWrite(5,LOW);<br/>}<br/>}<br/></pre>                                                                                                    |              |

El Las variables Globales usan 194 bytes (9%) de

# 10

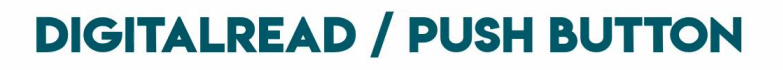

### **PWM (MODULACIÓN POR ANCHO DE PULSOS)**

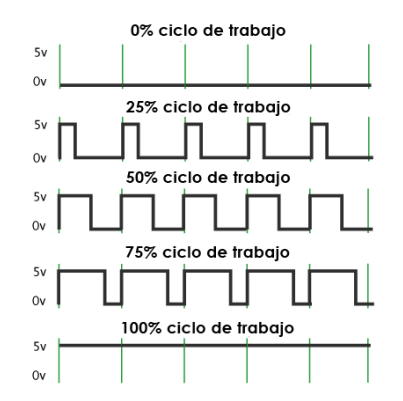

### MARCO TEÓRICO

La modulación por ancho o de pulso (o en inglés Pulse Width Modulation PWM) es un tipo de señal de voltaje utilizada para enviar información o para modificar la cantidad de energía que se envía a una carga. Este tipo de señal es muy utilizada en circuitos digitales que necesitan emular una señal analógica.

Este tipo de señales son de tipo cuadrada o sinusoidales en las cuales se le cambia el ancho relativo respecto al período de la misma, el resultado de este cambio es llamado ciclo de trabajo y sus unidades están representadas en términos de porcentaje.

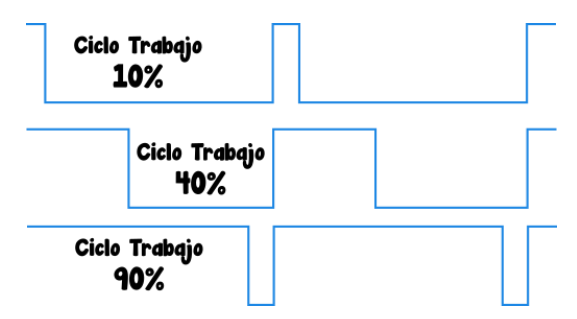

Para emular una señal analógica se cambia el ciclo de trabajo de tal manera que el valor promedio de la señal sea el voltaje aproximado que se desea obtener, pudiendo entonces enviar voltajes entre 0[V] y el máximo que soporte el dispositivo PWM utilizado, en el caso de Arduino es 5[V].

En Arduino este tipo de señales sólo puede ser realizado con los pines que tienen el símbolo ~ en sus números. En Arduino UNO son los pines 3, 5, 6, 9, 10 y 11.

La señal en Arduino tiene valores de 0[V] a 5[V] y una frecuencia de aproximadamente 500[Hz]. En los pines 5 y 6 esta frecuencia es aproximadamente el doble.

Las aplicaciones típicas para este tipo de señales son: Controlar intensidad de luz de un LED, mover servomotores, controlar LED RGB, controlar velocidad de motores de corriente continua y controlar motores eléctricos de inducción o asincrónicos.

Fuentes de información http://www.arduino.utfsm.cl/modulacion-por-ancho-de-pulso-pwm/

### **DESCRIPCIÓN DE EJEMPLO**

En este ejemplo se realiza la escritura o salida analógica mediante un pin digital utilizando la función **analogWrite (PIN, VALOR)**, en donde tiene como parámetros el número de PIN **PWM** (con símbolo ~) del Arduino, y como segundo parámetro el valor que esta Mapeado (función **map**) a valores entre 0 a 255, a referencia de los valores de lectura analógica del potenciómetro que son de 0 a 1023. La idea se centra en que a medida que el potenciómetro cambie el valor de su resistencia, esto modifica la intensidad del brillo del LED.

### MATERIAL A UTILIZAR

- Arduino UNO
- Protoboard
- Cables
- Potenciómetro
- Un LED

### **DIAGRAMA DE CONEXIÓN**

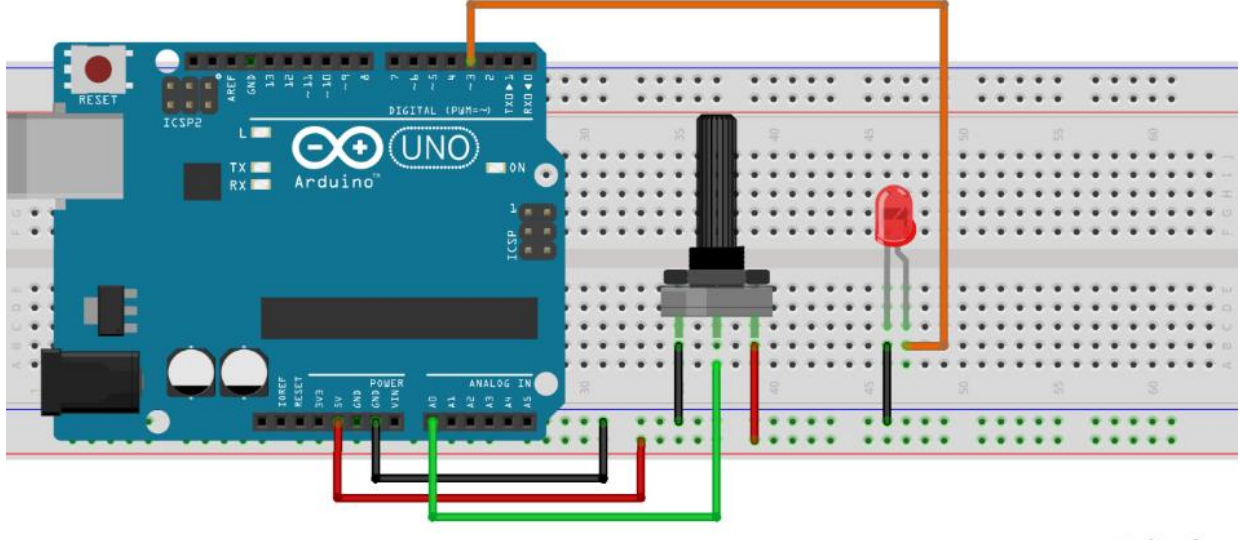

fritzing

### CÓDIGO FUENTE

```
int valor;//DE DECLARA VARIABLE
void setup(){//SE INICIALIZA PINES EN MODO SALIDA
pinMode(3, OUTPUT);
Serial.begin(9600);
}
void loop(){
valor = analogRead(A0);//SE REALIZA LECTURA ANALÓGICA
Serial.print("El valor: ");
Serial.println(valor);// SE IMPRIME VALOR EN MONITOR SERIE
//SE MAPEA VALOR 0-1023 A 0-255 SOBRE PIN 3 PWM
analogWrite(3, map(valor, 0, 1023, 0, 255));
}
```

### RESULTADO

| 🤕 ejemplo Arduino 1.8.6                                                                                                    | – 🗆 X                                                          |                |
|----------------------------------------------------------------------------------------------------|----------------------------------------------------------------|----------------|
| Archivo Editar Programa Herramientas Ayuda                                                                                                    | Monitor Serie                                                  |                |
| COM9 (Arduino/Genuino Uno) -                                                                                                    |                                                                | CLIPSO APDUINO |
| El valor: 99<br>El valor: 100<br>El valor: 100<br>El valor: 100<br>El valor: 101<br>El valor: 102<br>VEl valor: 102<br>El valor: 103<br>El valor: 104<br>El valor: 104<br>El valor: 106<br>El valor: 106<br>El valor: 108<br>El valor: 108 | Enver (                                                        |                |
| Autoscroll _ Show timestamp Nuevo lines 		 9600 baudio                                                                                                    | ><br>Clear output                                              | PWM            |
| at java.awt.EventDispatchrhreau.pumpEvents(EventDis<br>at java.awt.EventDispatchThread.pumpEvents(EventDis<br>at java.awt.EventDispatchThread.run(EventDispatchTh                                                                          | patchThread.java:101)<br>patchThread.java:93)<br>read.java:82) | ANALOGWRITE    |

### LED RGB (RED-GREEN-BLUE)

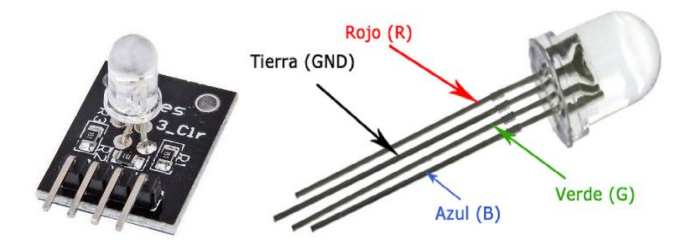

### MARCO TEÓRICO

LED RGB (Red, Green, Blue) significa LED rojo, azul y verde. Este tipo LED RGB combinan estos tres colores para producir más de 16 millones de tonos de luz. Pero no todos los colores son posibles. Algunos se encuentran "fuera" del triángulo formado por los LED RGB. Además, los colores pigmento, como el marrón o el rosa, son difíciles o imposibles de lograr.

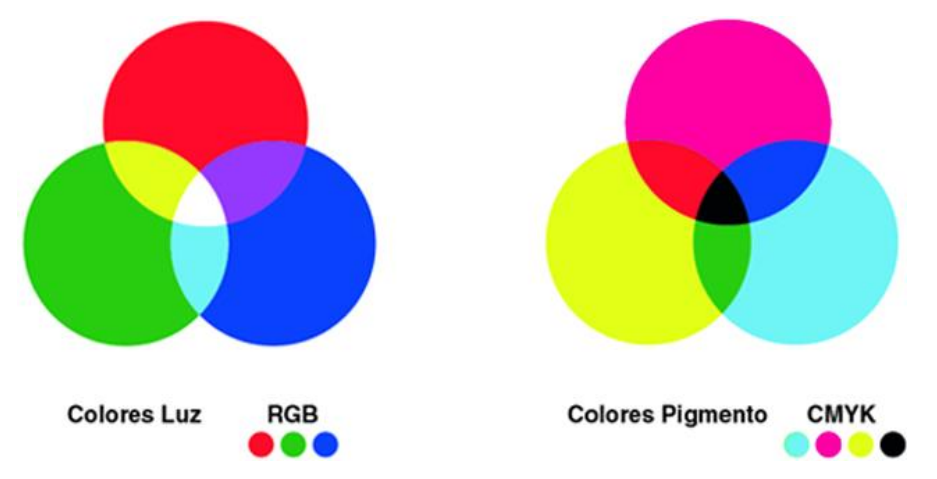

Los colores del Led RGB vienen representados con números comprendidos entre el valor 0 y el valor 255. De esta forma, para componer el color rojo pondríamos el valor máximo del rojo y el valor mínimo de los otros colores, es decir, el rojo equivale a "R=255; G=0; B=0". Y así sucesivamente con el resto de colores.

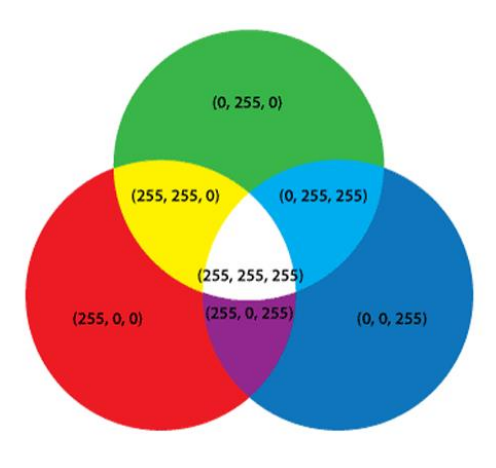

#### Fuente de información

http://www.lighting.philips.com.mx/soporte/soporte/preguntas-frecuentes/white-light-and-colour/what-does-rgb-led-mean https://www.programoergosum.com/cursos-online/robotica-educativa/251-led-rgb-del-robot-mbot/que-es-un-led-rgb

### **DESCRIPCIÓN DE EJEMPLO**

Para este ejemplo se conectan 3 potenciómetros para el control de la intensidad de brillo del color Rojo, Verde y Azul respectivamente y se realiza la lectura del valor mediante pin analógico y la función **analogRead**, que devuelve valores comprendidos entre 0 a 1023, después de obtener el valor se mapea el valor entre 0 a 255 para escribir mediante la función **analogWrite**, sobre pines PWM 3, 5, 6, 9, 10 y 11 para controlar la intensidad de brillo de cada LED, con el objetivo de poder apreciar la combinación de colores entre rojo, verde y azul, la teoría nos dice que hay 16 millones de colores.

- MATERIAL A UTILIZAR
  - Arduino UNO
  - Protoboard
  - Cables
  - LED RGB sin PCB
  - LED RGB con PCB
  - 3 potenciómetro de 5 Kohm

### **DIAGRAMA DE CONEXIÓN**

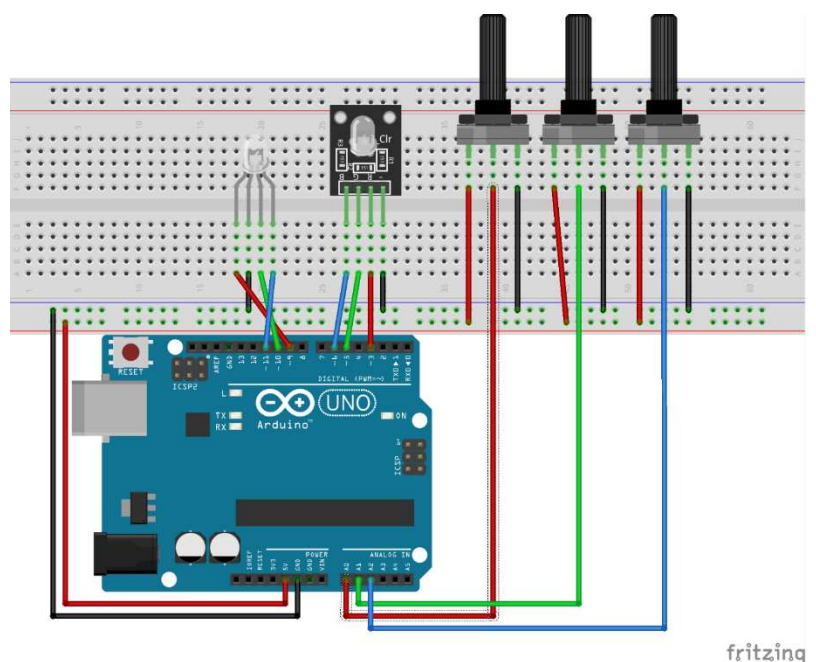

### CÓDIGO FUENTE

void setup() {
 //LED RGB PCB
 pinMode(3,OUTPUT);//rojo
 pinMode(5,OUTPUT);//verde
 pinMode(6,OUTPUT);//azul
 //LED RGB
 pinMode(9,OUTPUT);//verde
 pinMode(10,OUTPUT);//verde
 pinMode(11,OUTPUT);//azul
 //POTENCIOMETROS
 pinMode(A0,INPUT);//rojo
 pinMode(A1,INPUT);//verde

RENÉ DOMÍNGUEZ ESCALONA

```
pinMode(A2,INPUT);//azul
 Serial.begin(9600);
}
void loop() {
 int r=analogRead(A0);//LECTURA POTENCIOMETRO1
 int v=analogRead(A1);//LECTURA POTENCIOMETRO2
 int a=analogRead(A2);//LECTURA POTENCIOMETRO3
 Serial.print("Rojo: ");//IMPRIME VALORES
 Serial.print(r);
 Serial.print(" Verde: ");
 Serial.print(v);
 Serial.print(" Azul: ");
 Serial.println(a);
 //MAPEA VALORES SOBRE LOS PINES DIGITALES PWM
 analogWrite(3,map(r,0,1023,0,255));
 analogWrite(5,map(v,0,1023,0,255));
 analogWrite(6,map(a,0,1023,0,255));
 analogWrite(9,map(r,0,1023,0,255));
 analogWrite(10,map(v,0,1023,0,255));
 analogWrite(11,map(a,0,1023,0,255));
 delay(10);
}
```

RESULTADO

| © 9_RGB Arduino 1.8.6<br>Archivo, Eritar Programa Herramientas Avuda | - 🗆 X         |               |
|----------------------------------------------------------------------|---------------|---------------|
|                                                                      | Monitor Serie |               |
| S COM9 (Arduino/Genuino Uno) - C ×                                   |               |               |
| Enviar                                                               |               | CURSU ARDUINU |
| Rojo: 1021 Verde: 315 Azul: 1                                        |               |               |
| Rojo: 1023 Verde: 315 Azul: 2                                        |               |               |
| Rojo: 1023 Verde: 315 Azul: 1                                        |               |               |
| Rojo: 1023 Verde: 315 Azul: 1                                        |               |               |
| Rojo: 1023 Verde: 315 Azul: 1                                        |               |               |
| Rojo: 1021 Verde: 314 Azul: 2                                        |               |               |
| Rojo: 1023 Verde: 315 Azul: 2                                        |               |               |
| Rojo: 1023 Verde: 313 Azul: 2                                        |               |               |
| Rojo: 1023 Verde: 315 Azul: 2                                        |               |               |
| Rojo: 1023 Verde: 315 Azul: 1                                        |               |               |
| Rojo: 1021 Verde: 315 Azul: 1                                        |               |               |
| Rojo: 1023 Verde: 315 Azul: 1                                        |               |               |
| Rojo: 1022 Verde: 313 Azul: 2                                        |               |               |
| Rojo: 1023 Verde: 315 Azul: 0                                        |               |               |
| Rojo: 1023 Verde: 314 Azul: 1                                        |               |               |
| Rojo: 1022 Verde: 314 Azul: 1                                        |               |               |
| Rojo: 1023 Verde: 316 Azul: 3                                        |               |               |
| Rojo: 1                                                              |               |               |
| Autoscroll Show timestamp Nueva linea V 9600 baudio V Clear output   |               |               |
|                                                                      |               |               |
|                                                                      |               |               |
|                                                                      |               |               |
|                                                                      |               |               |
|                                                                      |               |               |

### LDR (FOTORRESISTENCIA)

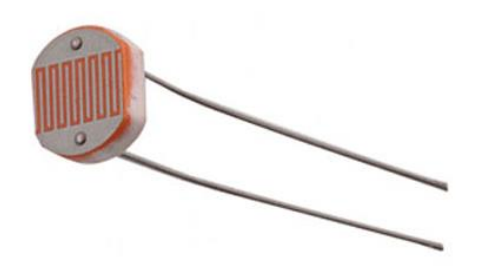

### MARCO TEÓRICO

LDR (Light-Dependent Resistor, resistor dependiente de la luz)

Un LDR es un resistor que varía su valor de resistencia eléctrica dependiendo de la cantidad de luz que incide sobre él. Se le llama, también, fotorresistor o fotorresistencia. El valor de resistencia eléctrica de un LDR es bajo cuando hay luz incidiendo en él (en algunos casos puede descender a tan bajo como 50 ohm) y muy alto cuando está a oscuras (puede ser de varios Mohm).

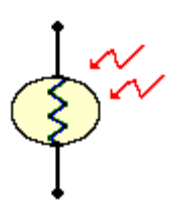

El LDR es fabricado con materiales de estructura cristalina, y utiliza sus propiedades fotoconductoras. Los cristales utilizados más comunes son: sulfuro de cadmio y seleniuro de cadmio. El valor de la fotorresistencia (en Ohmios) no varía de forma instantánea cuando se pasa de luz a oscuridad o, al contrario, y el tiempo que se dura en este proceso no siempre es igual si se pasa de oscuro a iluminado o si se pasa de iluminado a oscuro.

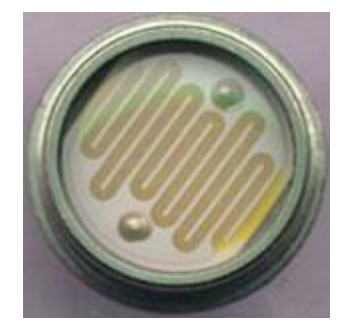

Esto hace que el LDR no se pueda utilizar en muchas aplicaciones, especialmente aquellas que necesitan de mucha exactitud en cuanto a tiempo para cambiar de estado (oscuridad a iluminación o iluminación a oscuridad) y a exactitud de los valores de la fotorresistencia al estar en los mismos estados anteriores. Su tiempo de respuesta típico es de aproximadamente 0.1 segundos.

Pero hay muchas aplicaciones en las que una fotorresistencia es muy útil. En casos en que la exactitud de los cambios no es importante como en los circuitos:

- Luz nocturna de encendido automático con 555 y relé, que utiliza una fotorresistencia para activar una o más luces al llegar la noche.
- Relé controlado por luz, donde el estado de iluminación de la fotorresistencia, activa o desactiva un Relay (relé), que puede tener un gran número de aplicaciones

El LDR o forresistencia es un elemento muy útil para aplicaciones en circuitos donde se necesita detectar la ausencia de luz de día.

Fuente de información http://robots-argentina.com.ar/Sensores\_LDR.htm https://unicrom.com/ldr-fotorresistencia-fotorresistor/

### **DESCRIPCIÓN DE EJEMPLO**

Se conectan 3 LED a pines **PWM** para que al momento de leer el valor del sensor **LDR** mediante pin analógico A0, obtenemos valores entre 0 y 1023, estos valores se mapean para que al momento de detectar luminosidad aumente o disminuya la intensidad de brillo de los 3 LED de forma paralela, mediante la función **analogWrite** de **PWM**.

### **MATERIAL A UTILIZAR**

- Arduino UNO
- Protoboard
- Cables
- 3 LED
- 1 resistencia 220 ohm
- 1 LDR (Fotorresistencia)

### DIAGRAMA DE CONEXIÓN

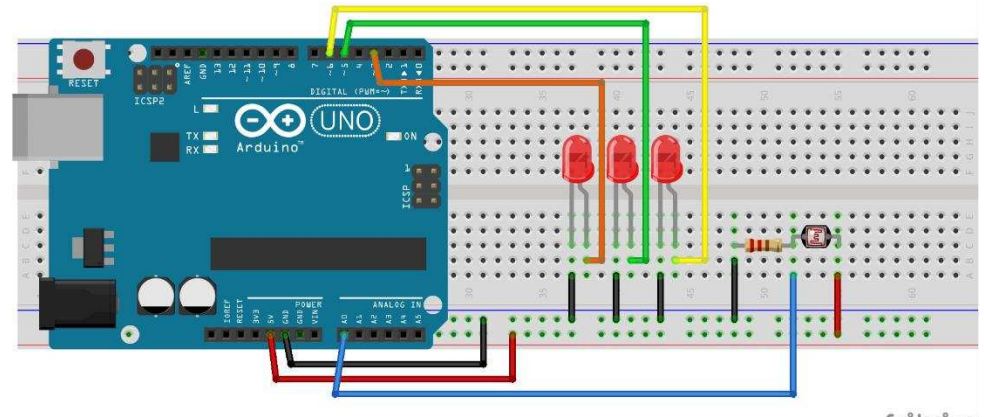

fritzing

### CÓDIGO FUENTE

int valor;//SE DECLARA VARIABLE
//SE INICIALIZA PINES COMO SALIDA
void setup() {
 pinMode(3, OUTPUT);
 pinMode(5, OUTPUT);

RENÉ DOMÍNGUEZ ESCALONA

```
pinMode(6, OUTPUT);
Serial.begin(9600);
}
void loop(){
 valor = analogRead(A0);//SE LEE VALOR DE LDR VIA PIN ANALÓGICO
 Serial.print("El valor: ");//SE IMPRIME VALOR DE LDR EN MONITOR SERIE
 Serial.println(valor);
 //SE MAPAEA EL VALOR SOBRE 3 LEDS CONECTADOS A PINES PWM
 analogWrite(3, map(valor, 0, 1023, 0, 255));
 analogWrite(5, map(valor, 0, 1023, 0, 255));
 analogWrite(6, map(valor, 0, 1023, 0, 255));
}
```

### RESULTADO

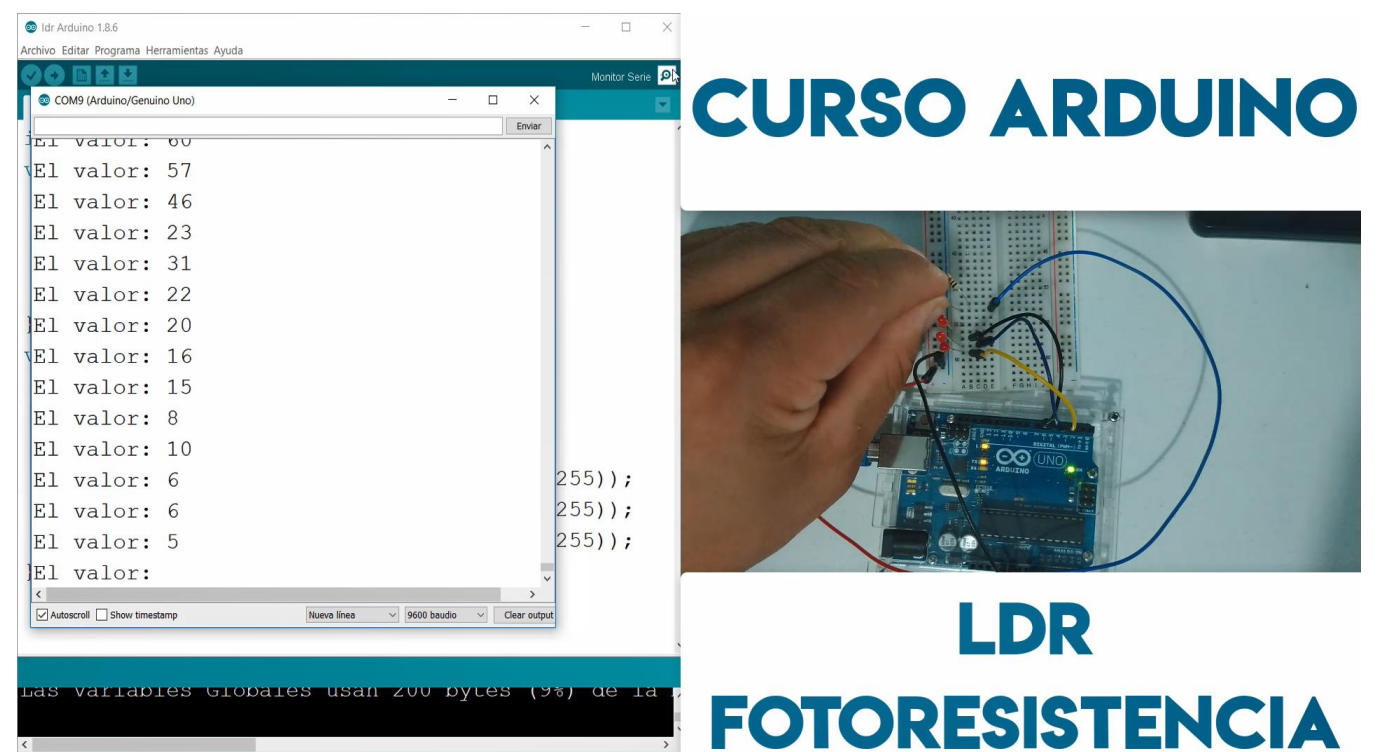

### LCD 16X02 CON I2C (DISPLAY DE CRISTAL LIQUIDO)

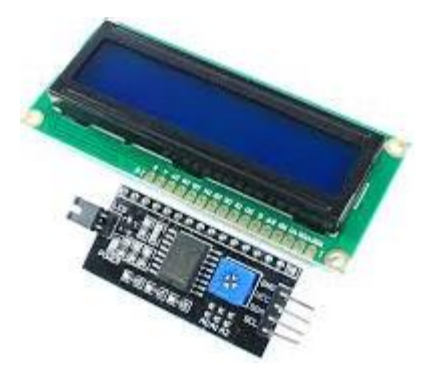

### MARCO TEÓRICO

LCD viene del inglés Liquid Crystal Display, o sea Pantalla de cristal líquido.

La pantalla LCD de 16×2 basada en el controlador HD44780 de Hitachi es un periférico muy común, que se utiliza ampliamente en proyectos con Arduino, sin embargo, es bien sabido por todo aquel entusiasta que ha incluido una en sus proyectos, que este tipo de pantalla requiere muchos pines del microcontrolador para ser controlada, debido principalmente a que utiliza un bus paralelo para comunicarse. Afortunadamente existe una solución muy fácil y económica para este problema: un adaptador basado en el PCF8574 que permite conectar la pantalla al Arduino usando solamente dos líneas digitales a través del bus **I2C**. Dichos pines, pueden además ser compartidos por otros periféricos como el RTC.

A continuación, se muestra el LCD con el circuito I2C para comunicar la pantalla con el Arduino mediante dos pines SDA y SCL.

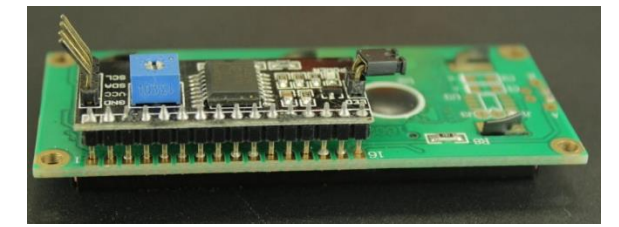

El módulo PCF8574A permite expandir las entradas o salidas digitales de Arduino utilizando solo 2 líneas del bus I2C (SDA y SCL). El chip PCF8574 logra convertir datos en paralelo (8 E/S) a I2C y viceversa, por lo que es ideal para el manejo de dispositivos como: displays LCD alfanuméricos, teclados matriciales, LEDs, relays y más. Puede compartir el bus I2C con otros dispositivos y así ahorrar pines, por ejemplo: RTC, memoria, sensores. Se pueden manejar hasta 8 expansores PCF8574 en un mismo bus I2C y de esa forma manejar un total de 64 E/S utilizando tan solo 2 pines.

El PCF8574 es un expansor de E/S compatible con la mayoría de microcontroladores, permite una comunicación bidireccional utilizando solo dos líneas a través del bus I2C.

Partes de Controlador I2C

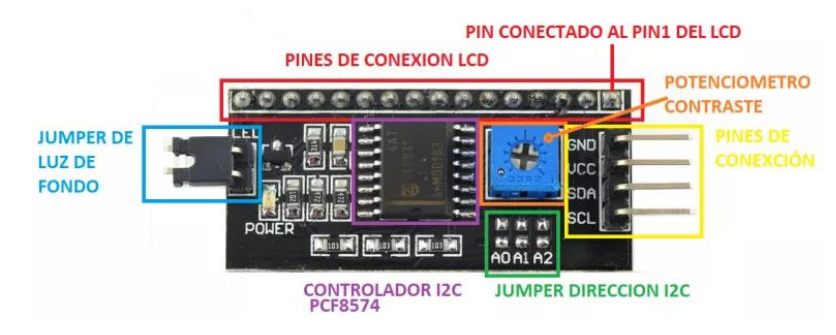

Fuente de Información: https://www.prometec.net/displays-lcd/ https://www.geekfactory.mx/tutoriales/tutoriales-arduino/lcd-16x2-por-i2c-con-arduino/

### DESCRIPCIÓN DE EJEMPLO

Este es un ejemplo básico sobre el funcionamiento del LCD con controlador I2C, donde solo se conectan 2 pines SDA y SCL al Arduino y todo el control se realiza mediante la librería LiquidCrystal\_I2C.h y la librería Wire.h, donde se crear un objeto tipo LiquidCrystal\_I2C que tiene como parámetros las filas y columnas, Se utilizar setCursor(Fila, Columna) y la función print para imprimir el mensaje.

#### Librería

Es importante agregar la librería correcta y la versión para el control por I2C, aquí hay 3 opciones para descargar:

https://github.com/pkourany/LiquidCrystal\_V1.2.1 https://playground.arduino.cc/Code/LCDi2c/ https://www.arduinolibraries.info/libraries/liquid-crystal-i2-c

#### Librería LiquidCrystal\_I2C para Arduino

Existen diferentes tipos y versiones de librerías para trabajar con el módulo Adaptador LCD a I2C.

Las funciones que utiliza esta librería son similares a la librería Liquid Crystal de Arduino, revisaremos las funciones principales:

- LiquidCrystal\_I2C (Icd\_Addr, Icd\_cols, Icd\_rows) Función constructora, crea un objeto de la clase LiquidCrystal\_I2C, con dirección, columnas y filas indicadas.
- init() Inicializa el módulo adaptador LCD a I2C, esta función internamente configura e inicializa el I2C y el LCD.
- **clear()** Borra la pantalla LCD y posiciona el cursor en la esquina superior izquierda (posición (0,0)).
- setCursor(col, row) Posiciona el cursor del LCD en la posición indicada por col y row(x,y); es decir, establecer la ubicación en la que se mostrará posteriormente texto escrito para la pantalla LCD.
- print() Escribe un texto o mensaje en el LCD, su uso es similar a un Serial.print

- scrollDisplayLeft() Se desplaza el contenido de la pantalla (texto y el cursor) un espacio hacia la izquierda.
- **scrollDisplayRight()** Se desplaza el contenido de la pantalla (texto y el cursor) un espacio a la derecha.
- backlight() Enciende la Luz del Fondo del LCD
- noBacklight() Apaga la Luz del Fondo del LCD
- createChar (num, datos) Crea un carácter personalizado para su uso en la pantalla LCD. Se admiten hasta ocho caracteres de 5x8 píxeles (numeradas del 0 al 7). Dónde: num es el número de carácter y datos es una matriz que contienen los pixeles del carácter. Se verá un ejemplo de esto más adelante.

Referencia de información: https://www.geekfactory.mx/tutoriales/tutoriales-arduino/lcd-16x2-por-i2c-con-arduino/

### **MATERIAL A UTILIZAR**

- Arduino UNO
- Cables
- Pantalla LCD 16x02
- Circuito Integrado I2C

### **DIAGRAMA DE CONEXIÓN**

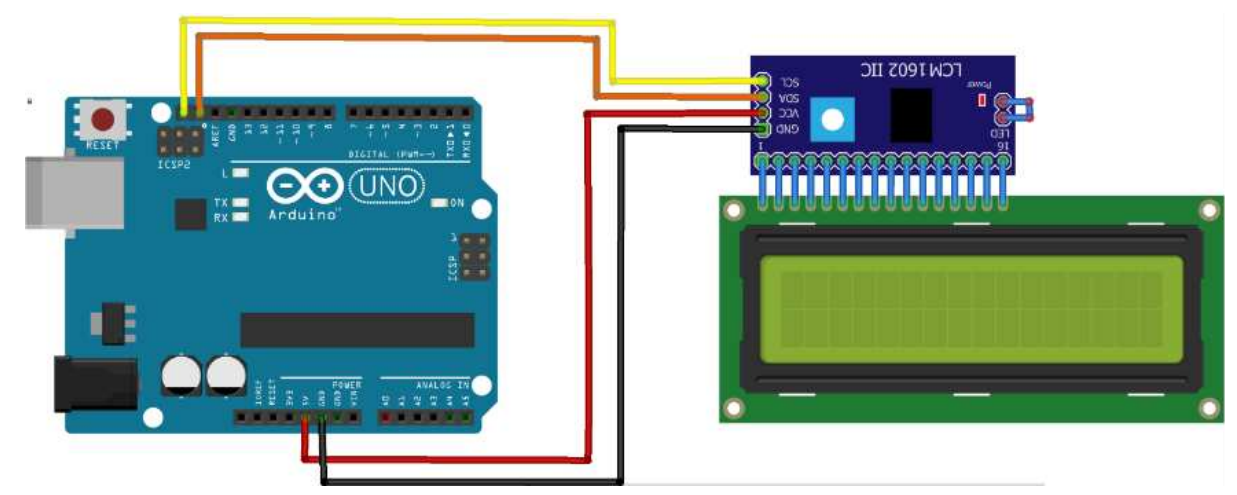

### CÓDIGO FUENTE

```
#include <Wire.h>
#include <LiquidCrystal_I2C.h>
LiquidCrystal_I2C lcd(0x27, 2, 1, 0, 4, 5, 6, 7, 3, POSITIVE);
void setup(){
    lcd.begin(16,2);
}
void loop(){
    lcd.setCursor(0,0);
    lcd.print("CURSO DE ARDUINO");
    lcd.setCursor(0,1);
    lcd.print("KODEMY LCD");
    delay(500);
}
```

### RESULTADO

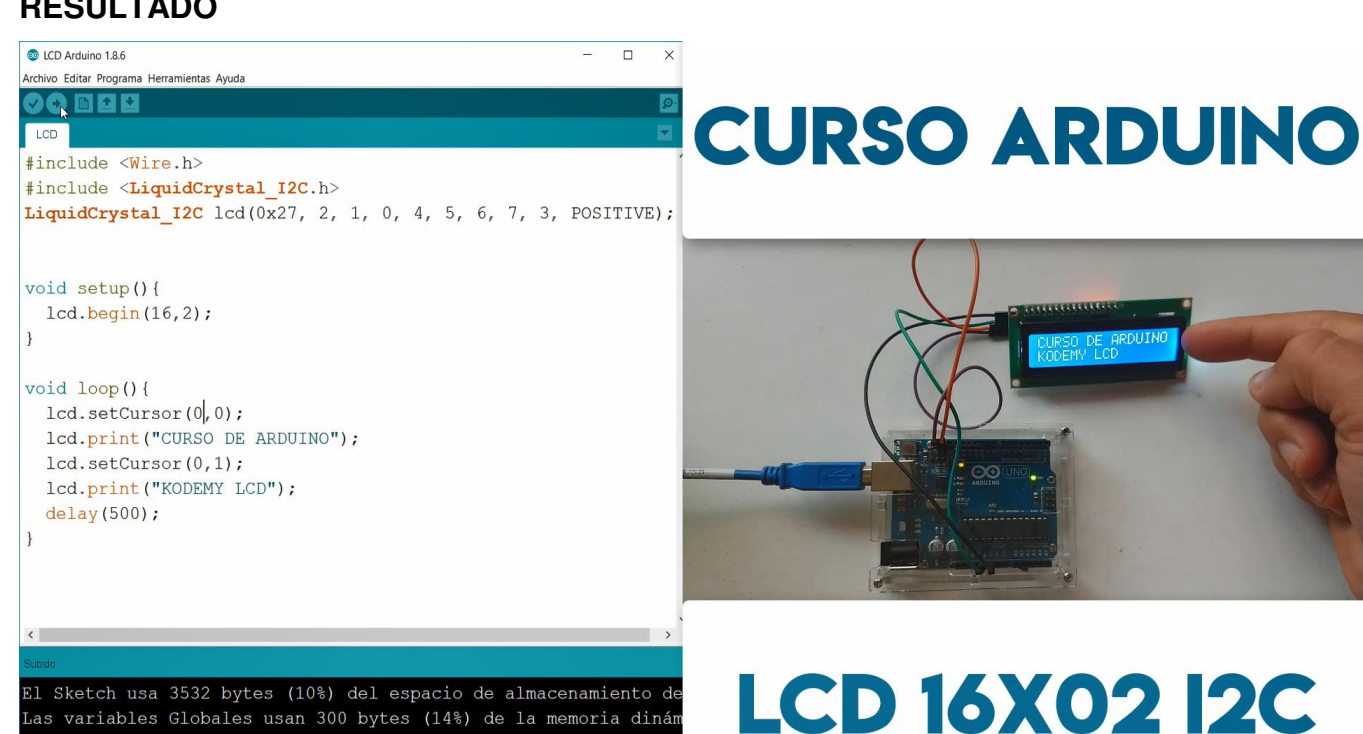

El Sketch usa 3532 bytes (10%) del espacio de almacenamiento de Las variables Globales usan 300 bytes (14%) de la memoria dinám

### **SENSOR DHT11**

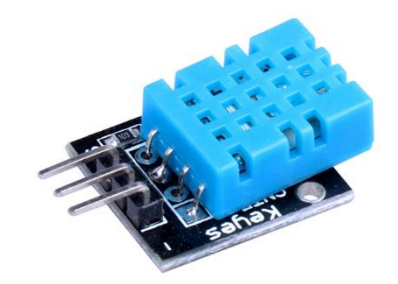

### MARCO TEÓRICO

DHT11 un único sensor para la temperatura y humedad

El DHT11 presume de ser un sensor con una alta fiabilidad y estabilidad debido a su señal digital calibrada. Lo podemos comprar de dos maneras, de forma individual donde solo tenemos el sensor DHT11, o insertado en una PCB.

La diferencia en precio no es excesiva y la versión con PCB aporta una resistencia pull-up de 5 k $\Omega$  y un LED que nos avisa de su funcionamiento. Otra diferencia entre estas dos versiones del DHT11 son los pines.

En la versión sin PCB tenemos 4 pines y en la versión con PCB tenemos 3 pines.

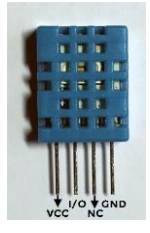

Los pines de la versión sin PCB del DHT11 son:

- VCC: alimentación
- I/O: transmisión de datos
- NC: no conecta, pin al aire
- GND: conexión a tierra

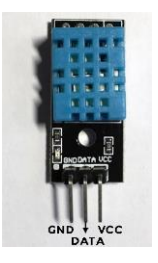

Los pines de la versión con PCB del DHT11 son:

- GND: conexión con tierra
- DATA: transmisión de datos
- VCC: alimentación

¿Cómo transmite los datos el DHT11?

No tenemos que confundirnos entre analógico y digital. Aunque lo conectemos a un pin digital, se trata de un dispositivo analógico. Dentro del propio dispositivo se hace la conversión entre analógico y digital.

Por lo tanto, partimos de una señal analógica que luego es convertida en formato digital y se enviará al microcontrolador. La trama de datos es de 40 bits correspondiente a la información de humedad y temperatura del DHT11.

 0011 0101
 0000 0000
 0001 1000
 0000 0000
 0100 1001

 8 bits humedad
 8 bits humedad
 8 bits temperatura
 8 bits temperatura
 8 bits temperatura

El primer grupo de 8-bit es la parte entera de la humedad y el segundo grupo la parte decimal. Lo mismo ocurre con el tercer y cuarto grupo, la parte entera de la temperatura y la parte decimal. Por último, los bits de paridad para confirmar que no hay datos corruptos.

Estos bits de paridad lo único que hacen es asegurarnos de que la información es correcta, sumando los 4 primero grupos de 8-bit. Esta suma debe ser igual a los bits de paridad. Si nos centramos en la imagen anterior y sumamos los bits, comprobamos que todo está correcto.

### 0011 0101 + 0000 0000 + 0001 1000 + 0000 0000 = 0100 1101

Fuente de información: https://programarfacil.com/blog/arduino-blog/sensor-dht11-temperatura-humedad-arduino/

### DESCRIPCIÓN DE EJEMPLO

Se conecta el sensor DHT11 al pin digital 2, para enviar su trama de datos y visualizar los datos de temperatura y humedad en la pantalla LCD, es muy importante agregar la librería correspondiente **DHT.h**, que nos permite crear un objeto tipo **DHT\_Unified**, que tiene como parámetros el PIN 2 del Arduino al que se conecta y el tipo de sensor que es DHT11.

La temperatura se obtiene mediante **dht.temperature().getEvent(&event)**; y se imprime mediante **event.temperature**, de esta misma forma se obtiene la humedad **dht.humidity().getEvent(&event)**; y se imprime en monitor serie y en LCD con **event.relative\_humidity.** 

### LIBRERÍA

Adafruit Unified Sensor by Adafruit, que se encuentra dentro del gestor de librerías

Las variables, funciones u objetos cambian de acuerdo a la librería que se agrega

#### MATERIAL A UTILIZAR

- Arduino UNO
- Protoboard
- Cables
- Sensor DHT11
- Pantalla LCD 16x02 con I2C

#### DIAGRAMA DE CONEXIÓN

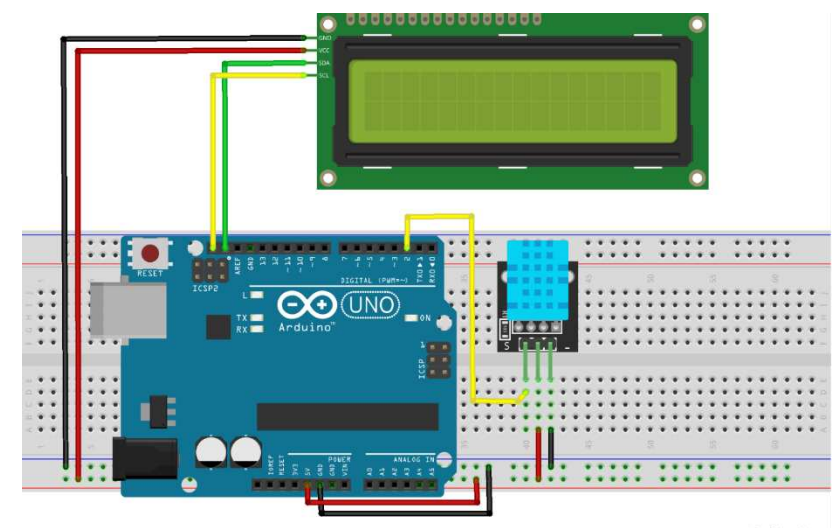

fritzing

### CÓDIGO FUENTE

```
//SE AGREGA LIBRERÍAS
#include <Wire.h>
#include <LiquidCrystal I2C.h>
#include <Adafruit_Sensor.h>
#include <DHT.h>
#include <DHT U.h>
//SE DEFINE VARIABLES U OBJETOS A UTILIZAR
#define DHTPIN 2
#define DHTTYPE
                  DHT11
DHT Unified dht(DHTPIN, DHTTYPE);
uint32 t delayMS;
LiquidCrystal I2C lcd(0x27, 2, 1, 0, 4, 5, 6, 7, 3, POSITIVE);
void setup() { //SE INICIALIZAR PANTALLA LCD Y SENSOR SHT11
 lcd.begin(16,2);
  dht.begin();
  Serial.begin(9600);
}
void loop() {
  delay(delayMS);
  sensors event t event;
  //SE REALIZAR LECTURA DE LA TEMPERATURA Y SE COMPARA
  dht.temperature().getEvent(&event);
  if (isnan(event.temperature)) {
    Serial.println(F("Error al leer Temperatura"));
  else {
   Serial.print(F("Temperatura: "));
    Serial.print(event.temperature);
    Serial.println(F(" C"));
    lcd.setCursor(0,0);
    lcd.print("TEMPERATURA ");
```

RENÉ DOMÍNGUEZ ESCALONA

```
lcd.print(event.temperature);
   lcd.print("C");
 }
 //SE REALIZAR LECTURA DE LA HUMEDAD Y SE COMPARA
 dht.humidity().getEvent(&event);
 if (isnan(event.relative humidity)) {
   Serial.println(F("Error al leer Humedad"));
 else {
   Serial.print(F("Humedad: "));
   Serial.print(event.relative humidity);
   Serial.println(F(" %"));
   lcd.setCursor(0,1);
   lcd.print("HUMEDAD ");
   lcd.print(event.relative humidity);
   lcd.print("%");
 delay(500);
}
```

### RESULTADO

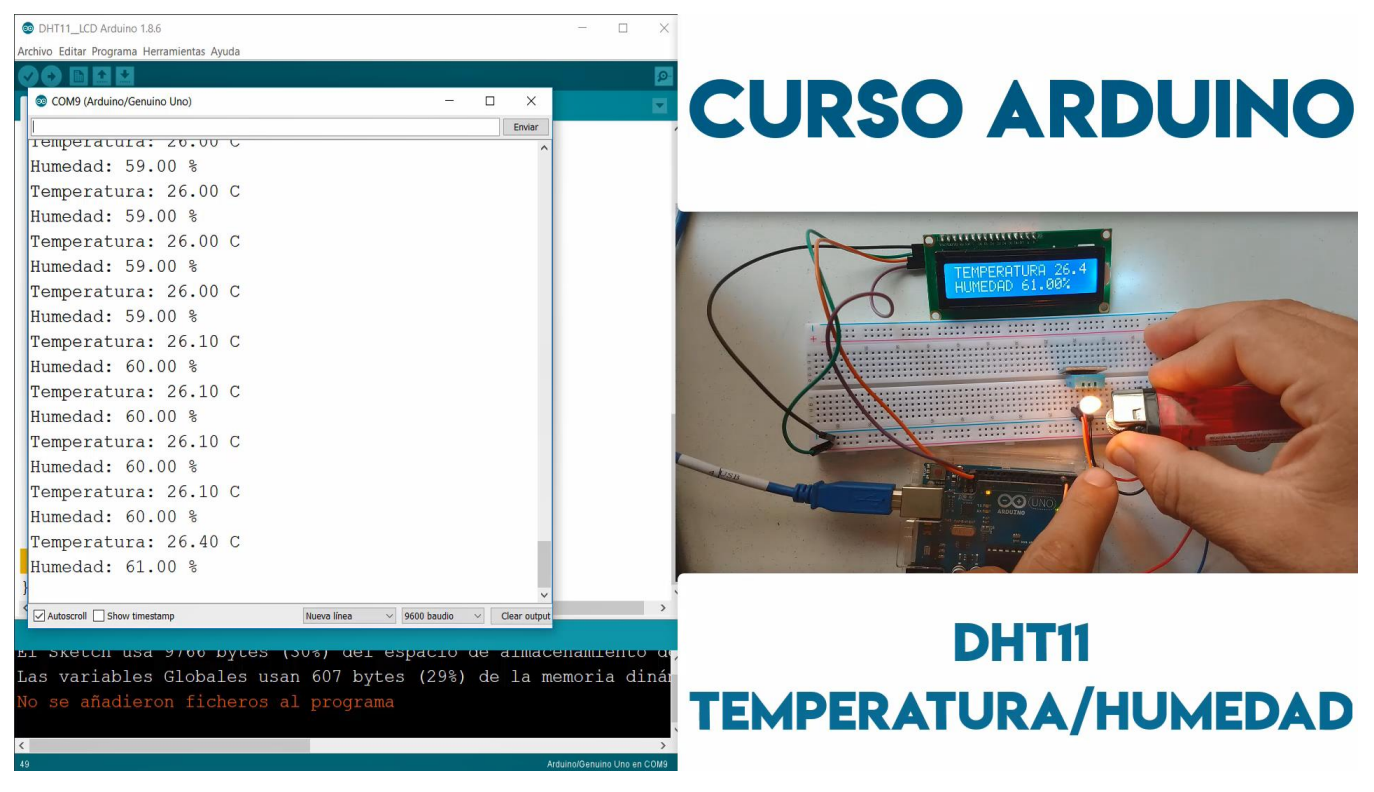

### **SENSOR DE TEMPERATURA LM35**

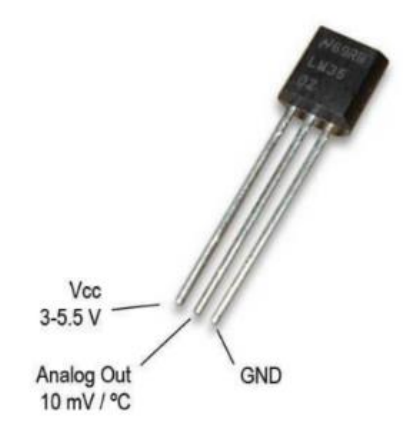

### MARCO TEÓRICO

El sensor de temperatura LM35 detecta temperaturas desde -55°C a 150°C, 1°C equivale a 10mV y soporta voltajes de entre 4V y 30V. Cuando se realiza la lectura de este sensor analógico con Arduino se hace a través de la función **analogRead** que nos da un valor entre 0 y 1023, 1024 valores posibles. Si tenemos 0V a la entrada nos devolverá 0 y si tenemos 5V nos devolverá 1023.

A partir de esta información podemos obtener una fórmula matemática que nos calcule la temperatura en función del voltaje que nos facilita el LM35.

#### Temperatura = Valor \* 5 \* 100 / 1024

Características

- Calibrado directamente en Celsius
- Escala de factor lineal
- Exactitud garantizada 0.5 °C (a +25 °C)
- Rango entre -55° a +150°C
- Conveniente para aplicaciones remotas
- Bajo costo debido al ajuste del wafer-level
- Opera entre 4 y 30 volts de alimentación
- Bajo autocalentamiento

Fuente de Información: http://blog.utp.edu.co/jnsanchez/files/2011/03/LM351.pdf https://programarfacil.com/tutoriales/fragmentos/leer-el-sensor-de-temperatura-Im35-en-arduino/

### **DESCRIPCIÓN DE EJEMPLO**

Para este ejemplo se realiza la lectura del sensor mediante el pin analógico **A0** del Arduino, utilizando la función **analogRead**, después a este valor que oscila entre 0 y 1023 se le aplica la formula anterior para obtener la temperatura en grados **Celsius** y se imprime tanto en **Monitor** Serie como en pantalla **LCD**.

### **MATERIAL A UTILIZAR**

- Arduino UNO
- Protoboard
- Cables
- Sensor LM35
- Pantalla LCD 16x02 con I2C

### DIAGRAMA DE CONEXIÓN

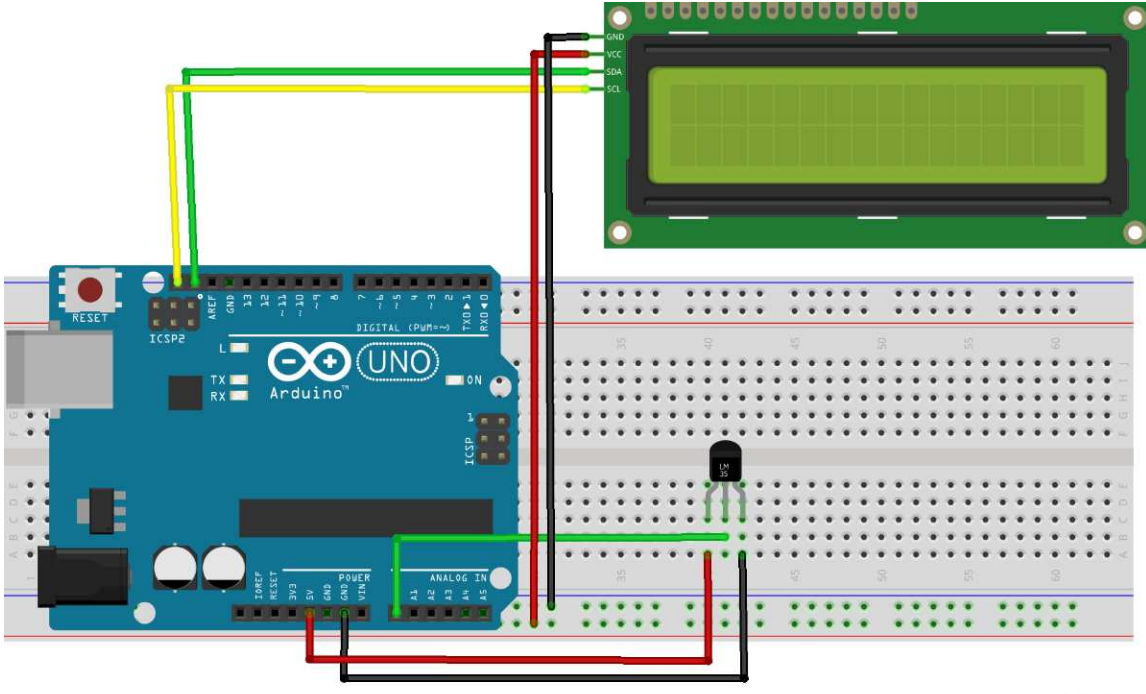

fritzing

### CÓDIGO FUENTE

```
//SE INCLUYEN LIBRERÍAS PARA LCD
#include <Wire.h>
#include <LiquidCrystal I2C.h>
//SE CREA OBJETO PARA CONTROLAR LCD
LiquidCrystal_I2C lcd(0x27, 2, 1, 0, 4, 5, 6, 7, 3, POSITIVE);
// SE INICIALIZA MONITOR SERIE Y PANTALLA LCD
void setup() {
 Serial.begin(9600);
   lcd.begin(16,2);
}
void loop() {
 float t = analogRead(A0); //SE REALIZAR LECTURA DE SENSO LM35
  t = (5.0 * t * 100.0)/1024.0; //SE APLICA FORMULA PARA CALCULAR TEMPERATURA
 Serial.println(t);// SE IMPRIME VALOR EN MONITOR SERIE
 lcd.setCursor(0,0); //SE UBICA CURSOR EN PANTALLA LCD
 lcd.print("TEMP: ");// SE IMPRIME TEXTO Y VALOR DE TEMPERATURA EN LCD
 lcd.print(t);
 delay(1000);// PASUA DE 1 SEGUNDO
}
```

### RESULTADO

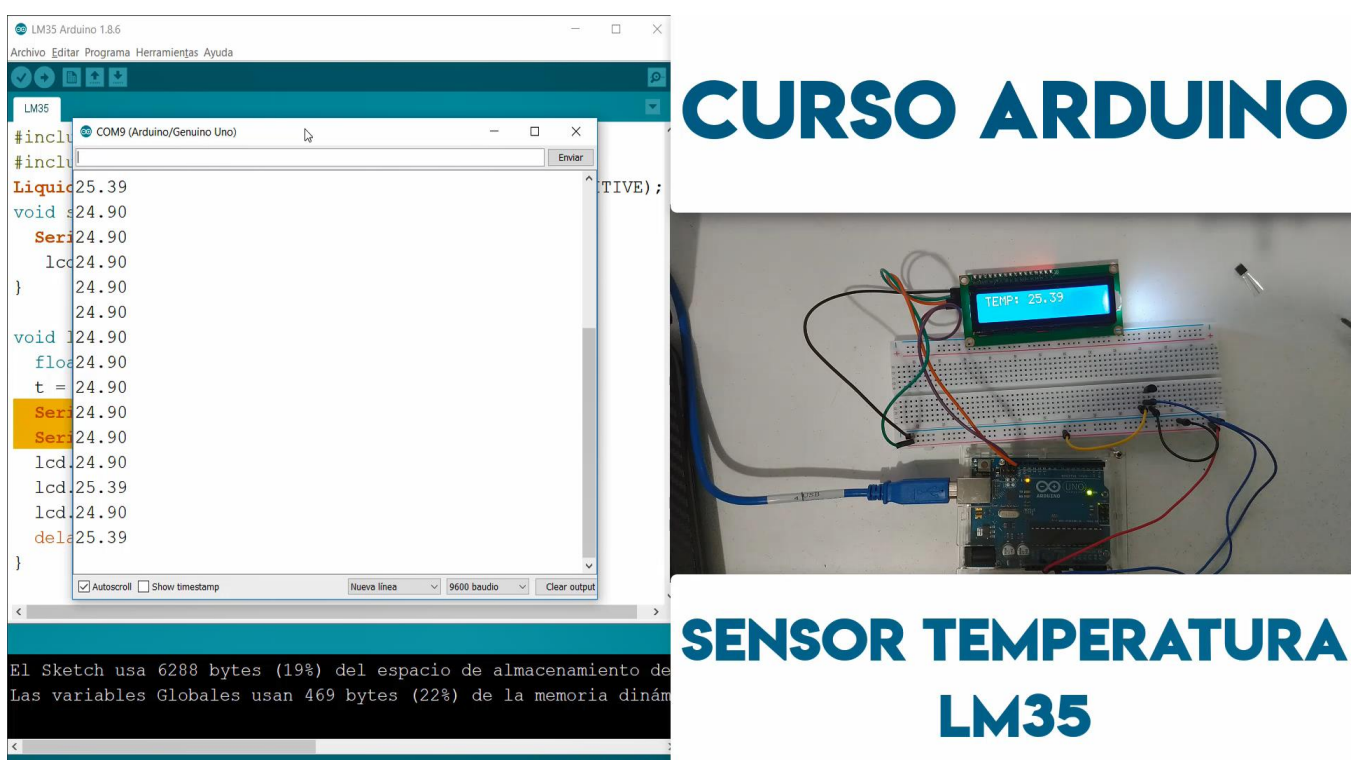

### **RTC RELOJ DE TIEMPO REAL DS1302**

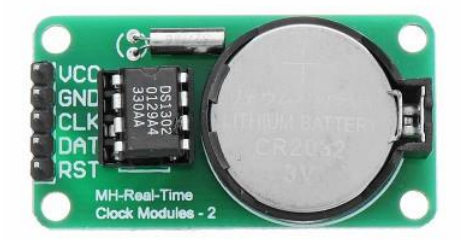

### MARCO TEÓRICO

Un módulo RTC (Real Time Clock) o Reloj de tiempo real consiste en un circuito integrado alimentado por una batería 2032 el cual, en todo momento, registra la fecha, día de la semana y hora al igual que un reloj digital convencional. Sólo que estos datos únicamente podrán ser consultados mediante comunicación I2C.

### DESCRIPCIÓN

El chip DS1302 contiene un reloj/calendario de tiempo real y 31 bytes de RAM estática. Se comunica con un microprocesador mediante una interfaz serial simple.

Solamente se requieren 3 alambres para comunicarse con el reloj y la RAM: CE (chip enable), I/O (data line) y SCLK (serial clock). Los datos pueden ser transferidos desde y hacia el reloj/RAM 1byte a la vez o 31 bytes de una sola vez. El DS1302 está diseñado para operar con muy baja potencia y retiene los datos y la información del reloj con menos de 1  $\mu$ W.

Para su funcionamiento se necesita un cristal de 32.768 kHz con capacitancia de carga de 6 pF (vendido por separado). Recuerde que hablamos del Chip, el módulo si tiene el cristal.

Características:

- Cuenta segundos, minutos, horas, mes, día de la semana y año
- Año bisiesto válido hasta el 2100
- Soporta modo de 24 o 12 horas con indicador AM/PM
- RAM estática de 31 bytes
- Empaque: 8-pin DIP

Especificaciones Clave:

- Requerimiento de potencia: 2 a 5 VDC; menos de ~300 nA
- Comunicación: TTL compatible serial sincrónico de 3 líneas
- Temperatura de Operación: -32° a +185° F (-0° a + 70° C)
- Dimensiones: 0.4 x .025 in (10 x 6.4 mm)

Fuente de información:

http://librearduino.blogspot.com/2014/01/rtc-arduino-modulo-reloj-tiempo-real-tutorial.html Http://www.bolanosdj.com.ar/movil/arduino2/rtcds1302.pdf
### DESCRIPCIÓN DE EJEMPLO

Se conectar el **RTC DS1302**, especialmente 3 pines **CLK** al pin 5, **DAT** al pin 4 y **RST** al pin 2, básicamente el funcionamiento refiere a configurar una fecha y hora de inicio y posteriormente arranca el reloj con su ciclo normal para marca fecha y hora sin necesidad de que el Arduino esté conectado al equipo de cómputo, debido a que cuenta con la batería **2032** para su alimentación independiente.

Para este ejemplo se requiere la librería **ThreeWire.h** y **RtcDS1302.h** que se puede agregar descargando de los siguientes enlaces:

#### https://github.com/Makuna/Rtc

#### **MATERIAL A UTILIZAR**

- Arduino UNO
- Protoboard
- Cables
- RTC DS1302
- Pantalla LCD 16x02 con I2C
- Batería 2032 3v

### DIAGRAMA DE CONEXIÓN

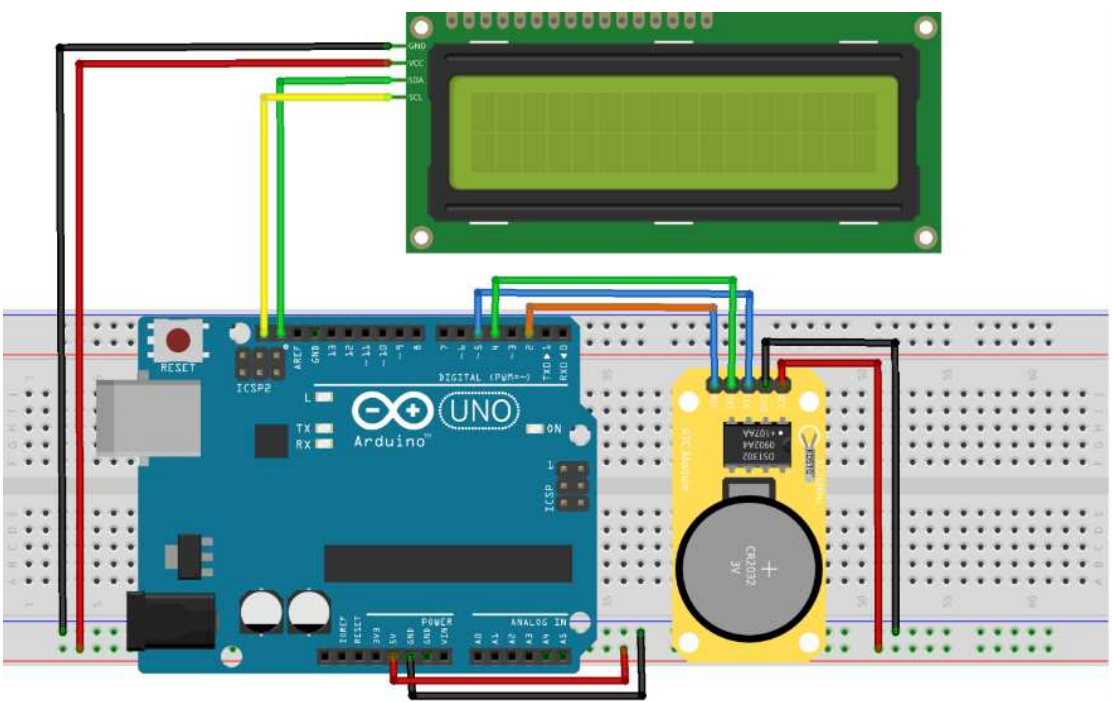

fritzing

## CÓDIGO FUENTE

//SE AGREGA LIBRERÍAS DE LCD
#include <Wire.h>
#include <LiquidCrystal\_I2C.h>
LiquidCrystal\_I2C lcd(0x27, 2, 1, 0, 4, 5, 6, 7, 3, POSITIVE);

```
//SE AGREGA LIBRERÍAS PARA RTC
#include <ThreeWire.h>
#include <RtcDS1302.h>
//SE CREA Y CONFIGURA OBJETO PARA MANEJAR RTC
ThreeWire myWire(4,5,2); //PINES IO, SCLK, CE -> DE RTC DS1302
RtcDS1302<ThreeWire> Rtc(myWire);
void setup ()
 // SE INICAR MONITOR SERIE E IMPRIME FECHA Y HORA
   Serial.begin(57600);
   Serial.print("CONFIGURACIÓN INICIAL ");
   Serial.print(__DATE__);
   Serial.println( TIME );
   lcd.begin(16,2); //SE INICIARLIZA LCD
   Rtc.Begin();// SE INICIALIZA RTC
                                         DATE
                                                   TIME );//SE CONFIGURA FECHA Y HORA ACTUAL
   RtcDateTime compiled = RtcDateTime(
   printDateTime(compiled); //SE IMPRIME FECHA Y HORA
   Serial.println();
void loop () {
  //SE OBTENIE FECHA Y HORA ACTUAL Y SE ACTUALIZA
   RtcDateTime now = Rtc.GetDateTime();
   printDateTime(now);
   Serial.println();
    if (!now.IsValid()) {
        Serial.println("ERROR EN FECHA Y HORA");
   delay(1000); RETARDO DE 1 SEGUNDO
}
#define countof(a) (sizeof(a) / sizeof(a[0]))
//FUNCION PARA IMPRIMIR FECHA Y HORA CON FORMATO ADECUADO
void printDateTime(const RtcDateTime& dt) {
   char datestring[20];
   snprintf P(datestring,
            countof(datestring),
            PSTR("%02u/%02u/%04u %02u:%02u"),//SE CONFURA FORMATO DE FECHA Y HORA
            dt.Month(),
            dt.Day(),
            dt.Year(),
            dt.Hour(),
           dt.Minute(),
            dt.Second() );
    //SE IMPRIME LA FECHA Y HORA EN LCD
    lcd.setCursor(0,0);
    lcd.print("DATE ");
    lcd.print(dt.Month());
    lcd.print("/");
    lcd.print(dt.Day());
    lcd.print("/");
    lcd.print(dt.Year());
    lcd.setCursor(0,14);
    lcd.print(" ");
    lcd.setCursor(0,1);
    lcd.print("TIME ");
   lcd.print(dt.Hour());
    lcd.print(":");
    lcd.print(dt.Minute());
    lcd.print(":");
   lcd.print(dt.Second());
   Serial.print(datestring);//SE IMPRIME EN MONITOR SERIE
```

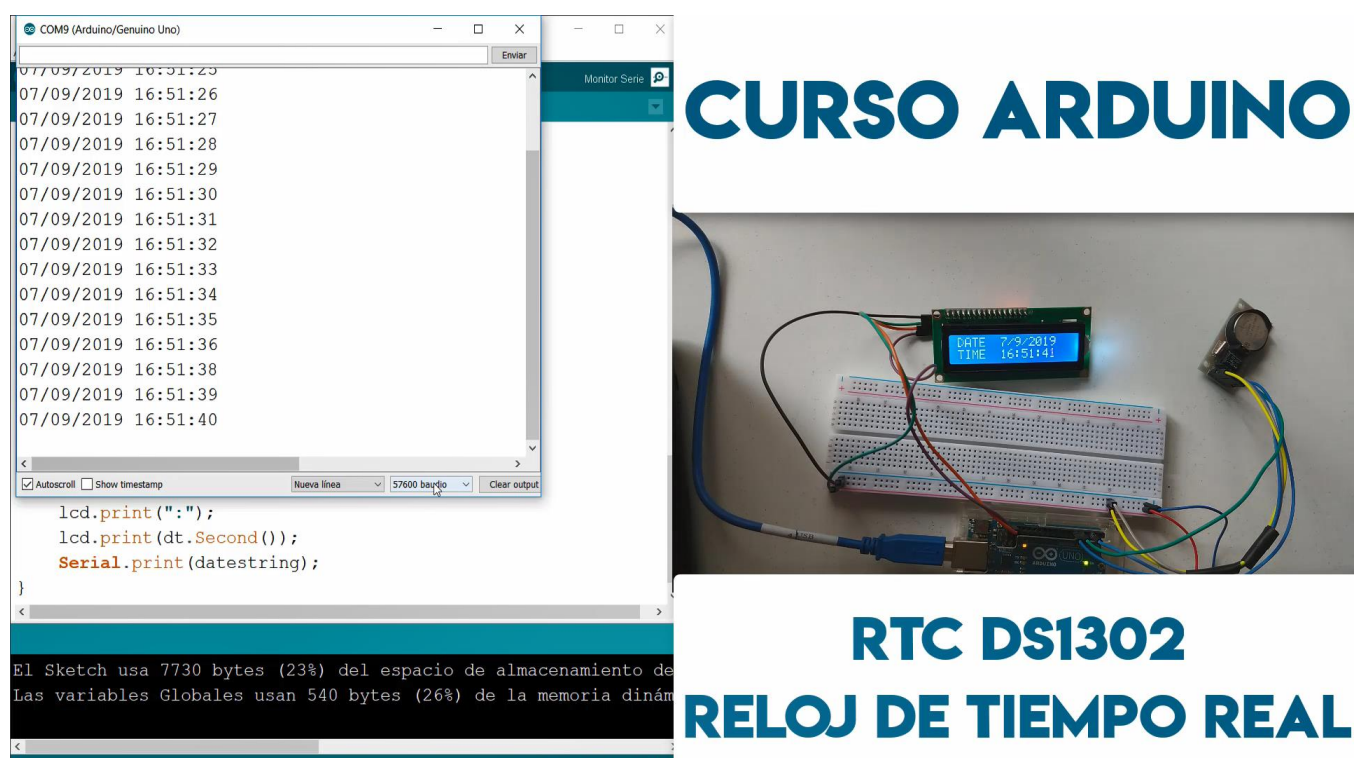

## **SERVOMOTOR SG90**

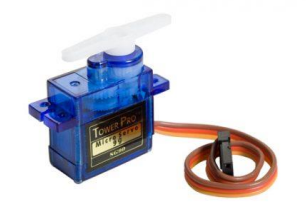

### MARCO TEÓRICO

Un servomotor (o servo) es un tipo especial de motor con características especiales de control de posición. Al hablar de un servomotor se hace referencia a un sistema compuesto por componentes electromecánicos y electrónicos.

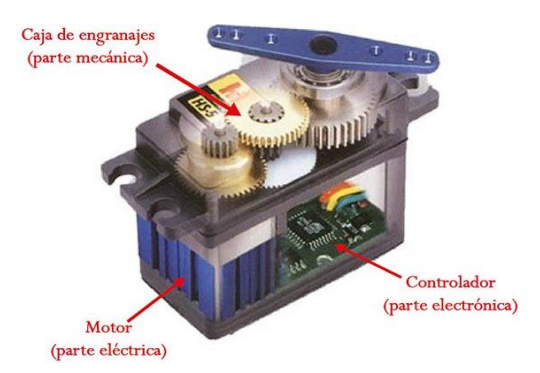

El motor en el interior de un servomotor es un motor DC común y corriente. El eje del motor se acopla a una caja de engranajes similar a una transmisión. Esto se hace para potenciar el torque del motor y permitir mantener una posición fija cuando se requiera. De forma similar a un automóvil, a menor mayor velocidad, menor torque. El circuito electrónico es el encargado de manejar el movimiento y la posición del motor.

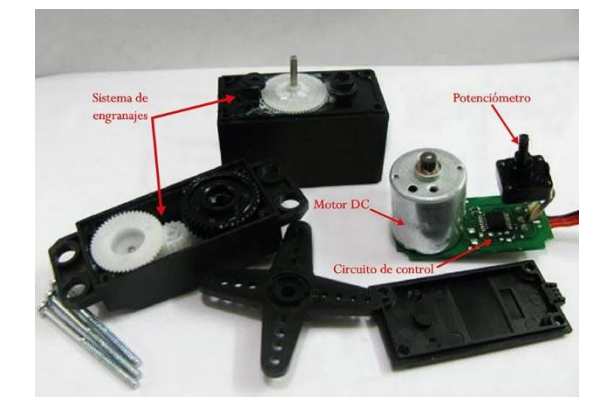

Tipos de servomotores

- Servomotores de rango de giro limitado 0 a 180 grados
- Servomotores de rotación continua 360 grados

Funcionamiento de un servomotor

El servo SG90 tiene un conector universal tipo "S" y los cables en el conector están distribuidos de la siguiente forma: Rojo = Alimentación (+), Marrón= Alimentación (-) o tierra, Naranja= Señal PWM.

PWM=Orange (JLF) – Vcc = Red (+) – Ground=Brown (-) –

El diagrama de bloque del servomotor representa de forma visual el servomotor como un sistema. El circuito electrónico es el encargado de recibir la señal PWM y traducirla en movimiento del Motor DC. El eje del motor DC está acoplado a un potenciómetro, el cual permite formar un divisor de voltaje. El voltaje en la salida del divisor varía en función de la posición del eje del motor DC.

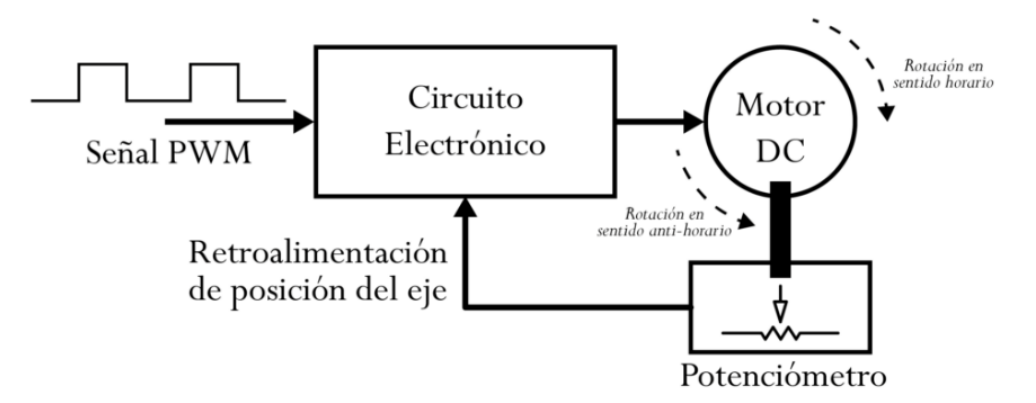

Las señales de PWM requeridas para que el circuito de control electrónico es similar para la mayoría de los modelos de servo. Esta señal tiene la forma de una onda cuadrada. Dependiendo del ancho del pulso, el motor adoptará una posición fija.

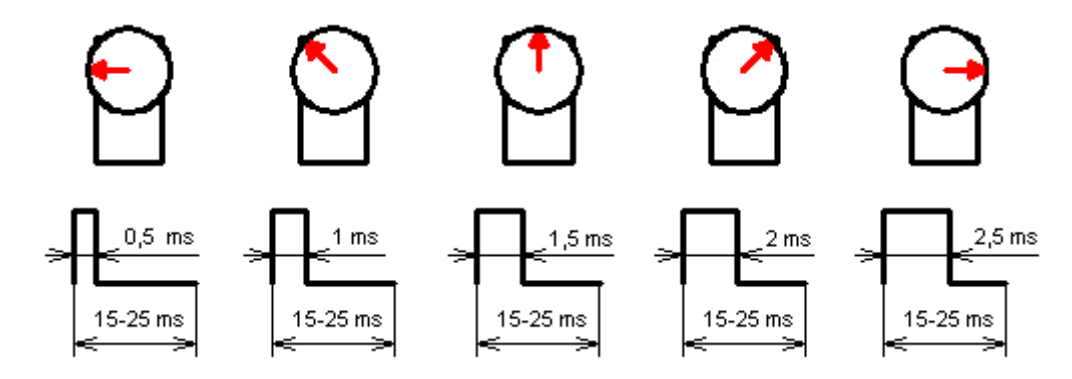

Ancho de pulsos para lograr diferentes posiciones en un servomotor (180º, 135º, 90º, 45º y 0º)

Las señales que vemos en la imagen son las que permiten que el eje del motor adquiera determinada posición. Éstas señales deben repetirse en el tiempo para que el motor mantenga una posición fija.

Fuente de información: http://www.ee.ic.ac.uk/pcheung/teaching/DE1\_EE/stores/sg90\_datasheet.pdf https://www.iberobotics.com/producto/micro-servo-towerpro-sg90-1-8kg9g0-12seg/ http://panamahitek.com/que-es-y-como-funciona-un-servomotor/

## **DESCRIPCIÓN DE EJEMPLO**

El ejemplo consiste en conectar un servomotor y un potenciómetro al Arduino y controlar el giro del Servo mediante el valor analógico del potenciómetro que es de 0 a 1023, mapeado a valor de en grados de 0 a 180, utilizando la librería **Servo.h**, que viene integrada en la **IDE de Arduino** para poder manipular, se crea un objeto tipo **Servo**, se le asigna el puerto **PWM** con el que será controlador con la función **servo.attach(PIN PWM)** y se escribe mediante la función **write** el valor en grados en que se desea mover el servo (0 a 180).

# MATERIAL A UTILIZAR

- Arduino UNO
- Protoboard
- Cables
- Un potenciómetro 5 Kohm
- Un servomotor SG90

### DIAGRAMA DE CONEXIÓN

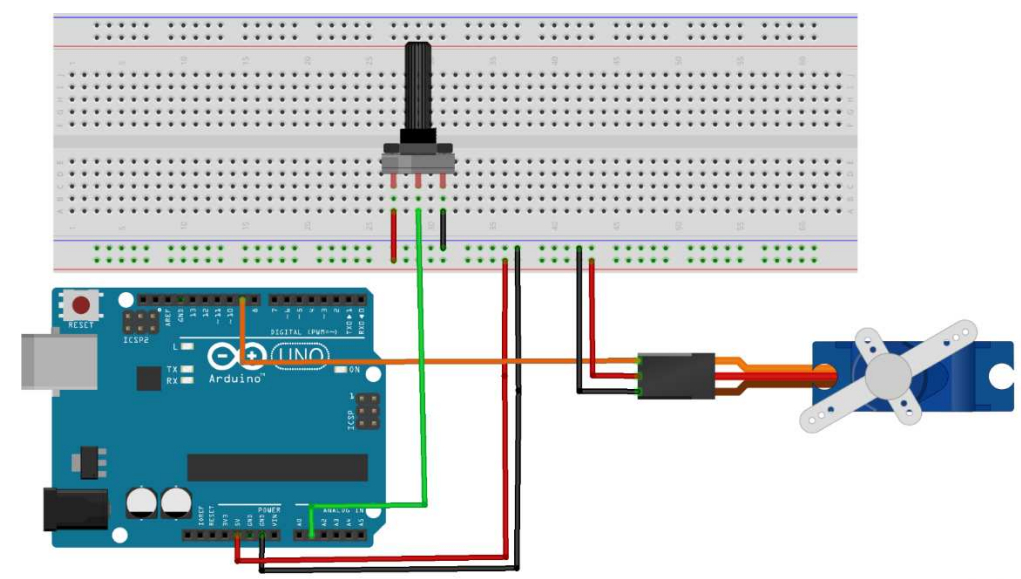

## fritzing

### CÓDIGO FUENTE

#include <Servo.h> //LIBRERÍA DE SERVOMOTOR Servo myservo; // SE CREA OBTEJO TIPO SERVO int val; //SE DECLARA VARIABLE DE VALOR DE SERVO void setup() { myservo.attach(9);//SE ASIGNA PIN 9 PARA CONTROL DEL SERVO Serial.begin(9600); // SE INICIA MONITOR SERIE } void loop() { val = analogRead(A1); //SE LEE VALOR DEL POTENCIOMETRO val = map(val, 0, 1023, 0, 180); //SE MAPEA VALOR DE 0-1023 A 0-180
Serial.print("Angulo:");
Serial.println(val);//SE IMPRIME VALOR EN MONITOR SERIE
myservo.write(val);//SE ESCRIBE VALOR SOBRE EL SEROMOTOR
delay(15);//RETARDO

# RESULTADO

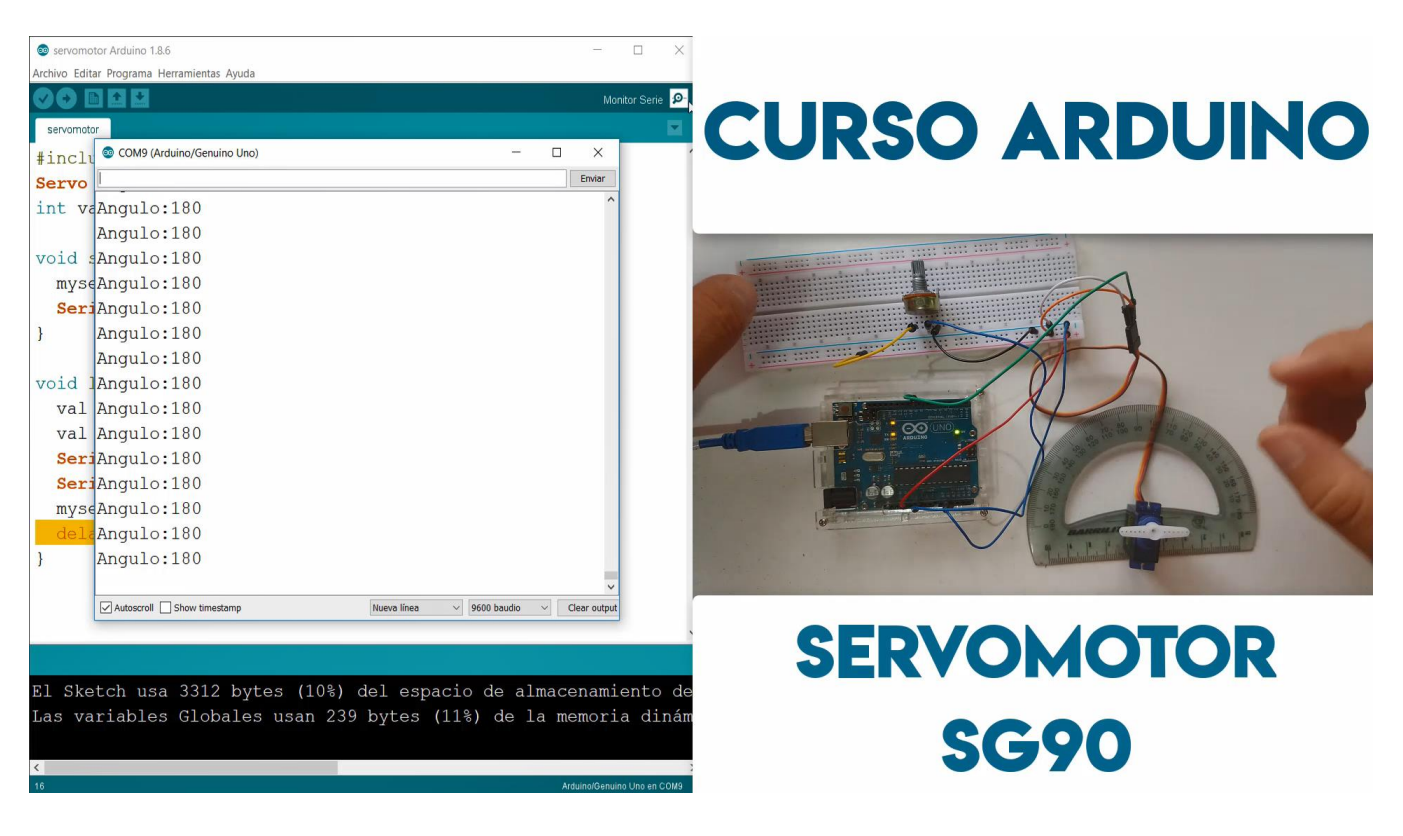

## **SENSOR FLAMA**

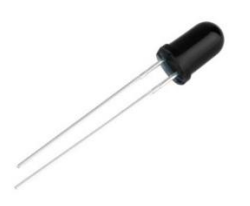

### MARCO TEÓRICO

SENSOR DE LLAMA INFRAROJO

El sensor de llama óptico, este dispositivo permite detectar la existencia de calor por la luz emitida de la llama. Esta luz es capturada por las entradas analógicas y digitales de Arduino.

#### ¿QUE ES UNA LLAMA?

La llama es un fenómeno de emisión de luz asociado a los procesos de combustión. Al proceso que desprende grandes cantidades de energía en forma de calor se lo conoce como combustión. Mientras la reacción comienza a realizarse se generan compuestos que liberan parte de su energía mediante la emisión de luz.

Por este motivo mencionado anteriormente, se incorporan los sensores de llama infrarrojo como dispositivos de seguridad. Al activarse los sensores se puede detener el proceso impidiendo el comienzo de una combustión. Normalmente estos dispositivos combinan las señales ultravioletas y de infrarrojo.

El sensor de flama sencillo y fácil de manejar es un sensor infrarrojo de llamas. Funcionan detectando una longitud de onda especifica (de unos 760 nm) que son características de las llamas, aunque son relativamente fáciles de engañar y pueden dar falsos positivos con ciertas luces.

Este sensor se encuentra muy frecuentemente en diferentes versiones, uno encapsulado con un soporte y un potenciómetro para ajustar la sensibilidad, y otro en formato múltiple, con varias cabezas apuntando en distintas direcciones.

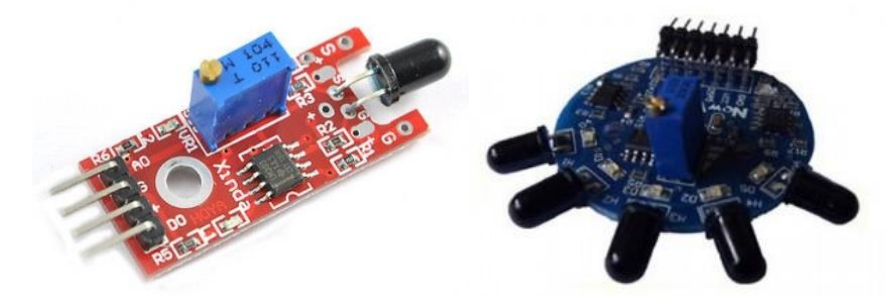

Para este caso el ejemplo se realiza con un sensor de flama simple mediante el siguiente circuito

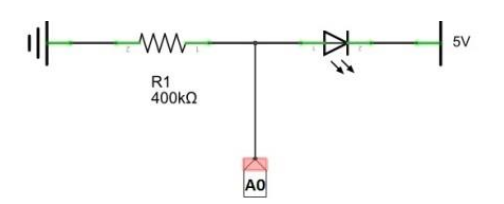

Fuente de información: https://www.thermalcombustion.com/2018/que-son-y-como-funcionan-los-sensores-de-flama/ https://www.electrontools.com/Home/WP/2018/04/23/que-es-un-sensor-de-llama-infrarojo/ https://www.prometec.net/detector-llama/

### **DESCRIPCIÓN DE EJEMPLO**

Para este ejemplo se monta el sensor de **Flama** a un arreglo en serie de resistencias de 100 Kohm y se realiza una lectura analógica al pin Negativo (-) del sensor de flama que va al pin **A0** del Arduino, como salida de datos se tiene un **Buzzer** que emite pitidos cuando el sensor detecta una flama o llama.

### MATERIAL A UTILIZAR

- Arduino UNO
- Protoboard
- Cables
- Sensor de Flama sencillo
- Un Buzzer Activo
- 4 resistencias de 100 Kohm

### DIAGRAMA DE CONEXIÓN

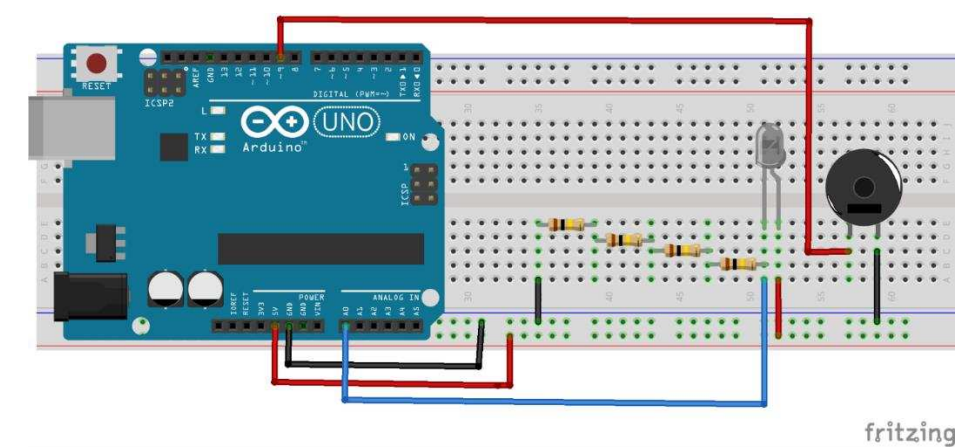

### CÓDIGO FUENTE

```
void setup(){
   Serial.begin(9600);// SE INICIALIZA MONITOR SERIE
}
void loop(){
   int v = analogRead(A1); // SE LEE VALOR ANALÓGICO POR PIN A1
   Serial.print("Valor: ");// SE IMPRIME VALOR EN MONITOR SERIE
   Serial.println(v);
   if(v>0)// SI ES MAYOR A 0 LLAMA A LA FUNCION BEEP
       beep(200/v);
}
```

```
//FUNCIÓN BEEP PARA EMITIR UN PITIDO CON BUZZER
void beep(int pausa){
    analogWrite(9, 40);
    delay(pausa);
    analogWrite(9, 0);
    delay(pausa);
}
```

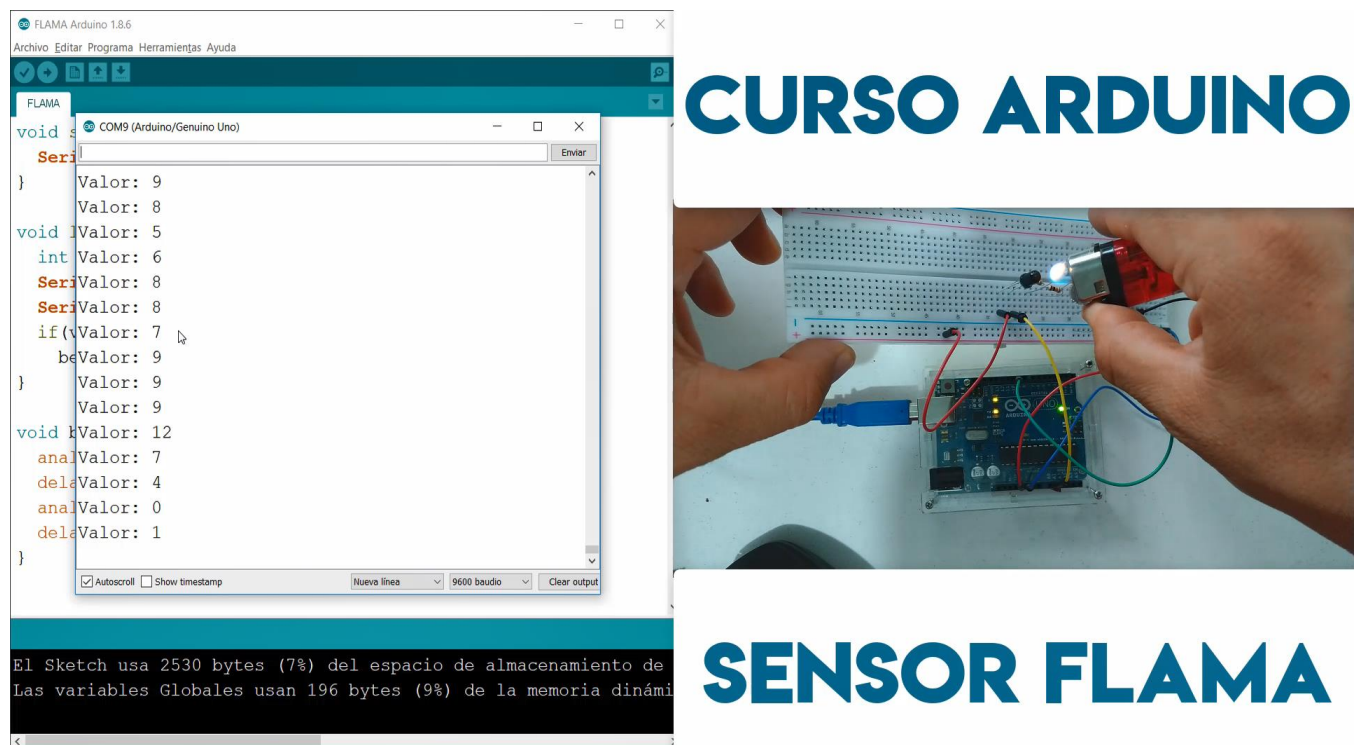

# **RECEPTOR INFRARROJO (IR)**

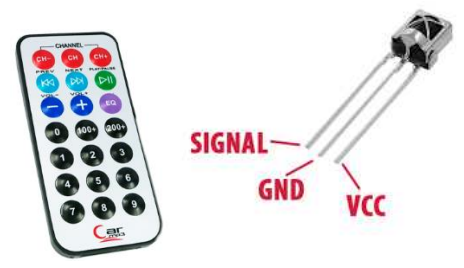

## MARCO TEÓRICO

El receptor de infrarrojos 1838 es un componente que incorpora un diodo IR, amplificador, demodulador y comparador, siendo capaz de recibir señales de luz infrarroja con datos digitales.

Es comúnmente usado como receptor en sistema de control remoto, como los que existen en televisores o equipos de música, y puede ser fácilmente implementado junto a microcontroladores como Arduino.

Especificaciones:

- Tensión de Alimentación: 2.7 a 5.5 Volts DC
- Frecuencia de Operación Central: 38 kHz
- Longitud de Onda de Recepción: 940 nm
- Ángulo de Detección Máximo: 45°
- Temperatura de Operación: -20 a 65 °C
- Alcance: 18 metros en posición frontal (8 metros en ángulo de 45°)
- Número de pines: 3

Fuente de información

http://www.geekbotelectronics.com/producto/receptor-infrarrojo-hx1838/ https://electrocrea.com/products/led-infrarrojo-receptor-vs1838b

### **DESCRIPCIÓN DE EJEMPLO**

Se conectan 5 LED a la placa Arduino en los pines digitales 2, 3, 4, 5 y 6, a un lado en el pin digital 7 se conecta la salida de señal del receptor **IR**, es de suma importancia agregar la librería **IRremote.h**, se crea el objeto **IRrecv irrecv(PIN)**, se habilita el receptor mediante la función **enablelRIn()**, se obtiene la lectura del receptor con la función **irrecv.decode(&results)**, posteriormente se imprime el valor numérico con **results.value** y se libera el receptor con **resume()**.

De acuerdo a los valores numéricos de los botones del control IR, decodificados en valores decimales se compara mediante una estructura de control condicional para encender y apagar el LED correspondiente con la asignación de código numérico.

### LIBRERÍA

https://www.arduinolibraries.info/libraries/i-rremote

#### **MATERIAL A UTILIZAR**

- Arduino UNO
- Protoboard
- Cables
- Receptor IR 1838
- Control IR
- 5 LED de colores

### DIAGRAMA DE CONEXIÓN

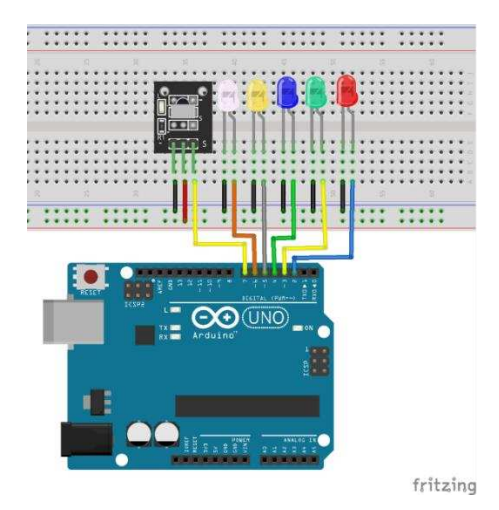

### CÓDIGO FUENTE

```
#include "IRremote.h" //LIBRERÍA IR
int receiver = 7; // PIN RECEPTOR IR
IRrecv irrecv(receiver); //SE CREAR OBJETO IR
decode results results; //SE CREAR VARIABLE PARA GUARDAR VALOR
//SE CREA VARIABLES BOOLEANAS PARA LEDS
boolean l1=false,l2=false,l3=false,l4=false,l5=false;
int v;
void setup() {
  Serial.begin(9600);
  Serial.println("IR FUNCIONANDO");
  irrecv.enableIRIn(); //SE HABILITA RECEPTOR
  //SE INICIALIZA PINES COMO SALIDA
  pinMode(2,OUTPUT);
  pinMode(3,OUTPUT);
  pinMode(4,OUTPUT);
  pinMode(5,OUTPUT);
  pinMode(6,OUTPUT);
void loop() {
  if (irrecv.decode(&results)){//SE LEE VALOR DEL RECEPTOR
    v=results.value;// SE OBTIENE VALOR NUMERICO DE LA LECTURA
    Serial.print("BOTÓN: ");
    Serial.println(results.value);//SE IMPRIME VALOR EN MONITOR SERIE
    irrecv.resume(); //SE LIBERA RECEPTOR
  // DE ACUERDO AL VALOR RECIBIDO SE PRENDE O SE APAGA LED SEGUN EL VALOR
  switch(v) {
    case 3772784863:
      11=!11;
      if(11){
        digitalWrite(2,HIGH);
      }else{
        digitalWrite(2,LOW);
```

RENÉ DOMÍNGUEZ ESCALONA

```
}
  break;
  case 3772817503:
    12=!12;
    if(12){
      digitalWrite(3,HIGH);
    }else{
      digitalWrite(3,LOW);
    }
  break;
  case 3772801183:
   13=!13;
    if(13){
      digitalWrite(4,HIGH);
    }else{
      digitalWrite(4,LOW);
    }
  break;
  case 3772780783:
   14=!14;
    if(14){
     digitalWrite(5,HIGH);
    }else{
      digitalWrite(5,LOW);
    }
 break;
  case 3772813423:
    15=!15;
    if(15){
     digitalWrite(6,HIGH);
    }else{
     digitalWrite(6,LOW);
    }
 break;
}
```

}

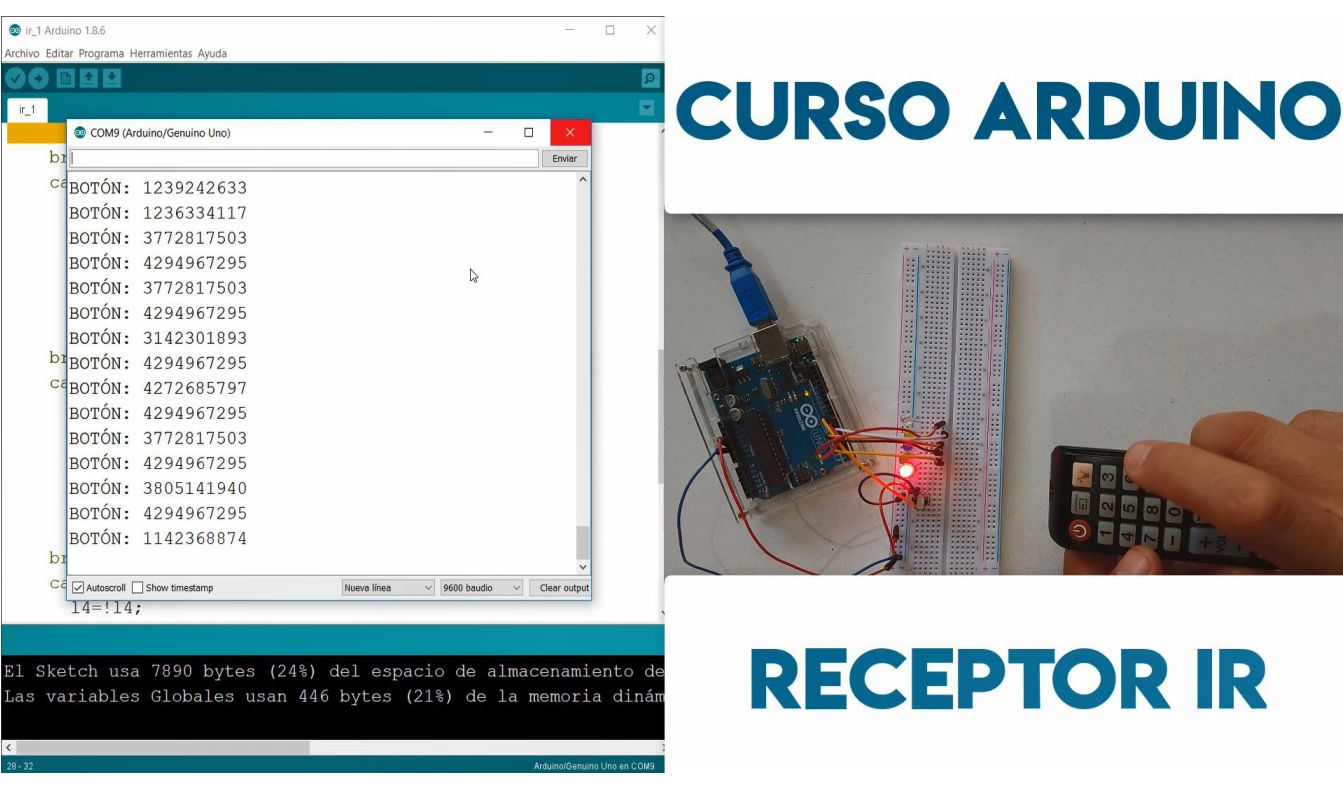

## WATER SENSOR

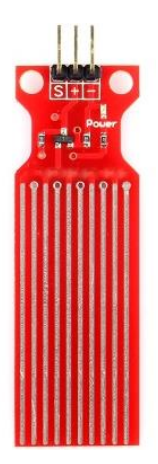

### MARCO TEÓRICO

Con este sensor se puede detectar la profundidad del agua, el componente principal es un circuito amplificador que está formado principalmente por un transistor y unas líneas metálicas en el PCB. Cuando está puesto en el agua, el elemento sensor presentará una resistencia que puede cambiar junto con el cambio de profundidad del agua. La señal de la profundidad del agua es convertida en señal eléctrica, y podemos conocer el cambio de profundidad del agua.

Esta placa de sensor de agua puede ser ampliamente utilizado en la detección de la precipitación, nivel del agua, incluso fugas. Las huellas del sensor tienen una resistencia de pull-up débil de 1 M $\Omega$ . La resistencia tiene el valor de seguimiento alta hasta que una gota de agua corta la huella del sensor con conexión a tierra.

Este sensor es muy simple y lo único que hay que hacer es conectar a tensión y GND y el tercer pin es una señal analógica, proporcional a la cantidad de agua que detecta.

Fuente de información https://aprendiendoarduino.wordpress.com/2018/10/17/sensor-deteccion-de-agua-para-arduino/ https://www.prometec.net/sensor-agua/

### **DESCRIPCIÓN DE EJEMPLO**

Se conecta el sensor de agua al Arduino mediante el pin analógico A0, se obtiene un valor que oscila entre 0 y 1023 y se imprime en la pantalla LCD, ejemplo bastante sencillo conforme a lo que se viene trabajando.

No se requiere alguna librería para manejar este sensor.

### **MATERIAL A UTILIZAR**

- Arduino UNO
- Protoboard
- Cables
- Water sensor
- Pantalla LCD 16x02 con I2C
- Un Vaso con agua

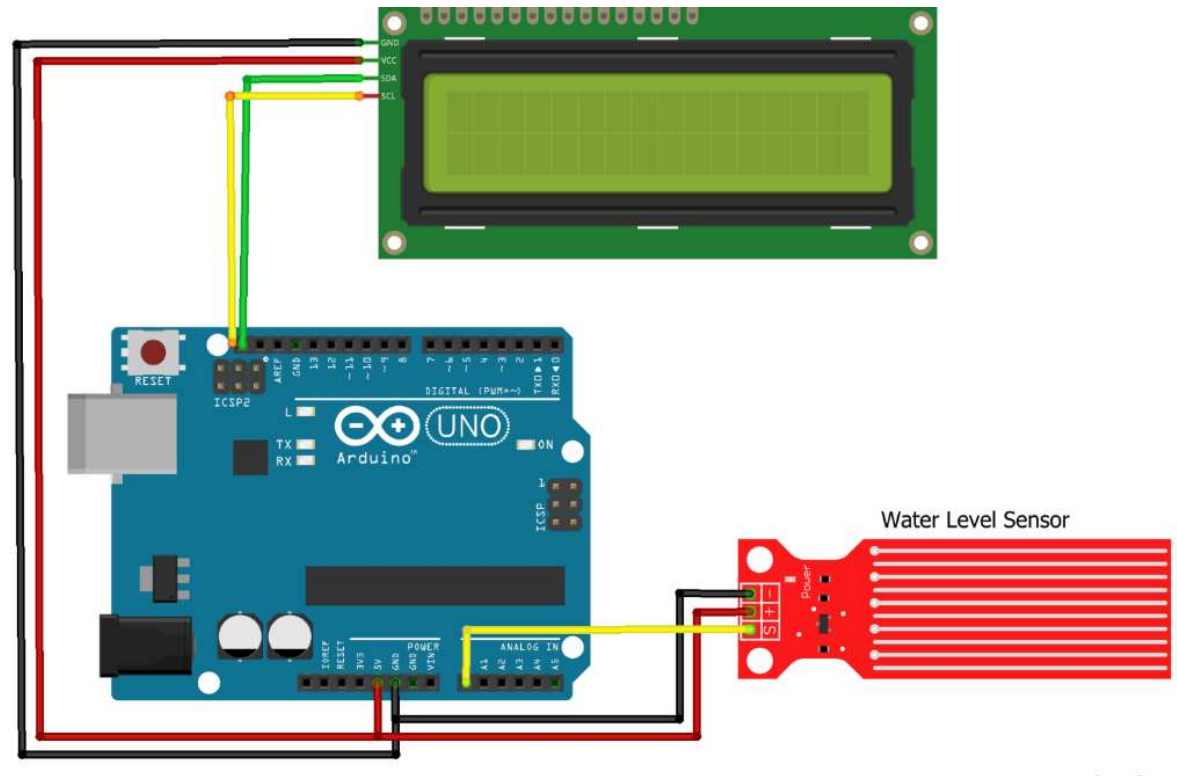

#### DIAGRAMA DE CONEXIÓN

fritzing

#### CÓDIGO FUENTE

//SE INICIALIZA LIBRERÍAS Y OBJETOS DE LCD

```
#include <Wire.h>
#include <LiquidCrystal_I2C.h>
LiquidCrystal I2C lcd(0x27, 2, 1, 0, 4, 5, 6, 7, 3, POSITIVE);
//SE CONFIGURA LCD Y MONITOR SERIE
void setup() {
 lcd.begin(16,2);
 Serial.begin(9600);
}
void loop(){
  //SE IMPRIME MENSAJE EN PRIMERA FILA
 lcd.setCursor(0,0);
 lcd.print("CURSO ARDUINO");
 int x=analogRead(A0);//SE REALIZAR LECTURA DEL SENSOR DE AGUA
 //SE IMPRIME VALOR DEL SENSOR EN LA SEGUNA FILA DEL LCD
 lcd.setCursor(0,1);
 lcd.print("Valor: ");
 lcd.print(x);
lcd.print(" ");
 delay(1000);// PAUSA DE 1 SEGUNDO
}
```

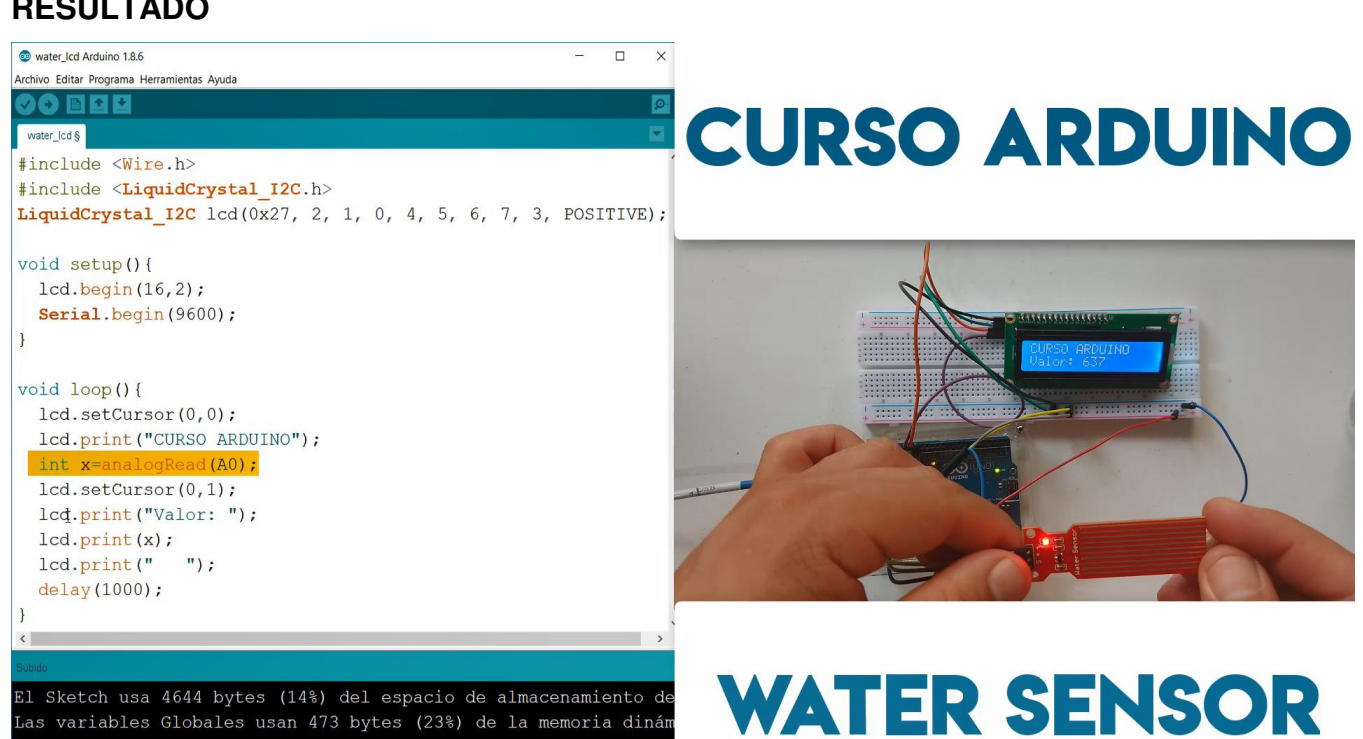

# **DISPLAY 7 SEGMENTOS**

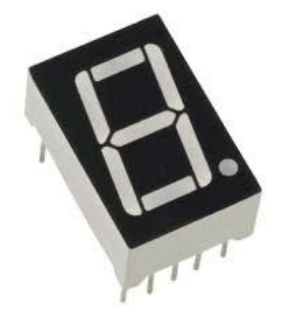

### MARCO TEÓRICO

El display 7 segmentos es un componente electrónico muy utilizado para representar visualmente números y letras, es de gran utilidad dado su simpleza para implementar en cualquier proyecto electrónico.

Está compuesto por 7 dispositivos lumínicos (Led) que forman un "8", de esta forma controlando el encendido y apagado de cada led, podremos representar el numero o letra que necesitamos.

DISPLAY 7 SEGMENTOS DE ANODO COMÚN Y CATODO COMÚN

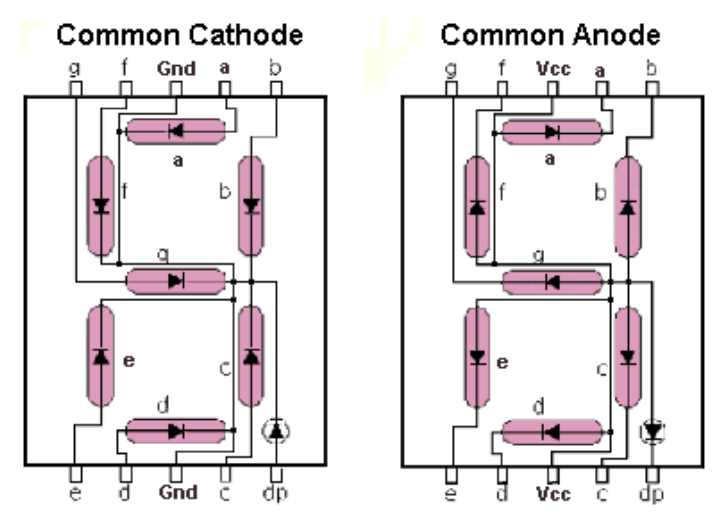

Existen dos tipos de display de 7 segmentos, su principal diferencia es la conexión que debemos implementar para encenderlos, estos dos tipos se conocen como Ánodo común y Cátodo común. En los 7 segmentos de Cátodo Común, el punto en común para todos los Led es el Cátodo (GND), cero volts, Mientras que el Ánodo común el punto de referencia es Vcc (5 volt).

¿COMO CONTROLO QUE NUMERO QUIERO DIBUJAR?

Fácil, Lo primero que tenemos que identificar es con qué tipo de display estamos trabajando (Cátodo o Ánodo común), una vez identificado nos basamos en la siguiente tabla de verdad dado el caso que corresponda.

|        | Catodo Comun |   |   |   |   |   |   |   |
|--------|--------------|---|---|---|---|---|---|---|
|        | Numero       | Α | В | С | D | Ε | F | G |
| Enable | 0            | 1 | 1 | 1 | 1 | 1 | 1 | 0 |
| 0      | 1            | 0 | 1 | 1 | 0 | 0 | 0 | 0 |
| 0      | 2            | 1 | 1 | 0 | 1 | 1 | 0 | 1 |
| 0      | 3            | 1 | 1 | 1 | 1 | 0 | 0 | 1 |
| 0      | 4            | 0 | 1 | 1 | 0 | 0 | 1 | 1 |
| 0      | 5            | 1 | 0 | 1 | 1 | 0 | 1 | 1 |
| 0      | 6            | 1 | 0 | 1 | 1 | 1 | 1 | 1 |
| 0      | 7            | 1 | 1 | 1 | 0 | 0 | 0 | 0 |
| 0      | 8            | 1 | 1 | 1 | 1 | 1 | 1 | 1 |
| 0      | 9            | 1 | 1 | 1 | 1 | 0 | 1 | 1 |

El Pin de Enabled representa al pin (VCC – GND) de la imagen superior, según sea el tipo de display utilizado. cómo podemos ver el cátodo Común se enciende con un 0 lógico (0 Volt) mientras que el Ánodo Común lo hace con un 1 lógico (5 volt).

Los siguientes pines (A-B-C-D-E-F-G) representan cada led interno de los 7 segmentos, en el caso del Cátodo Común se encenderán con un 1 lógico mientras que en Ánodo Común se encenderá con un 0 Lógico.

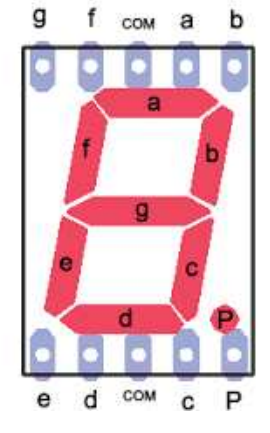

Fuente de información https://www.electrontools.com/Home/WP/2016/03/09/display-7-segmentos/

### **DESCRIPCIÓN DE EJEMPLO**

Se conecta un display de 7 segmentos Catado común al Arduino como salida y como entrada un Push Button, que al presionar cambiara el digito que se muestra en el display, iniciando desde 0 al 9, después las letras A, B, C, D y F, de esta ultima se regresa al digito 0.

Para desarrollar este ejemplo solo se desarrollan funciones que permiten indicar el segmento del display a encender mediante la letra de la posición,

Para este ejemplo no se requiere librerías.

#### **MATERIAL A UTILIZAR**

- Arduino UNO •
- Protoboard •
- Cables •
- 1 display de 7 segmentos Catado Común •
- 1 Push Button •
- 2 resistencias de 220 ohm •

#### DIAGRAMA DE CONEXIÓN

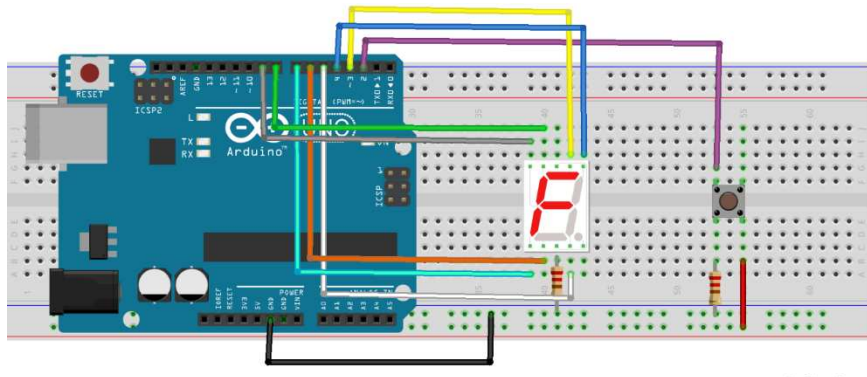

#### fritzing

### CÓDIGO FUENTE

//SE CREAN VARIABLES DE ACUERDO AL DISPLAY, PUSH Serial.print("CONTADOR: "); Y CONTADOR Serial.println(contador); //DE ACUERDO AL VALOR DEL CONTADOR int a=3; int b=4;//LLAMA A LA FUNCION CORRESPONDIENTE int c=5;//PARA IMPRIMIR EL VALOR EN EL DISPLAY int d=6; switch(contador) { int e=7;case 0: cero();break; int f=8; case 1: uno();break; int g=9;case 2: dos();break; int push=2; case 3: tres();break; int contador=0; case 4: cuatro();break; //SE CONFIGURA PINES DE DISPLAY Y PUSH BUTTON case 5: cinco();break; void setup() { case 6: seis();break; pinMode(a,OUTPUT); case 7: siete();break; pinMode(b,OUTPUT); case 8: ocho();break; pinMode(c,OUTPUT); case 9: nueve();break; pinMode(d,OUTPUT); case 10: aa();break; pinMode(e,OUTPUT); case 11: bb();break; pinMode(f,OUTPUT); case 12: cc();break; pinMode(g,OUTPUT); case 13: dd();break; pinMode(push, INPUT); case 14: ee();break; Serial.begin(9600); case 15: ff();break; cero(); default: cero();break; } delay(100); void loop() { int x=digitalRead(push);//SE LEE EL VALOR DEL //FUNCIONES DE VALOR DE DISPLAY PUSH void cero() { Serial.println(x);//SE IMPRIME EN MONITOR digitalWrite(a,HIGH); SERIE digitalWrite(b,HIGH); if (x==1) {//SE SUMA AL CONTADOR digitalWrite(c,HIGH); contador++; digitalWrite(d,HIGH); digitalWrite(e,HIGH); delay(10); digitalWrite(f,HIGH); //SE IMPRIME EL VALOR DEL CONTADOR EN MONITOR digitalWrite(g,LOW); SERIE }

```
void uno() {
 digitalWrite(a,LOW);
 digitalWrite(b,HIGH);
  digitalWrite(c,HIGH);
 digitalWrite(d,LOW);
 digitalWrite(e,LOW);
  digitalWrite(f,LOW);
 digitalWrite(g,LOW);
void dos() {
 digitalWrite(a,HIGH);
  digitalWrite(b,HIGH);
 digitalWrite(c,LOW);
 digitalWrite(d,HIGH);
 digitalWrite(e,HIGH);
  digitalWrite(f,LOW);
 digitalWrite(g,HIGH);
void tres() {
 digitalWrite(a,HIGH);
  digitalWrite(b,HIGH);
 digitalWrite(c,HIGH);
 digitalWrite(d,HIGH);
 digitalWrite(e,LOW);
 digitalWrite(f,LOW);
 digitalWrite(g,HIGH);
void cuatro() {
 digitalWrite(a,LOW);
  digitalWrite(b,HIGH);
 digitalWrite(c,HIGH);
 digitalWrite(d,LOW);
 digitalWrite(e,LOW);
  digitalWrite(f,HIGH);
  digitalWrite(g,HIGH);
void cinco() {
 digitalWrite(a,HIGH);
  digitalWrite(b,LOW);
 digitalWrite(c,HIGH);
  digitalWrite(d,HIGH);
  digitalWrite(e,LOW);
 digitalWrite(f,HIGH);
  digitalWrite(g,HIGH);
void seis() {
 digitalWrite(a,HIGH);
  digitalWrite(b,LOW);
 digitalWrite(c,HIGH);
 digitalWrite(d,HIGH);
 digitalWrite(e,HIGH);
 digitalWrite(f,HIGH);
  digitalWrite(g,HIGH);
void siete(){
 digitalWrite(a,HIGH);
 digitalWrite(b,HIGH);
 digitalWrite(c,HIGH);
 digitalWrite(d,LOW);
  digitalWrite(e,LOW);
 digitalWrite(f,LOW);
  digitalWrite(g,HIGH);
void ocho() {
 digitalWrite(a,HIGH);
  digitalWrite(b,HIGH);
  digitalWrite(c,HIGH);
  digitalWrite(d,HIGH);
```

```
digitalWrite(e,HIGH);
  digitalWrite(f,HIGH);
  digitalWrite(g,HIGH);
void nueve() {
  digitalWrite(a,HIGH);
  digitalWrite(b,HIGH);
  digitalWrite(c,HIGH);
  digitalWrite(d,HIGH);
  digitalWrite(e,LOW);
  digitalWrite(f,HIGH);
  digitalWrite(g,HIGH);
void aa() {
  digitalWrite(a,HIGH);
  digitalWrite(b,HIGH);
  digitalWrite(c,HIGH);
  digitalWrite(d,LOW);
  digitalWrite(e,HIGH);
  digitalWrite(f,HIGH);
  digitalWrite(g,HIGH);
void bb() {
  digitalWrite(a,LOW);
  digitalWrite(b,LOW);
  digitalWrite(c,HIGH);
  digitalWrite(d,HIGH);
  digitalWrite(e,HIGH);
  digitalWrite(f,HIGH);
  digitalWrite(g,HIGH);
void cc() {
 digitalWrite(a,HIGH);
  digitalWrite(b,LOW);
  digitalWrite(c,LOW);
  digitalWrite(d,HIGH);
  digitalWrite(e,HIGH);
  digitalWrite(f,HIGH);
  digitalWrite(g,LOW);
void dd() {
  digitalWrite(a,LOW);
  digitalWrite(b,HIGH);
  digitalWrite(c,HIGH);
  digitalWrite(d,HIGH);
  digitalWrite(e,HIGH);
  digitalWrite(f,LOW);
  digitalWrite(g,HIGH);
void ee() {
  digitalWrite(a,HIGH);
  digitalWrite(b,LOW);
  digitalWrite(c,LOW);
  digitalWrite(d,HIGH);
  digitalWrite(e,HIGH);
  digitalWrite(f,HIGH);
  digitalWrite(g,HIGH);
void ff() {
  digitalWrite(a,HIGH);
  digitalWrite(b,LOW);
  digitalWrite(c,LOW);
  digitalWrite(d,LOW);
  digitalWrite(e,HIGH);
  digitalWrite(f,HIGH);
  digitalWrite(g,HIGH);
  contador=0;
```

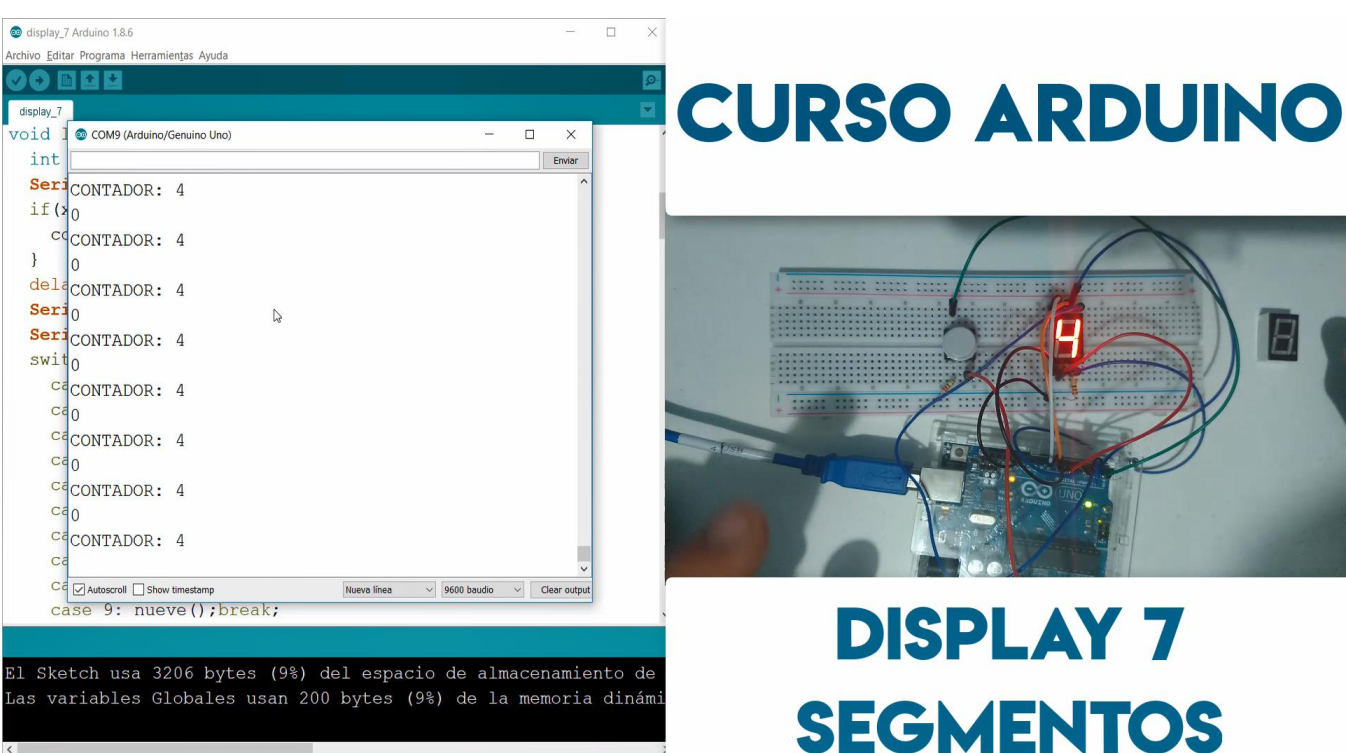

# **DISPLAY 7 X 4 DÍGITOS**

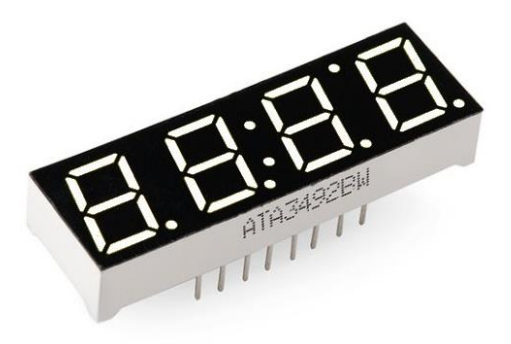

### MARCO TEÓRICO

Display 7 segmentos de 4 dígitos Cátodo Pines Horizontales.

El visualizador de siete segmentos (llamado también display) es una forma de representar números en equipos electrónicos. Está compuesto de siete segmentos que se pueden encender o apagar individualmente. Cada segmento tiene la forma de una pequeña línea. Aunque externamente su forma difiere considerablemente de un led típico, internamente están constituidos por una serie de ledes con unas determinadas conexiones internas, estratégicamente ubicados de tal forma que forme un número '8'.

Si se utiliza 4 display de 7 segmentos individuales para representar 4 digitos, se requiere de 30 a 34 pines digitales de un Arduino, sin embargo, existe una solución a este problema, que utiliza los 8 pines digitales para las letras a, b, c, d, e, f, g y el punto, y se incluye 4 pines más pa habilitar el digito a mostrar, en total son 12 pines digitales en lugar de 30 o más para controlar un display de 7 segmetos con 4 digitos.

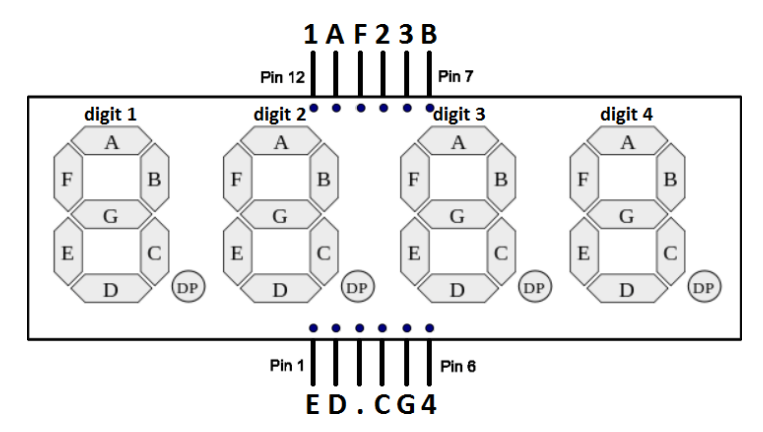

En el diagrama se muestra la posición de los 12 simbolos de los pines del diplay común con el agregado de 4 pines númericos que indican el número de digito a habilitar.

### **DESCRIPCIÓN DE EJEMPLO**

Fuente de información: https://www.prometec.net/display-4digitos/ http://www.geekbotelectronics.com/producto/display-7-segmentos-de-4-digitos/

#### **MATERIAL A UTILIZAR**

- Arduino UNO
- Protoboard
- Cables
- Un potenciómetro 5 Kohm
- Un display 7 segmentos x 4 dígitos
- Un Push Button
- Una resistencia 220 ohm

### **DIAGRAMA DE CONEXIÓN**

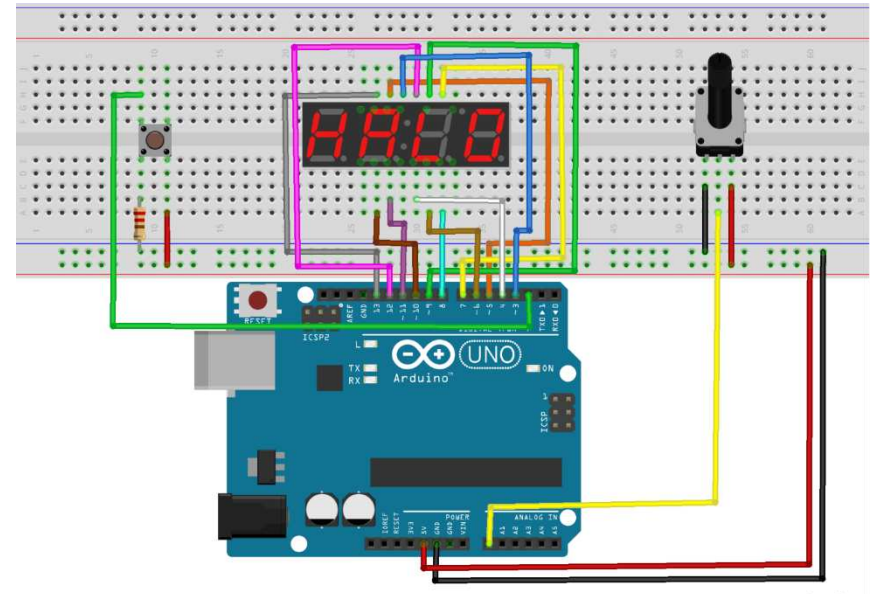

fritzing

### CÓDIGO FUENTE

```
long n = 0;
int x = 100;
int del = 1000;
                                                         void loop() {
                                                           int v=digitalRead(2); //LEER VALOR DEL PUSH
int a=5:
int b=7;
                                                            //SI SE OPRIME EL PUSH SE REINICIA CONTADOR
int c=4;
                                                           if(v==1){
int d=11;
                                                             limpiar();
int e=10;
                                                             n=0;
int f=3;
                                                             delayMicroseconds(500);
int g=6;
//SE CONFIGURA PINES COMO SALIDA Y ENTRADA
                                                           //LEER VALOR DEL POTENCIOMETRO
                                                           int t=analogRead(A0);
void setup() {
                                                           //DE ACUERDO AL VALOR DE t ES EL RETARDO
 pinMode(13, OUTPUT);
 pinMode(12, OUTPUT);
                                                           limpiar(); //LIMPIAR DISPLAY'S
 pinMode(11, OUTPUT);
                                                           digito(1); //HABILITAR DIGITO 1
 pinMode(10, OUTPUT);
                                                           numero((n/x/1000)%10);//OBTENER DIGITO 1
 pinMode(9, OUTPUT);
                                                           delayMicroseconds(t);// RETARDO
 pinMode(8, OUTPUT);
                                                           limpiar();
 pinMode(7, OUTPUT);
                                                           digito(2);//HABILITAR DIGITO 2
 pinMode(6, OUTPUT);
                                                           numero((n/x/100)%10);//OBTENER DIGITO 2
 pinMode(5, OUTPUT);
                                                           delayMicroseconds(t);
 pinMode(4, OUTPUT);
                                                           limpiar();
 pinMode(3, OUTPUT);
                                                           digito(3);//HABILITAR DIGITO 3
                                                           numero((n/x/10)%10);//OBTENER DIGITO 2
 pinMode(2, INPUT);//PUSH BUTTON
                                                           delayMicroseconds(t);
 pinMode(A0, INPUT);//POTENCIOMETRO
                                                           limpiar();
```

```
digito(4);//HABILITAR DIGITO 4
  numero(n/x % 10); //OBTENER DIGITO 4
  delayMicroseconds(t);
  if (n/x > 9999) { //SI LLEGA A 9999 SE REINICIAR
   n = 0;
    delay(5000);
 else n++;
// FUNCION PARA HABILITAR DIGITO A IMPRIMIR
void digito(int x) {
 digitalWrite(13, HIGH); // dig 1
 digitalWrite(12, HIGH); // dig 2
 digitalWrite( 9, HIGH); // dig 3
 digitalWrite( 8, HIGH); // dig 4
  //DE ACUERDO AL VALOR SE HABILITA DIGITO
 switch(x)
   case 1: digitalWrite(13, LOW); break;
   case 2: digitalWrite(12, LOW); break;
case 3: digitalWrite(9, LOW); break;
    case 4: digitalWrite(8, LOW); break;
//DE ACUERDO AL VALOR SE IMPRIME DIGITO EN
DISPLAY
void numero(int x) {
  switch(x) {
     case 1: uno(); break;
     case 2: dos(); break;
     case 3: tres(); break;
     case 4: cuatro(); break;
     case 5: cinco(); break;
     case 6: seis(); break;
     case 7: siete(); break;
     case 8: ocho(); break;
     case 9: nueve(); break;
     default: cero(); break;
   }
//FUNCION LIMPIAR DIGITO, TODOS LOS LEDS
APAGADOS
void limpiar() {
 digitalWrite( 5, LOW); // A
 digitalWrite( 7, LOW); // B
 digitalWrite( 4, LOW); // C
 digitalWrite(11, LOW); // D
 digitalWrite(10, LOW); // E
 digitalWrite( 3, LOW); // F
 digitalWrite( 6, LOW); // G
//FUNCIONES DE NUMEROS PARA DISPLAY
void cero() {
 digitalWrite(a,HIGH);
  digitalWrite(b,HIGH);
 digitalWrite(c,HIGH);
 digitalWrite(d,HIGH);
 digitalWrite(e,HIGH);
 digitalWrite(f,HIGH);
 digitalWrite(g,LOW);
void uno() {
 digitalWrite(a,LOW);
 digitalWrite(b,HIGH);
 digitalWrite(c,HIGH);
 digitalWrite(d,LOW);
  digitalWrite(e,LOW);
 digitalWrite(f,LOW);
  digitalWrite(g,LOW);
void dos() {
  digitalWrite(a,HIGH);
```

```
digitalWrite(b,HIGH);
  digitalWrite(c,LOW);
  digitalWrite(d,HIGH);
  digitalWrite(e,HIGH);
  digitalWrite(f,LOW);
  digitalWrite(g,HIGH);
void tres() {
  digitalWrite(a,HIGH);
  digitalWrite(b,HIGH);
  digitalWrite(c,HIGH);
  digitalWrite(d,HIGH);
 digitalWrite(e,LOW);
  digitalWrite(f,LOW);
 digitalWrite(g,HIGH);
}
void cuatro() {
  digitalWrite(a,LOW);
  digitalWrite(b,HIGH);
 digitalWrite(c,HIGH);
 digitalWrite(d,LOW);
 digitalWrite(e,LOW);
  digitalWrite(f,HIGH);
  digitalWrite(g,HIGH);
void cinco() {
  digitalWrite(a,HIGH);
  digitalWrite(b,LOW);
  digitalWrite(c,HIGH);
  digitalWrite(d,HIGH);
  digitalWrite(e,LOW);
  digitalWrite(f,HIGH);
  digitalWrite(g,HIGH);
void seis(){
 digitalWrite(a,HIGH);
  digitalWrite(b,LOW);
  digitalWrite(c,HIGH);
  digitalWrite(d,HIGH);
  digitalWrite(e,HIGH);
  digitalWrite(f,HIGH);
  digitalWrite(g,HIGH);
void siete(){
  digitalWrite(a,HIGH);
  digitalWrite(b,HIGH);
  digitalWrite(c,HIGH);
 digitalWrite(d,LOW);
  digitalWrite(e,LOW);
  digitalWrite(f,LOW);
  digitalWrite(g,HIGH);
void ocho() {
 digitalWrite(a,HIGH);
  digitalWrite(b,HIGH);
  digitalWrite(c,HIGH);
 digitalWrite(d,HIGH);
  digitalWrite(e,HIGH);
  digitalWrite(f,HIGH);
  digitalWrite(g,HIGH);
void nueve() {
  digitalWrite(a,HIGH);
  digitalWrite(b,HIGH);
  digitalWrite(c,HIGH);
  digitalWrite(d,HIGH);
  digitalWrite(e,LOW);
  digitalWrite(f,HIGH);
  digitalWrite(g,HIGH);
void aa() {
  digitalWrite(a,HIGH);
```

RENÉ DOMÍNGUEZ ESCALONA

```
digitalWrite(b,HIGH);
  digitalWrite(c,HIGH);
  digitalWrite(d,LOW);
  digitalWrite(e,HIGH);
  digitalWrite(f,HIGH);
  digitalWrite(g,HIGH);
void bb() {
  digitalWrite(a,LOW);
  digitalWrite(b,LOW);
  digitalWrite(c,HIGH);
  digitalWrite(d,HIGH);
  digitalWrite(e,HIGH);
  digitalWrite(f,HIGH);
  digitalWrite(g,HIGH);
}
void cc() {
 digitalWrite(a,HIGH);
  digitalWrite(b,LOW);
  digitalWrite(c,LOW);
  digitalWrite(d,HIGH);
 digitalWrite(e,HIGH);
  digitalWrite(f,HIGH);
  digitalWrite(g,LOW);
void dd() {
```

```
digitalWrite(a,LOW);
  digitalWrite(b,HIGH);
  digitalWrite(c,HIGH);
  digitalWrite(d,HIGH);
  digitalWrite(e,HIGH);
  digitalWrite(f,LOW);
 digitalWrite(g,HIGH);
}
void ee() {
 digitalWrite(a,HIGH);
 digitalWrite(b,LOW);
  digitalWrite(c,LOW);
  digitalWrite(d,HIGH);
  digitalWrite(e,HIGH);
  digitalWrite(f,HIGH);
  digitalWrite(g,HIGH);
void ff() {
 digitalWrite(a,HIGH);
 digitalWrite(b,LOW);
 digitalWrite(c,LOW);
  digitalWrite(d,LOW);
 digitalWrite(e,HIGH);
  digitalWrite(f,HIGH);
  digitalWrite(g,HIGH);
```

| S displax4_2 Arduino 1.8.6                           | - 0              | l       | ×   |                     |
|------------------------------------------------------|------------------|---------|-----|---------------------|
| Archivo Editar Programa Herramientas Ayuda           |                  |         |     |                     |
|                                                      |                  |         | ø   |                     |
| displax4_2                                           |                  |         |     | CURSO ARDUINO       |
| }                                                    |                  |         | '   |                     |
| else n++;                                            |                  |         |     |                     |
| }                                                    |                  |         |     |                     |
| <pre>void digito(int x) {</pre>                      |                  |         |     | 1-                  |
| <pre>digitalWrite(13, HIGH); // dig 1</pre>          |                  |         | - 1 |                     |
| <pre>digitalWrite(12, HIGH); // dig 2</pre>          |                  |         | - 1 |                     |
| <pre>digitalWrite( 9, HIGH); // dig 3</pre>          |                  |         | - 1 |                     |
| digitalWrite( 8, HIGH); // dig 4                     |                  |         | - 1 |                     |
|                                                      |                  |         |     |                     |
| switch(x){                                           |                  |         |     |                     |
| <pre>case 1: digitalWrite(13, LOW); break;</pre>     |                  |         |     |                     |
| <pre>case 2: digitalWrite(12, LOW); break;</pre>     |                  |         |     |                     |
| <pre>case 3: digitalWrite(9, LOW); break;</pre>      |                  |         |     |                     |
| <pre>case 4: digitalWrite(8, LOW); break;</pre>      |                  |         |     |                     |
| }                                                    |                  |         |     |                     |
| }                                                    |                  |         |     |                     |
|                                                      |                  |         |     |                     |
| <pre>void numero(int x) {</pre>                      |                  |         | 1   |                     |
| <pre>switch(x){</pre>                                |                  |         |     |                     |
| Subido                                               |                  |         |     | DISPLAY 7 SEGMENTOS |
| El Sketch usa 2212 bytes (6%) del espacio de almacen | amient           | 0 0     | de  |                     |
| Las variables Globales usan 13 bytes (0%) de la memo | ria di           | nár     | nic |                     |
|                                                      |                  |         |     | DE 4 DIGITOS        |
| K                                                    |                  |         | )   |                     |
| 52 - 55 Ardu                                         | uino/Genuino Uno | o en Co | OM9 |                     |
|                                                      |                  |         |     |                     |

}

## **MATRIZ DE LEDS 8X8**

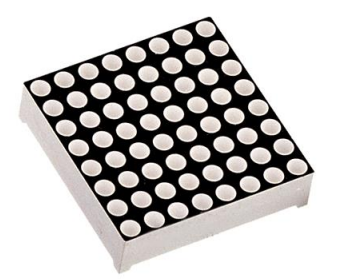

### MARCO TEÓRICO

La matriz de LEDs (o LED arrays) son, como su nombre indica, una matriz de diodos LED normales que se comercializa en multitud de formatos y colores. Desde las de un solo color, a las que tienen varios colores posibles, e incluso las hay de una matriz RGB.

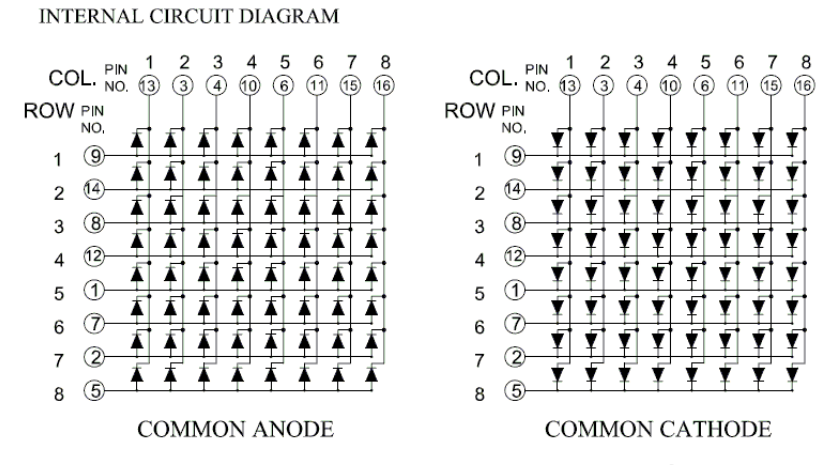

Si los diodos se unen por el positivo, se dice que la matriz es Ánodo común y se une por el negativo la matriz es Cátodo común.

Si ponemos HIGH en una columna, digamos la 2, no se iluminará nada aún. Pero cuando hagamos LOW en, digamos la fila 4, se cerrará el circuito a GND el pin col 2 x fila 4, se encenderá.

A continuación, se muestra la distribución de los pines de Filas y Columnas de la Matriz de LED 8x8 modelo 1588BS

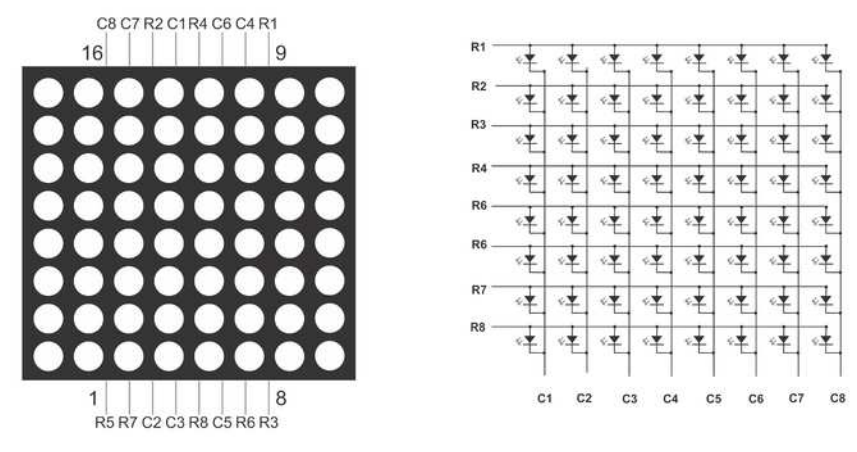

Fuente de información: https://www.prometec.net/matriz-led-8x8/ https://www.microproyectos.net/blog/wp-content/uploads/2017/03/Matrix-8X8-Pinout.png DESCRIPCIÓN DE EJEMPLO

Se conecta la matriz de 8x8 LED's mediante 2 protoboard debido a que no se ajusta a uno solo, después se conecta conforme al diagrama, Columnas van del Pin 2 al 9 y la Filas van del Pin 10,11, 12, 13, A0, A1, A2 y A3.

Se carga dos códigos diferentes, uno para testear en encendido y apagado de cada LED, y un segundo código que permite mostrar un mensaje en la Matriz (KODEMY), donde se define el texto mediante un array de decimales que posteriormente se convierten a binario, donde 1 indica LED prendido y 0 LED apagado, en este sentido se forma las letras con los LED encendidos.

### **MATERIAL A UTILIZAR**

- Arduino UNO
- 2 Protoboard
- Cables
- Matriz de LEDs 8x8

### DIAGRAMA DE CONEXIÓN

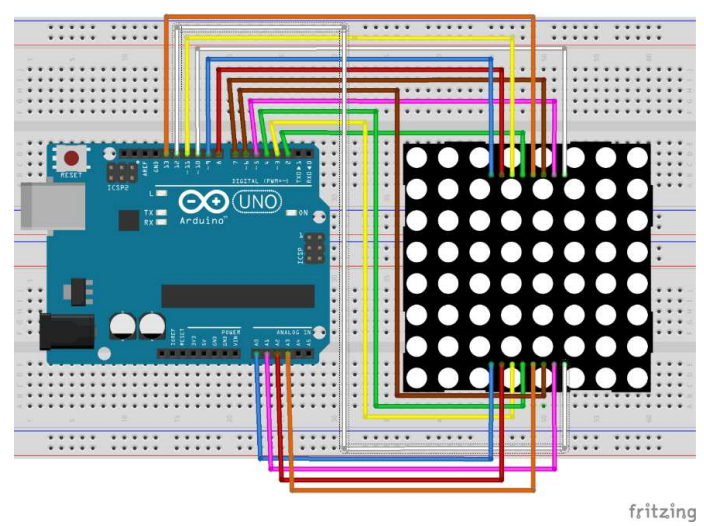

#### CÓDIGO FUENTE

#### Test de encendido de leds

```
void setup() { //SE INICIALIZAR LOS PINES DEL 2 AL 18 COMO SALIDA
  for (int j=2; j<19; j++)</pre>
  pinMode(j, OUTPUT);
void loop() {
  // SE LIMPIA LA MATRIZ DE LEDS
  for (int j=2; j<10; j++) {</pre>
    digitalWrite(j, HIGH);
    for (int k= 10 ; k<18 ; k++) {</pre>
      digitalWrite(k, LOW);
    }
  //SE ENCIENDA LED POR LEDS
  //RECOGE CADA FILA DE CADA COLUMNA
  for (int j=2; j<10; j++) {</pre>
    digitalWrite(j, LOW);
    for (int k= 10 ; k<18 ; k++) {</pre>
      digitalWrite(k, HIGH);
      delay(250);
      digitalWrite(k, LOW);
    digitalWrite(j, HIGH);
  }
}
```

#### TEXTO

```
//SE DECLARA ARRAY DE BYTES CON LOS VALORES NECESARIOS
//PARA FORMAR CADA LETRA 0-> APAGADO, 1->ENCENDIDO
//SON 8 VALORES, UNO POR CADA FILA
// PARA FORMAR LA LETRA "K" SE CALCULA->
//EL VALOR 63 EQUIVALE A 01100011
//EL VALOR 66 EQUIVALE A 01100110
//EL VALOR 6C EQUIVALE A 01101100
//EL VALOR 78 EQUIVALE A 01111000
//EL VALOR 78 EQUIVALE A 01111000
//EL VALOR 6C EQUIVALE A 01101100
//EL VALOR 66 EQUIVALE A 01100110
//EL VALOR 63 EQUIVALE A 01100011
byte K[] = { 0x63, 0x66, 0x6C, 0x78, 0x78, 0x6C, 0x66, 0x63 };
byte O[] = { 0x3C, 0x42, 0x42, 0x42, 0x42, 0x42, 0x42, 0x3C };
byte D[] = { 0x78, 0x7C, 0x6E, 0x66, 0x66, 0x6E, 0x7C, 0x78 };
byte E[] = { 0x7C, 0x40, 0x40, 0x78, 0x78, 0x40, 0x40, 0x7C };
byte M[] = { 0x66, 0x7E, 0x5A, 0x42, 0x42, 0x42, 0x42, 0x42 };
byte Y[] = { 0xC3, 0xC3, 0x66, 0x3C, 0x18, 0x18, 0x18, 0x18 };
//ESTE ARRAY ES PARA LIMPIAR MATRIZ
byte sp[]= { 0x00, 0x00, 0x00, 0x00, 0x00, 0x00, 0x00, 0x00 };
//SE INICIALIZA LOS PINES COMO SALIDA
void setup() {
  for (int j=2; j<19; j++)</pre>
    pinMode(j, OUTPUT);
  Serial.begin(9600);
//FUNCION PARA IMPRIMIR LETRA EN MATRIZ DE LEDS
void SetChar(char p) {
  Clear(); //FUNCION PARA LIMPIAR MATRIZ
  for (int fil = 0; fil <8 ; fil++) {</pre>
    digitalWrite( fil + 10 , HIGH) ;
byte F = Selecciona( p, fil);
    for (int col =7; col >= 0 ; col--) {
      digitalWrite(8-col, HIGH);
      bool b = GetBit(F, col);
      if (b)
        digitalWrite( 9 - col ,LOW);
      else
        digitalWrite( 9 - col ,HIGH);
    digitalWrite( fil + 10 , LOW) ;
  }
```

RENÉ DOMÍNGUEZ ESCALONA

```
//FUNCIÓN PARA CONVETIR HEXADECIMAL A BINARIO
bool GetBit( byte N, int pos) {
 int b = N >> pos ;
 b = b \& 1;
 return b ;
//FUNCIÓN PARA LIMPIAR MATRIZ-TODOS LOS LEDS APAGADOS
void Clear() {
 for (int j=2; j<10; j++)</pre>
   digitalWrite(j, HIGH);
    for (int k= 10 ; k<18 ; k++)</pre>
      digitalWrite(k, LOW);
//SELECCIONA FILA DE ARRAY DE LETRA A IMPIRMIR
byte Selecciona( char c, byte fil) {
 if ( c == 'K') return(K[fil]) ;
 if ( c == '0') return( 0[fil]) ;
 if ( c == 'D') return( D[fil]);
 if (c == 'E') return( E[fil]);
 if (c == 'M') return( M[fil]);
 if (c == 'Y') return( Y[fil]);
 if (c == ' ') return( sp[fil]);
void loop() {
 String s = "KODEMY " ; //PALABRA A IMPRIMIR
  int l = s.length();// CALCULO DE LONGITUD DE PALABRA
  for ( int n = 0; n< 1; n++ ) { //RECORRE PALABRA E IMPRIME EN MATRIZ
   long t = millis();
    char c = s[n]; //RECORRE PALABRA Y OBTIENE LETRA POR LETRA
   while (\text{ millis}() < t + 800)
      SetChar(c); //LLAMADA A FUNCIÓN QUE IMPRIME EN MATRIZ
 }
```

}

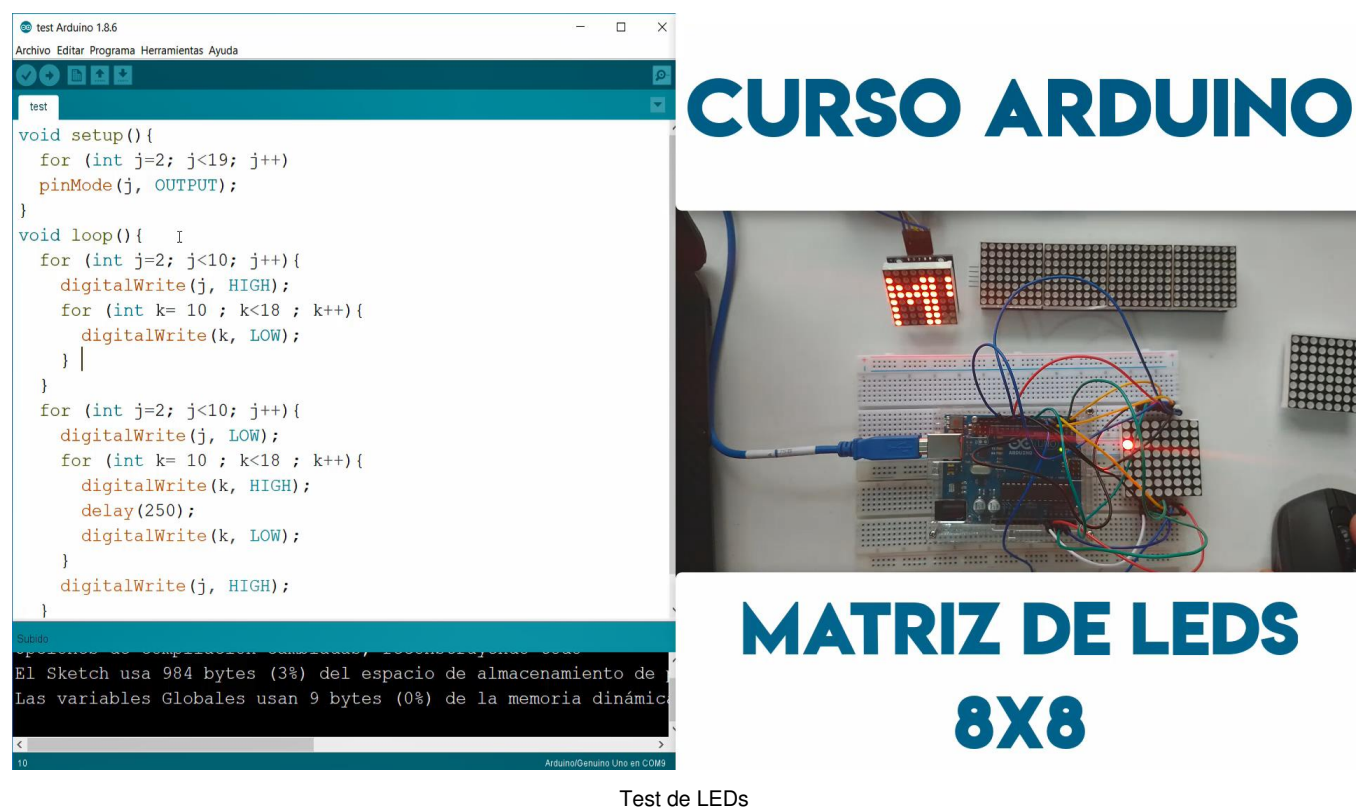

| S MATRIZ_TEST1 Arduino 1.8.6 -                          | - 🗆 X                                                                                                    |
|---------------------------------------------------------|----------------------------------------------------------------------------------------------------|
| Archivo Editar Programa Herramientas Ayuda              |                                                                                                    |
|                                                         |                                                                                                    |
| MATRIZ_TEST1                                            |                                                                                                    |
| <pre>pinMode(j, OUTPUT);</pre>                          |                                                                                                    |
| <pre>I Serial.begin(9600);</pre>                        |                                                                                                    |
| Ĵ                                                       |                                                                                                    |
| void SetChar(char p) {                                  |                                                                                                    |
| Clear();                                                | the second second secon |
| for (int fil = 0; fil <8 ; fil++) {                     |                                                                                                    |
| <pre>digitalWrite( fil + 10 , HIGH) ;</pre>             |                                                                                                    |
| <pre>byte F = Selecciona( p, fil);</pre>                |                                                                                                    |
| for (int col =7; col >= 0 ; col) {                      |                                                                                                    |
| digitalWrite(8-col, HIGH);                              |                                                                                                    |
| bool $b = GetBit(F, col);$                              |                                                                                                    |
| if (b)                                                  |                                                                                                    |
| digitalWrite(9 - col .LOW);                             |                                                                                                    |
| else                                                    |                                                                                                    |
| <pre>digitalWrite( 9 - col ,HIGH);</pre>                |                                                                                                    |
|                                                         |                                                                                                    |
| <pre>digitalWrite( fil + 10 , LOW) ;</pre>              |                                                                                                    |
| }                                                       |                                                                                                    |
| }                                                       |                                                                                                    |
| ٢                                                       |                                                                                                    |
| Subido                                                  |                                                                                                    |
| El Sketch usa 3476 bytes (10%) del espacio de almacenam | amiento de                                                                                                    |
| Las variables Globales usan 259 bytes (12%) de la memor | noria dinám                                                                                                    |
|                                                         |                                                                                                    |
| 4                                                       |                                                                                                    |

Arduino/Genuino Uno en C

Se muestra la letra E

# **SENSOR INCLINACIÓN (TILT SWITCH)**

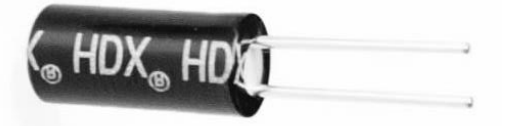

### MARCO TEÓRICO

Sensor de inclinación o también conocido como Tilt Switch, en ingles Tilt es inclinar o ladear y se refiere a inclinar el plano de referencia sobre el que se asienta nuestro sistema de coordenadas.

Son sensores de unos pocos milímetros de longitud, que llevan en su interior una o dos pequeñas bolas conductoras, capaces de cerrar el circuito con los pines metálicos inferiores del cilindro.

Cuando hacen contacto permiten el paso de la corriente y cierran el contacto exactamente igual que si fueran un interruptor (Y de hecho se manejan igual) pero que a partir de un cierto Angulo de inclinación dejan de hacer contacto y abren el contacto.

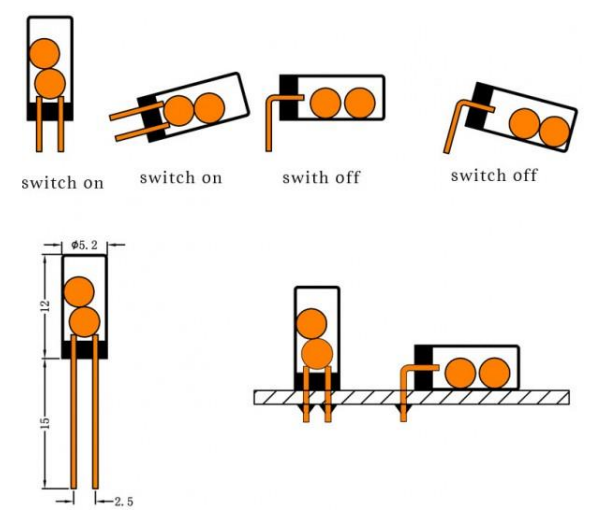

No es una tecnología reciente, pues llevan en uso mucho tiempo, pero antes se hacían con una gotita de mercurio líquido, que es conductor y que al desplazarse por el interior del cilindro acababa por cerrar el circuito entre un par de contactos en el fondo.

También existe el sensor de inclinación de mercurio que tiene exactamente el mismo funcionamiento.

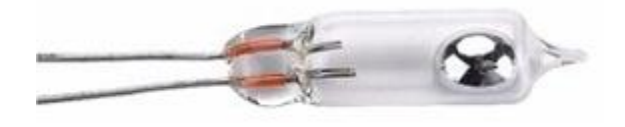

Fuente de información: https://www.prometec.net/tilt-switch/ https://http2.mlstatic.com/sensor-de-mercurio-para-alarmas-D\_NQ\_NP\_156115-MLA25155659893\_112016-Q.jpg

### **DESCRIPCIÓN DE EJEMPLO**

El sensor de inclinación se conecta mediante una resistencia a VCC y al pin digital 2 del Arduino, activado en modo **INPUT\_PULLUP** (Entrada con acoplamiento positivo) para realizar una lectura del sensor, y se imprime en pantalla LCD si el resultado del sensor está en horizontal o en vertical.

### MATERIAL A UTILIZAR

- Arduino UNO
- Protoboard
- Cables
- Tilt Switch o sensor de inclinación
- Pantalla LCD 16x02 con I2C
- Una resistencia 220 ohm

### DIAGRAMA DE CONEXIÓN

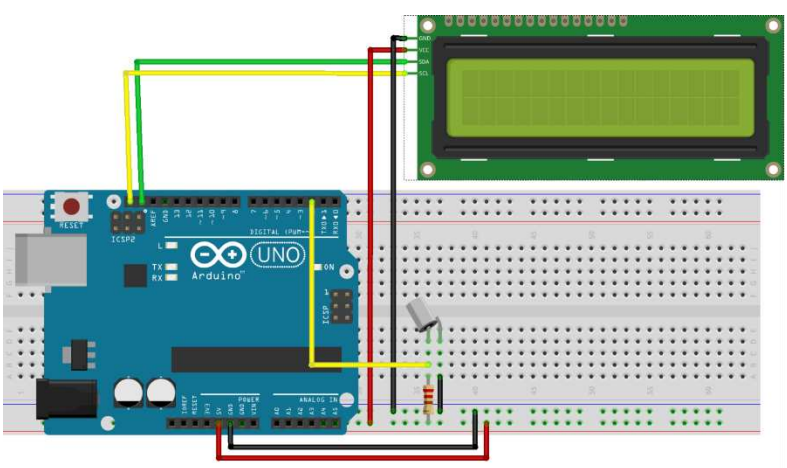

fritzing

## CÓDIGO FUENTE

```
#include <Wire.h>
#include <LiquidCrystal I2C.h>
LiquidCrystal_I2C lcd(0x27, 2, 1, 0, 4, 5, 6, 7, 3, POSITIVE);
int inPin = 2\overline{;}
int lectura:
//SE CONFIGURA E INICIALIZA LCD
void setup() {
  lcd.begin(16,2);
  pinMode(inPin, INPUT PULLUP);
}
void loop(){
  lectura = digitalRead(inPin);//REALIZA LECTURA DIGITAL DEL SENSOR
  lcd.setCursor(0,0);
  lcd.print(" S. INCLINACION");
  lcd.setCursor(0,1);
  //DE ACUERDO AL VALOR SE IMPRIME MSJ EN LCD
  if(lectura==1){
   lcd.print("
                                ");
                   VERTICAL
  }else{
    lcd.print(" HORIZONTAL
                                ");
}
```

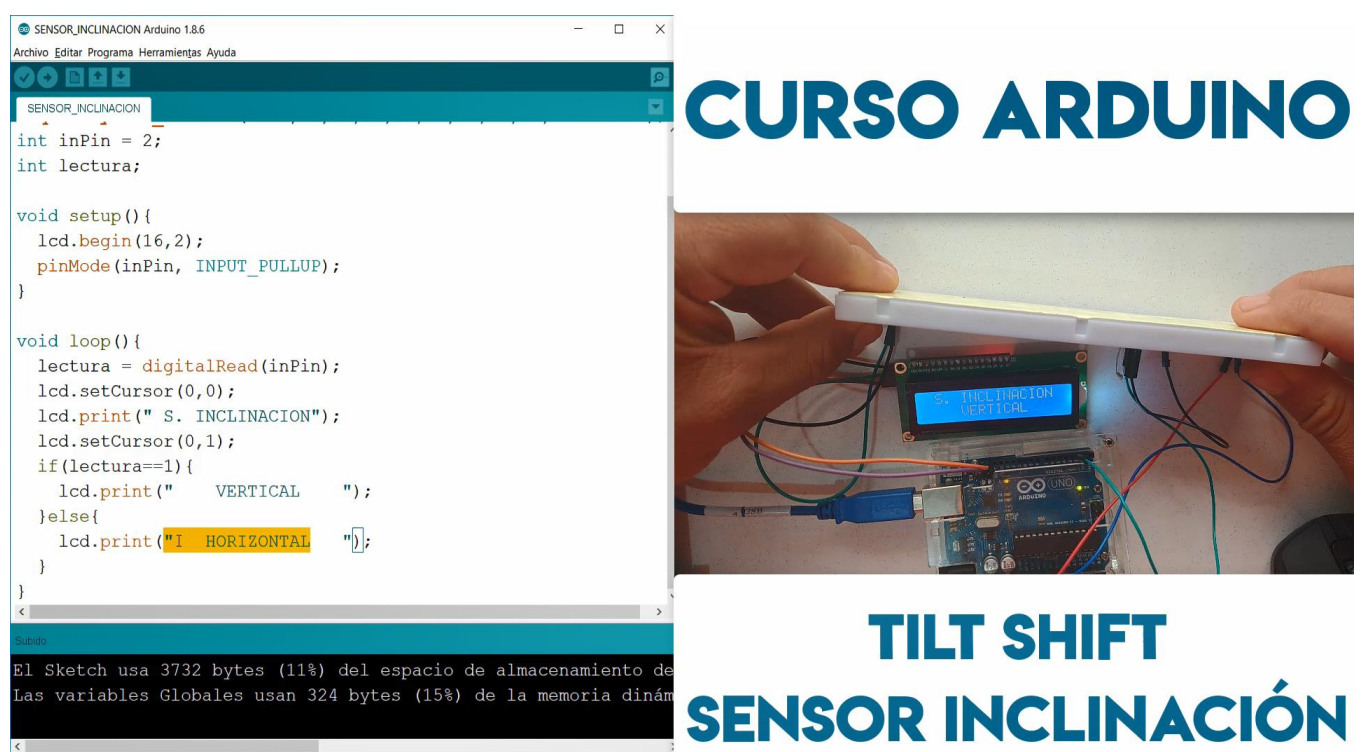

# **MATRIZ DE BOTONES 4X4 (TECLADO)**

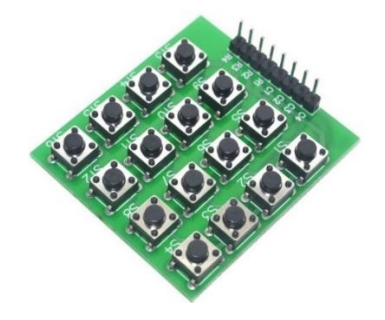

### MARCO TEÓRICO

Un teclado no es más que una colección de botones, a cada uno de los cuales le asignamos un símbolo o una función determinada.

Para que nuestro Arduino pueda saber que tecla se pulsa, basta con poner tensión en las filas de forma secuencial y luego leer las columnas para ver cuál de ellas tiene HIGH. Los teclados matriciales usan una combinación de filas y columnas para conocer el estado de los botones. Cada tecla es un pulsador conectado a una fila y a una columna. Cuando se pulsa una de las teclas, se cierra una conexión única entre una fila y una columna.

Por ejemplo, ponemos HIGH en la primera fila y después leemos sucesivamente los hilos correspondientes a las columnas. Si ninguno está en HIGH es que no se ha pulsado ninguna tecla de la primera fila.

De este modo, para leer un teclado matricial de 4×4 necesitamos 8 pines.

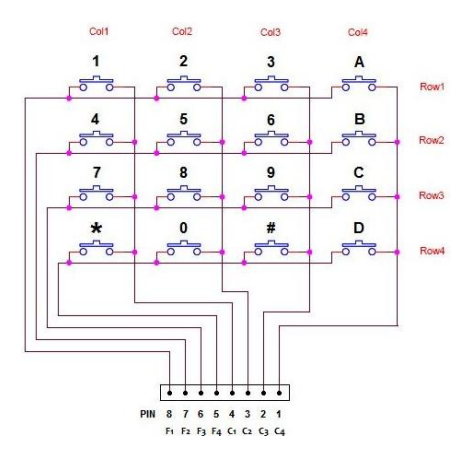

Fuente de información:

https://www.prometec.net/teclados-matriciales/

https://www.electronicoscaldas.com/switches-teclados/129-teclado-4x4-matricial-membrana-27899.html

#### DESCRIPCIÓN DE EJEMPLO

Para este ejemplo se conecta las columnas a los pines 2, 3, 4 y 5 y la filas a los pines digitales 6, 7, 8 y 9. Se utilizar la librería **Keypad.h** para poder controlar de una forma sencilla el teclado, permite definir el array de símbolos, configura los pines de filas y columnas, y mediante la función **keypad.getKey();** se obtiene el valor del símbolo correspondiente al botón que se oprime y lo muestra en la pantalla LCD.

En un segundo ejemplo se realiza mediante la misma conexión del teclado, la simulación de una calculadora con las funciones básicas de aritmética como son la suma, resta, multiplicación y división. Todo el proceso de la operación se muestra en la Pantalla LCD.

Librería: https://playground.arduino.cc/uploads/Code/keypad/index.zip

### MATERIAL A UTILIZAR

- Arduino UNO
- Protoboard
- Cables
- Matriz de Botones 4x4 / teclado / Keyboard / teclado Matricial
- Pantalla LCD 16x02 con I2C

### **DIAGRAMA DE CONEXIÓN**

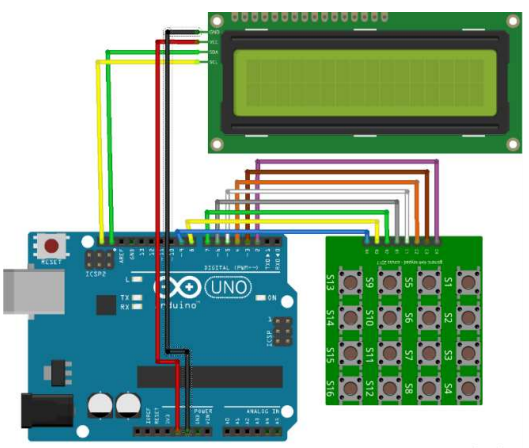

fritzing

## CÓDIGO FUENTE

### TEST DE BOTONES

```
// SE INCLUYE LIBRERÍAS DE LCD
#include <Wire.h>
#include <LiquidCrystal I2C.h>
//SE INCLUYE LIBRERÍA DE TECLADO
#include <Keypad.h>
//SE INICIA OBJETO LCD
LiquidCrystal_I2C lcd(0x27, 2, 1, 0, 4, 5, 6, 7, 3, POSITIVE);
//SE DECLARA VARIABLE PARA TAMAÑO DE TECLADO
const byte ROWS = 4;// Filas
const byte COLS = 4;//Columnas
//SE DECLARA ARRAY CON SIMBOLOS CORRESPONDIENTES
char keys[ROWS][COLS] = {//Símbolos
  {'1','2','3','+'},
{'4','5','6','-'},
{'7','8','9','*'},
  { '=', '0', '.', '/' }
};
// SE DECLARA PINES DIGITALES A UTILIZAR
byte rowPins[ROWS] = {9, 8, 7, 6};
byte colPins[COLS] = {5, 4, 3, 2};
//SE CREA Y CONFIGURA OBJETO KEYPAD
Keypad keypad = Keypad( makeKeymap(keys), rowPins, colPins, ROWS, COLS );
//SE INICIALIZAR LCD Y MONITOR SERIE
void setup() {
  lcd.begin(16,2);
  Serial.begin(9600);
```

```
void loop() {
  //SE IMPRIME TITULO EN LCD
  lcd.setCursor(0,0);
  lcd.print("KEYBOARD KODEMY");
  // SE OBTIENE EL VALOR DE LA TECLA OPRIMIDA
  char key = keypad.getKey();
  if (key != NO KEY) {//SI ES DIFERENTE DE NULO
    //IMPIRME EN MONITOR SERIE Y EN LCD EL VALOR DE LA TECLA
    Serial.println(key);
    lcd.setCursor(0,1);
    lcd.print(key);
  }
CALCULADORA
#include <Wire.h>
#include <LiquidCrystal_I2C.h>
#include <Keypad.h>
LiquidCrystal I2C lcd(0x27, 2, 1, 0, 4, 5, 6, 7, 3, POSITIVE);
const byte ROWS = 4;// Filas
const byte COLS = 4;//Columnas
char keys[ROWS][COLS] = {//Símbolos
  { '1', '2', '3', '+' },
  {'4','5','6','-'},
{'7','8','9','*'},
  { 'X', '0', '=', '/' }
};
byte rowPins[ROWS] = {9, 8, 7, 6};
byte colPins[COLS] = {5, 4, 3, 2};
Keypad keypad = Keypad( makeKeymap(keys), rowPins, colPins, ROWS, COLS );
boolean valorActual = false;
boolean siguiente = false;
boolean final = false;
String num1, num2,num3;
int total;
int movimiento;
char op;
void setup() {
  lcd.begin(16,2);
  lcd.setCursor(0,0);
  lcd.print(" CALCULADORA");
  lcd.setCursor(0,1);
  lcd.print("
                  KODEMY");
  delay(2500);
  lcd.clear();
void loop() {
  char key = keypad.getKey();
  if (key != NO KEY &&
(key='1'|key='2'|key='3'|key='4'|key='5'|key='6'|key='7'|key='8'|key='9'|key='0')){
    if (valorActual != true) {
      num1 = num1 + key;
      int numLength = num1.length();
      movimiento = numLength;
      lcd.setCursor(0, 0);
     lcd.print(num1);
    }else {
     num2 = num2 + key;
      int numLength = num2.length();
      lcd.setCursor(movimiento+1, 0);
      lcd.print(num2);
      final = true;
  }else if (valorActual == false && key != NO KEY && (key == '/' || key == '*' || key == '-' || key ==
'+')){
    if (valorActual == false) {
      valorActual = true;
      op = key;
      lcd.setCursor(movimiento,0);
      lcd.print(op);
    }
```

RENÉ DOMÍNGUEZ ESCALONA
```
}else if (final == true && key != NO KEY && key == '=') {
  if (op == '+') {
   total = num1.toInt() + num2.toInt();
  }else if (op == '-') {
   total = num1.toInt() - num2.toInt();
  }else if (op == '*') {
    total = num1.toInt() * num2.toInt();
  }else if (op == '/') {
    if(num2.toInt()==0){
     total = ' ';
    }else{
      total = num1.toInt() / num2.toInt();
    }
  num3=String(total);
  lcd.clear();
  lcd.setCursor(15,0);
  lcd.autoscroll();
  if(total==' ') {
   lcd.print("Sintax Error");
  }else if(num3.length()>4){
   lcd.print("No hay memoria");
  }else{
    lcd.print(total);
 lcd.noAutoscroll();
}else if (key != NO KEY && key == 'X') {
  lcd.clear();
  valorActual = false;
  final = false;
 num1 = "";
 num2 = "";
 total = 0;
 op = ' ';
}
```

}

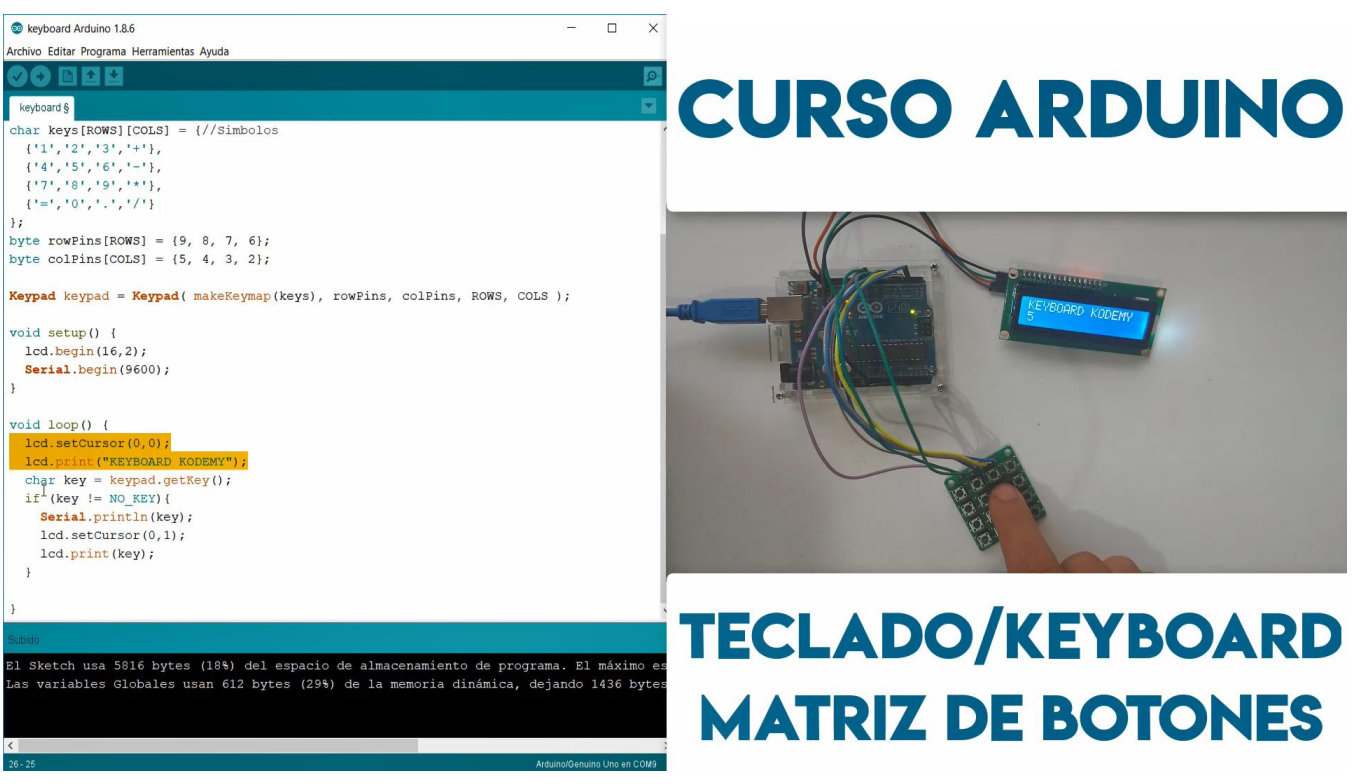

#### Test de Botones

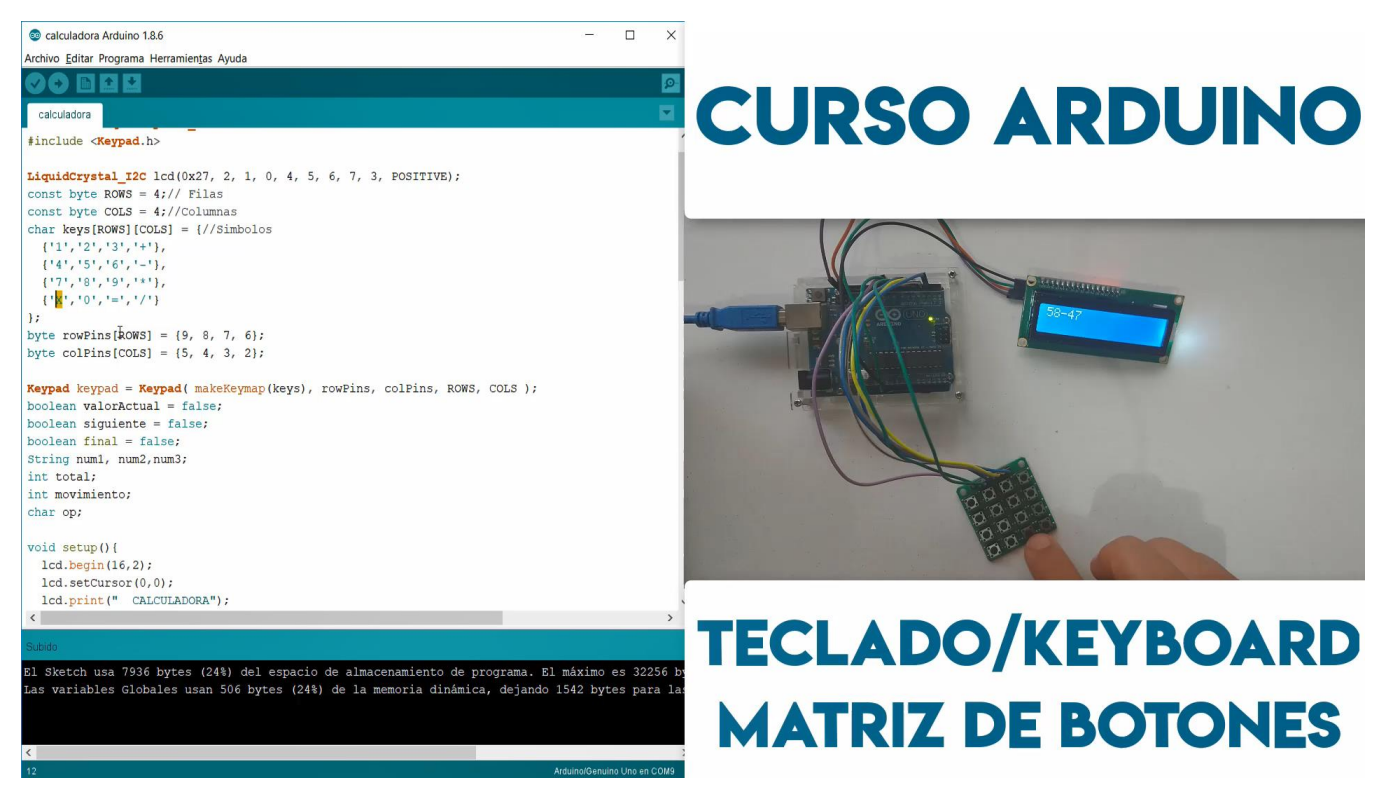

Calculadora con el Teclado

## **BUZZERS ACTIVO/PASIVO**

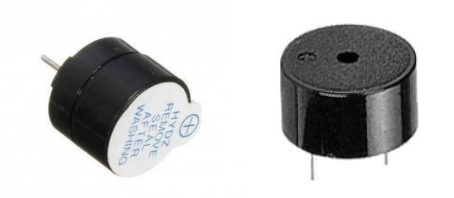

#### MARCO TEÓRICO

Los Buzzer se dividen en dos tipos de activo y pasivo, activo se refiere a su multivibrador interno y otras estructuras, el externo solo necesita proporcionar voltaje, puede enviar un sonido de frecuencia fija. Pasivo significa que no hay una fuente de oscilador interno, la necesidad de circuitos externos para proporcionar una cierta frecuencia de la señal de accionamiento.

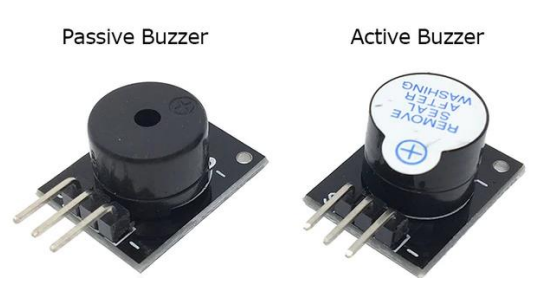

Buzzer activo y pasivo, a simple vista parecen ser el mismo componente, sin embargo, el Buzzer activo tiene una calcomanía color blanco y por debajo de los pines se ve de color negro la base, el Buzzer pasivo no tiene la calcomanía y por debajo se ven unas líneas de circuito interno.

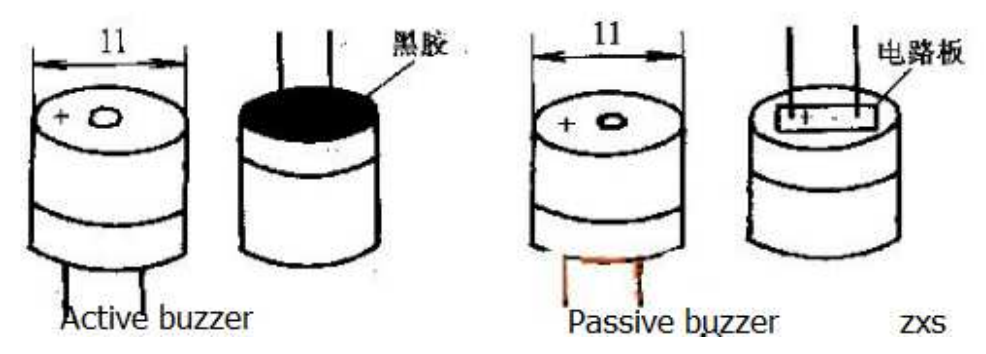

La diferencia entre el buzzer activo y pasivo. El buzzer activo generará un tono usando un oscilador interno, por lo que todo lo que se necesita es un voltaje de CC. Un buzzer pasivo requiere una señal de CA para hacer un sonido. Es como un altavoz electromagnético, donde una señal de entrada cambiante produce el sonido, en lugar de producir un tono automáticamente.

En cuanto a los comandos, si desea controlar el tono, necesitará un buzzer pasivo. PWM en el Arduino se puede usar para controlar el tono y el volumen al mismo tiempo.

Fuente de información: http://www.zxs1688.com/info/difference-between-active-buzzer-passive-buzze-22548813.html

#### **DESCRIPCIÓN DE EJEMPLO**

Para este ejemplo se conectar 2 buzzer, uno activo y otro pasivo, que serán activados mediante 2 Push Button. El buzzer activo solo emitirá un pitido a la misma frecuencia sin variación alguna por algunos segundos, en el segundo caso el buzzer pasivo emitirá tonos a diferentes frecuencias que obtendrá como resultado una melodía.

#### **MATERIAL A UTILIZAR**

- Arduino UNO
- Protoboard
- Cables
- Un Buzzer Activo
- Un Buzzer Pasivo
- Dos Push Button
- Dos resistencias de 220 ohm

### DIAGRAMA DE CONEXIÓN

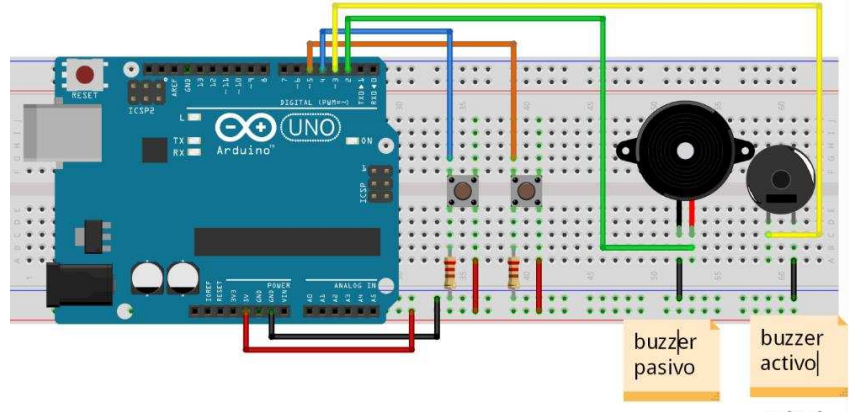

fritzing

## CÓDIGO FUENTE

```
int speakerPin = 2;//PIN DE BUZZER
int length = 15; // LONGITUD
//NOTAS DE CANCIÓN
char notes[] = "ccggaagffeeddc ";
int beats[] = { 1, 1, 1, 1, 1, 1, 2, 1, 1, 1, 1, 1, 1, 2, 4 };
int tempo = 300;
//EJEMPLO DE ACUERDO A LA PAGINA DE ARDUINO
//EJECUTAR TONO
void playTone(int tone, int duration) {
  for (long i = 0; i < duration * 1000L; i += tone * 2) {</pre>
    digitalWrite(speakerPin, HIGH);
    delayMicroseconds(tone);
    digitalWrite(speakerPin, LOW);
    delayMicroseconds(tone);
  }
//EJECUTAR NOTA
void playNote(char note, int duration) {
    char names[] = { 'c', 'd', 'e', 'f', 'g', 'a', 'b', 'C' };
    int tones[] = { 1915, 1700, 1519, 1432, 1275, 1136, 1014, 956 };
  for (int i = 0; i < 8; i++) {</pre>
    if (names[i] == note) {
       playTone(tones[i], duration);
```

RENÉ DOMÍNGUEZ ESCALONA

```
}
}
void setup() {
 pinMode(2, OUTPUT); //BUZZER PASIVO
 pinMode(3, OUTPUT); //BUZZER ACTIVO
 pinMode(5,INPUT); //BOTON 1
 pinMode(4,INPUT); //BOTON 2
 Serial.begin(9600);
}
void loop() {
 int v=digitalRead(5); //LEER BOTON 1
  int x=digitalRead(4);// LEER BOTON 2
  //SE IMPRIME VALORES EN MONITOR SERIE
 Serial.print("Activo: ");
 Serial.print(v);
 Serial.print(" Pasivo: ");
 Serial.println(x);
  //SI V==1 ENTONCES REPITE 3 VECES PITIDOS BUZZER ACTIVO
  if(v==1){
    for(int i=0;i<3;i++) {</pre>
      digitalWrite(3,HIGH);
     delay(1000);
      digitalWrite(3,LOW);
      delay(1000);
    }
  //SECUENCIA DE INSTRUCCIONES PARA BUZZER PASIVO
  //MELODIA
 if(x==1){
    for (int i = 0; i < length; i++) {</pre>
      if (notes[i] == ' ') {
       delay(beats[i] * tempo);
      } else {
       playNote(notes[i], beats[i] * tempo);
      delay(tempo / 2);
    }
 delay(10);
```

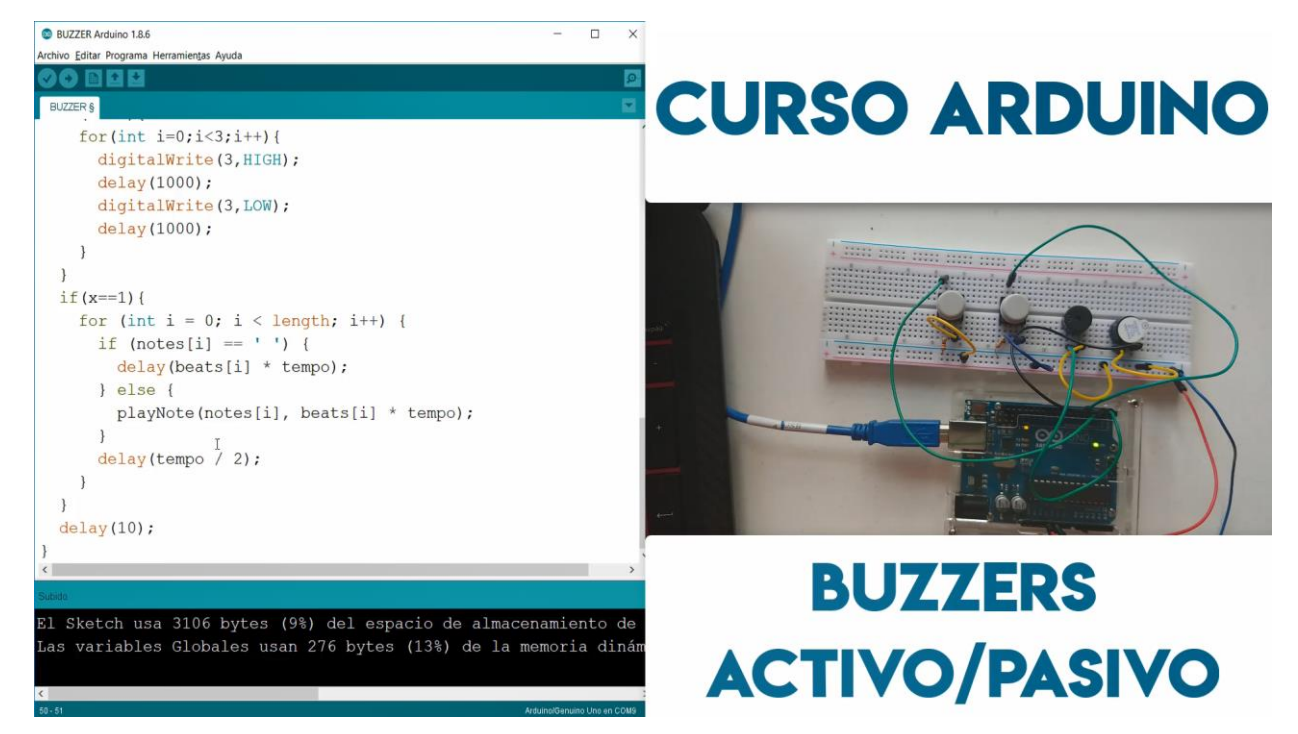

## SENSOR ELECTRET

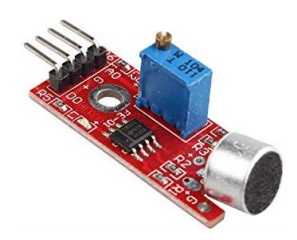

#### MARCO TEÓRICO

Este módulo permite la conexión de un micrófono Electret a los pines digitales de un microcontrolador. El nivel de detección acústico puede ser ajustado mediante un potenciómetro. Toda la electrónica para la detección de sonidos ya se encuentra incluida dentro de este práctico módulo. El sensor de sonido no es apto para la grabación de voz o audio, pues la señal de salida no es analógica, la señal del micrófono es pasada a un comparador analógico que envía un pulso digital cuando la amplitud de la señal recogida por el micrófono supera el valor seleccionado mediante el potenciómetro.

Partes del sensor

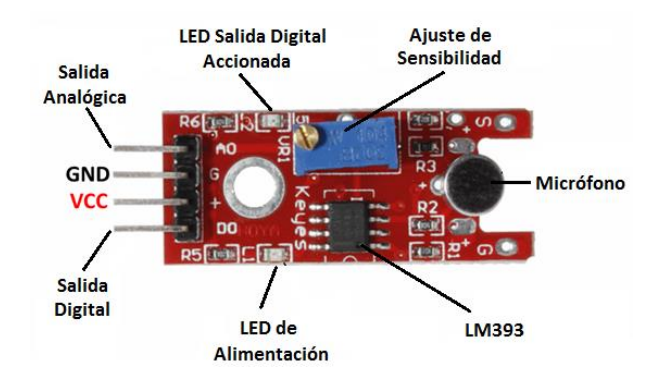

Fuente de información:

https://www.geekfactory.mx/tienda/sensores/sensor-de-sonido-microfono-electret/ https://www.prometec.net/wp-content/uploads/2016/04/partes-ky-038.png

### **DESCRIPCIÓN DE EJEMPLO**

Se conectar el sensor Electret al pin digital 6 del Arduino en modo **INPUT\_PULLUP**, se ajusta la sensibilidad del sensor mediante el potenciómetro, se realizar la lectura con la función **digitalRead**, si detecta algún ruido fuera del rango, cualquiera que este sea, activara el buzzer por 1 segundo, si se vuelve a detectar un ruido se desactivara el buzzer. No requiere ninguna librería

#### MATERIAL A UTILIZAR

- Arduino UNO
- Protoboard
- Cables
- Sensor Electret / Audio
- Un Buzzer Activo

#### DIAGRAMA DE CONEXIÓN

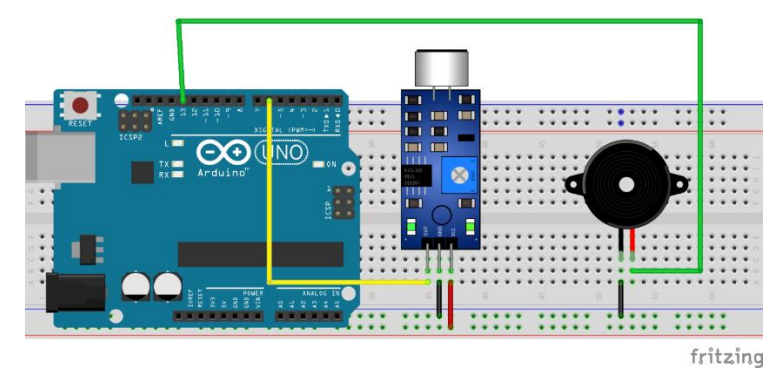

## CÓDIGO FUENTE

```
//SE CREAN VARIABLES DE BUZZER Y SENSOR ELECTRET
int buzzer = 13 ;
int sensor = 6 ;
bool estado = false ;
//SE CONFIGURA PIN COMO SALIDA Y SENSOR ELECTRET COMO INPUT PULLUP
void setup() {
 pinMode( buzzer, OUTPUT) ;
  pinMode( sensor , INPUT_PULLUP) ;
  digitalWrite(buzzer , LOW) ; //BUZZER INICIA APAGADO
  Serial.begin(9600);
}
void loop(){
  bool valor = digitalRead (sensor) ; //SE LEE VALOR DEL SENSOR ELECTRET
  Serial.println(valor);//SE IMPRIME VALOR DE ELECTRET EN MONITOR SERIE
  //CMO ES UNA LECTURA DIGITAL, SI ES TRUE O 1 SE ACTIVA EL BUZZER O DESACTIVA
  if ( valor == true ) {
   estado = ! estado ;
    digitalWrite(buzzer, estado) ;
   delay (1000);
```

### RESULTADO

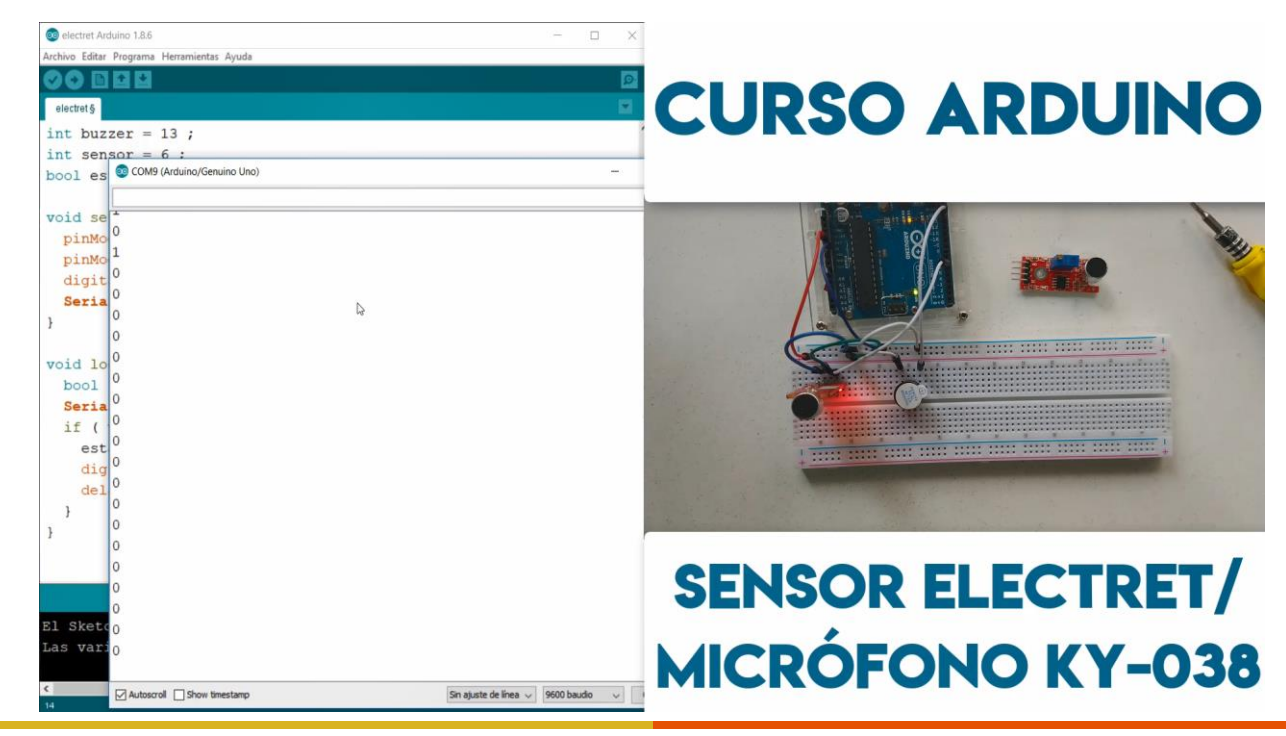

# JOSTICK ANALÓGICO (2 EJES CON BOTÓN)

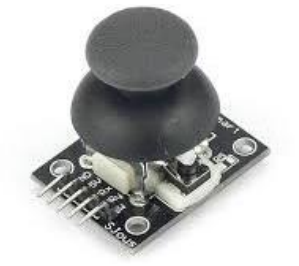

### MARCO TEÓRICO

Un joystick elemento de entrada para programas digitales. Esté en particular está construido mediante un conjunto de resistencias variables. También es una herramienta muy útil, que nos ayuda a dar dirección a lo que queremos, por ejemplo, a un carro por control remoto, también están presentes en los controles de videojuegos. El funcionamiento está basado en el movimiento en dos dimensiones de una palanca, este movimiento es capturado por dos potenciómetros (uno para cada movimiento), de este modo se entiende que para cada movimiento en cada dirección será regulado un potenciómetro.

Con este módulo joystick se puede utilizar el cambio de valor resistivo para tomar lectura con dos entradas analógicas en el Arduino. Este módulo de joystick cuenta con cinco pines:

- GND: Pin conectado a tierra.
- +5V: pin de alimentación(5v).
- VRx: pin de lectura de potenciómetro para el eje X.
- VRy: pin de lectura de potenciómetro para el eje Y.
- SW: es un pin adicional que se utiliza para un Push Button en la parte inferior.

Los valores que oscila tanto en el eje x y en el eje van de 0 a 1023, como un potenciómetro, en el siguiente diagrama se muestra el valor de ambos potenciómetros de acuerdo a la posición del joystick.

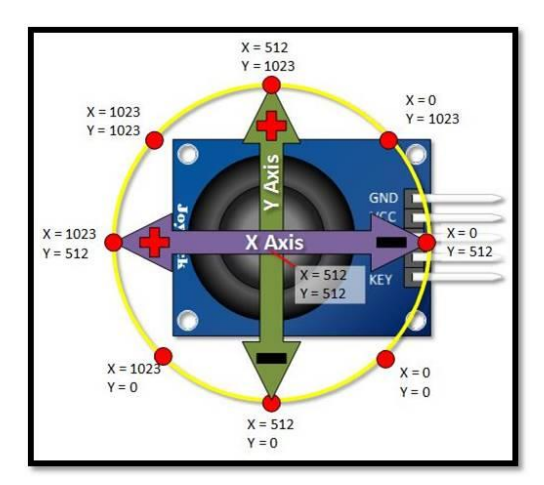

Fuente de información: https://hetpro-store.com/TUTORIALES/joystick-analogico-programado-con-arduino/ https://www.luisllamas.es/arduino-joystick/

### DESCRIPCIÓN DE EJEMPLO

El ejemplo consiste en conectar al Arduino el Joystick, VRx y VRy a los pines analógicos correspondientes, realizar una lectura con la función analogRead y de acuerdo a los 2 valores, tanto del potenciómetro del eje x, como el potenciómetro del y, se imprime en pantalla LCD la posición CENTRO, ABAJO, ABAJO DERECHA, ABAJO IZQUIERDA, DERECHA, IZQUIERDA, ARRIBA, ARRIBA IZQUIERDA Y ARRIBA DERECHA. De acuerdo a la posición además de enciende un LED que representa que el valor de los potenciómetros está dentro del rango de valores de la posición teórica del joystick.

#### MATERIAL A UTILIZAR

- Arduino UNO
- Protoboard
- Cables
- Joystick analógico de 2 ejes y un botón
- Pantalla LCD 16x02 con I2C
- 9 LED de colores

### DIAGRAMA DE CONEXIÓN

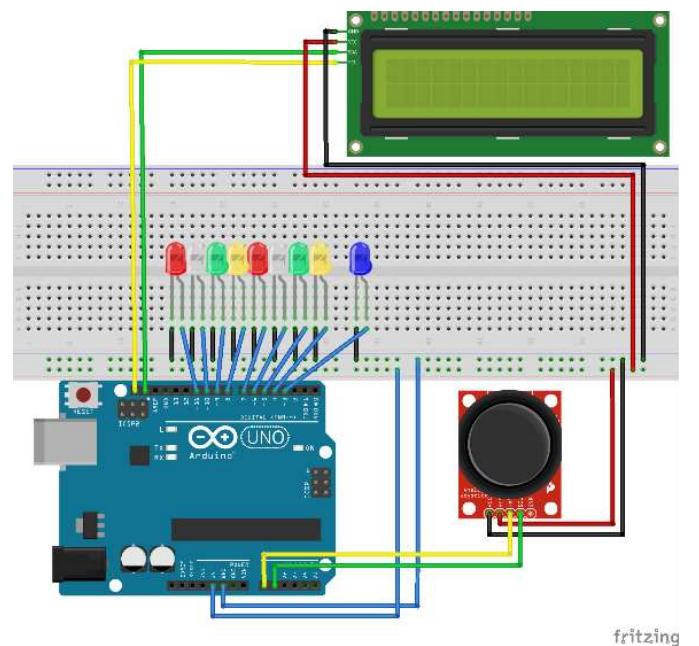

## CÓDIGO FUENTE

//VARIABLES X,Y Y BOTON
int x1;
int y1;
int q1;
//LIBRERÍAS PARA LCD
#include <Wire.h>
#include <LiquidCrystal\_I2C.h>
LiquidCrystal\_I2C lcd(0x27, 2, 1, 0, 4, 5, 6, 7, 3, POSITIVE);

void setup() {
 lcd.begin(16,2);// SE INICIALIZA PANTALLA LCD

RENÉ DOMÍNGUEZ ESCALONA

```
//SE CONFIGURA PINES DE LEDS
 pinMode(3, OUTPUT);
 pinMode(4, OUTPUT);
  pinMode(5, OUTPUT);
 pinMode(6, OUTPUT);
 pinMode(7, OUTPUT);
pinMode(8, OUTPUT);
 pinMode(9, OUTPUT);
 pinMode(10, OUTPUT);
 pinMode(11, OUTPUT);
 Serial.begin(9600);
void loop() {
 x1 = analogRead(A0);//SE LEE VALOR DEL EJE X
  y1 = analogRead(A1);//SE LEE VALOR DEL EJE Y
  //SE IMPRIME VALORES EN MONITOR SERIE
  Serial.print("X1: ");
  Serial.print(x1);
 Serial.print(" Y1: ");
  Serial.print(y1);
  //SE IMPRIME TITULO EN LCD
  lcd.setCursor(0,0);
  lcd.print("
                JOYSTICK");
  lcd.setCursor(0,1);
  //DE ACUERDO A LA POSICIÓN DEL JOSTICK DENTRO DEL X O Y
  //SE IMPRIME LA UBICACIÓN Y SE PRENDE EL LED CORRESPONDIENTE
  if (x1>450 && x1 < 550 && y1>450 && y1<550){
     lcd.print("CENTRO
                                 ");
     digitalWrite(3,HIGH);
  }else if ( x1< 600 &&x1>500&& y1<50) {
     lcd.print("ARRIBA
                                 ");
     digitalWrite(4,HIGH);
  }else if (x1>800 && y1<100){
     lcd.print("DERECHA ARRIBA
                                ");
     digitalWrite(5,HIGH);
  }else if ( x1>800 && y1<600){
     lcd.print("DERECHA
                                 ");
     digitalWrite(6,HIGH);
  }else if (x1>800 && v1>800) {
                                 ");
     lcd.print("DERECHA ABAJO
     digitalWrite(7,HIGH);
  }else if (x1>450 && y1>800){
     lcd.print("ABAJO
                                 ");
     digitalWrite(8,HIGH);
  }else if (x1< 100 && y1 >800) {
                                ");
    lcd.print ("IZQUIERDA ABAJO
    digitalWrite(9,HIGH);
  } else if (x1<100 && y1> 450){
     lcd.print("IZQUIERDA
                                 ");
     digitalWrite(10,HIGH);
  }else if (x1 <100 && y1 <100) {
                                  ");
    lcd.print("IZQUIERDA ARRIBA
    digitalWrite(11,HIGH);
 delay(1000);
  //SE APAGA TODOS LOS LEDS, PARA LIMPIAR POSICIÓN
 digitalWrite(3,LOW);
 digitalWrite(4,LOW);
 digitalWrite(5,LOW);
 digitalWrite(6,LOW);
  digitalWrite(7,LOW);
 digitalWrite(8,LOW);
 digitalWrite(9,LOW);
 digitalWrite(10,LOW);
 digitalWrite(11,LOW);
```

| S JOYSTICK Arduino 1.8.6 -                                                                                        | x                |
|----------------------------------------------------------------------------------------------------|------------------|
| Archivo Editar Programa Herramientas Ayuda                                                                        |                  |
|                                                                                                    |                  |
| JOYSTICK §                                                                                                    | CURSO ARDUINO    |
| <pre>}else if (x1&gt;800 &amp;&amp; y1&gt;800) {     lcd.print("DERECHA ABAJO ");     digitalWrite(7,HIGH);</pre> |                  |
| }else if (x1>450 && y1>800){                                                                                      |                  |
| <pre>lcd.print("ABAJO");</pre>                                                                                    |                  |
| <pre>digitalWrite(8,HIGH);</pre>                                                                                  | <u>^</u>         |
| }else if (x1< 100 && y1 >800) {                                                                                   |                  |
| <pre>lcd.print("IZQUIERDA ABAJO ");</pre>                                                                         |                  |
| <pre>digitalWrite(9,HIGH);</pre>                                                                                  | JOYSTICK         |
| } else if (x1<100 && y1> 450) {                                                                                   | IZQUIERDA ARRIBA |
| ica.print ("IZQUIERDA");                                                                                          |                  |
| digitalwrite(10,HIGH);                                                                                            |                  |
| led print (#ITZOUIERDA ADDIRA                                                                                     |                  |
| digitalWrite(11 HIGH):                                                                                            |                  |
| l                                                                                                    |                  |
| delay(1000):                                                                                                    |                  |
| digitalWrite(3.LOW):                                                                                              |                  |
| digitalWrite(4.LOW):                                                                                              |                  |
| digitalWrite(5.LOW);                                                                                              |                  |
| digitalWrite(6,LOW);                                                                                              |                  |
| <pre>digitalWrite(7,LOW);</pre>                                                                                   |                  |
| <pre>digitalWrite(8,LOW);</pre>                                                                                   |                  |
| <pre>digitalWrite(9,LOW);</pre>                                                                                   |                  |
| <pre>digitalWrite(10,LOW);</pre>                                                                                  |                  |
| <pre>digitalWrite(11,LOW);</pre>                                                                                  |                  |
|                                                                                                    |                  |
| 3                                                                                                    | JUISICK          |
| Subido                                                                                                    |                  |
| El Sketch usa 6078 bytes (18%) del espacio de almacenamiento de programa. El máxi                                 | no er            |
| Las variables Globales usan 677 bytes (33%) de la memoria dinámica, dejando 1371 ;                                |                  |
|                                                                                                    |                  |
| <                                                                                                    |                  |

# **RELEVADOR / RELAY / RELÉ**

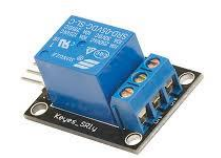

#### MARCO TEÓRICO

Módulo de relevadores (relés) para conmutación de cargas de potencia, ideal para cargas externas tales como bombillas, motores etc. Los contactos de los relevadores están diseñados para conmutar hasta 10 A y 250 VAC (5 VCD), aunque recomendamos dejar un margen hacia abajo de estos límites. Las entradas de control se encuentran protegida con un diodo para minimizar el ruido percibido por el circuito de control mientras se realiza la conmutación de la carga. La señal de control puede provenir de cualquier circuito de control TTL o CMOS como un microcontrolador.

- Fácil de instalar
- LED indicador de funcionamiento
- El voltaje de la bobina del relé es de 5 VDC
- Led indicador para cada canal (enciende cuando la bobina del relé esta activa)
- Activado mediante corriente el circuito de control debe proveer de 15 a 20 mA
- Puede controlado directamente por circuito lógicos
- Terminales de conexión de tornillo (clemas)

Un opto acoplador, también llamado optoaislador o aislador acoplado ópticamente, es un dispositivo de emisión y recepción que funciona como un interruptor activado mediante la luz emitida por un diodo LED que satura un componente optoelectrónico, normalmente en forma de fototransistor o fototriac.

#### Partes de Modulo

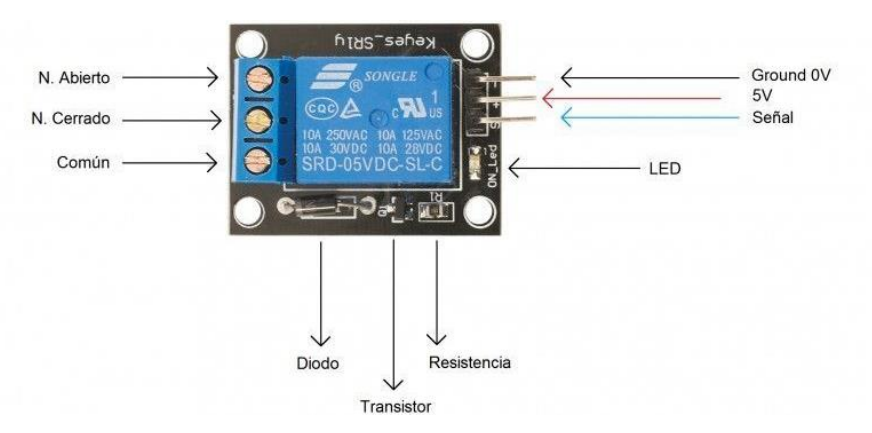

Fuente de información:

https://www.carrod.mx/products/modulo-de-reles-1-canales-5-v-con-optoacoplador-generico https://www.geekfactory.mx/tienda/relevadores-y-switches/modulo-de-4-relevadores-con-optoacoplador/

#### **DESCRIPCIÓN DE EJEMPLO**

Se conecta el relevador a un circuito abierto compuesto por una clavija con una extensión para encender un foco con voltaje 127v, se activa mediante un Push Button, conectado al pin digital 3 como entrada de datos y se activa el relevador con el pin digital 2 como salida.

#### **MATERIAL A UTILIZAR**

- Arduino UNO
- Protoboard
- Cables
- Relevador / Relay
- Push Button
- resistencia 220 ohm
- Una extensión, clavija, socket y foco

### DIAGRAMA DE CONEXIÓN

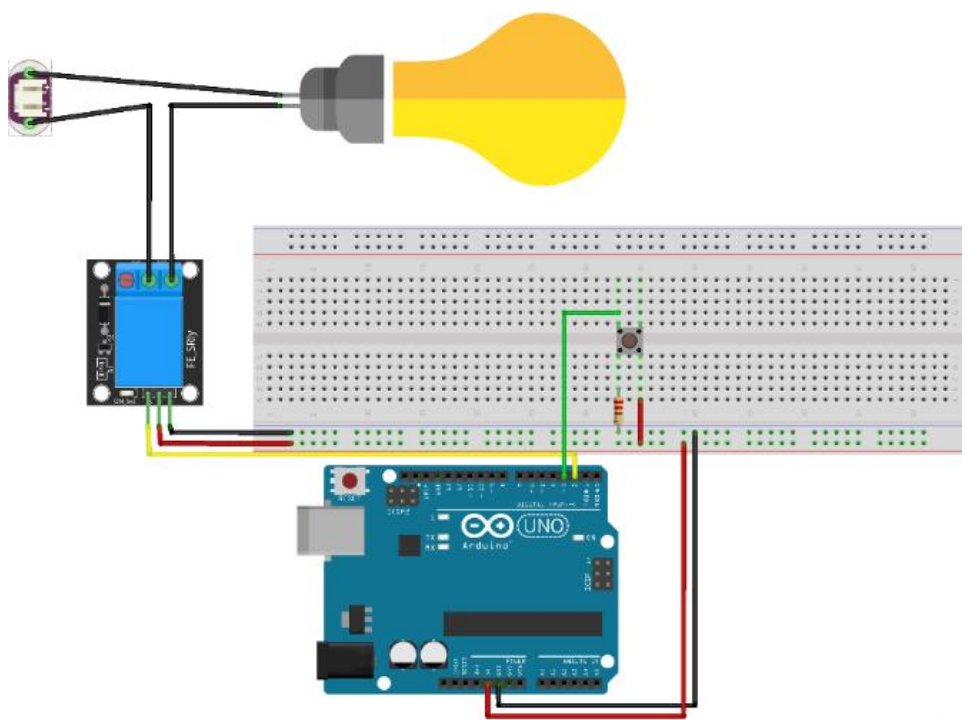

fritzing

# CÓDIGO FUENTE

```
boolean x=false;
//SE CONFIGURA SALIDA RELE Y ENTRADA PUSH
void setup() {
  pinMode(2,OUTPUT);
  pinMode(3,INPUT);
  Serial.begin(9600);
}
void loop() {
  int valor=digitalRead(3);//SE LEE VALOR DE PUSH 0/1
  Serial.print("Push: ");//SE IMPRIME VALOR DE PUSH
  Serial.println(valor);
  delay(1);
```

RENÉ DOMÍNGUEZ ESCALONA

```
//SI EL VALOR ES 1 SE CAMBIA VARIABLE BOOLEANA
if(valor==1) {
    x=!x;
}
//SI ES TRUE SE PRENDE FOCO
//SI ES FLASE SE APAGA FOCO
if(x) {
    digitalWrite(2,HIGH);
}else{
    digitalWrite(2,LOW);
}
delay(200);//RETARDO
```

}

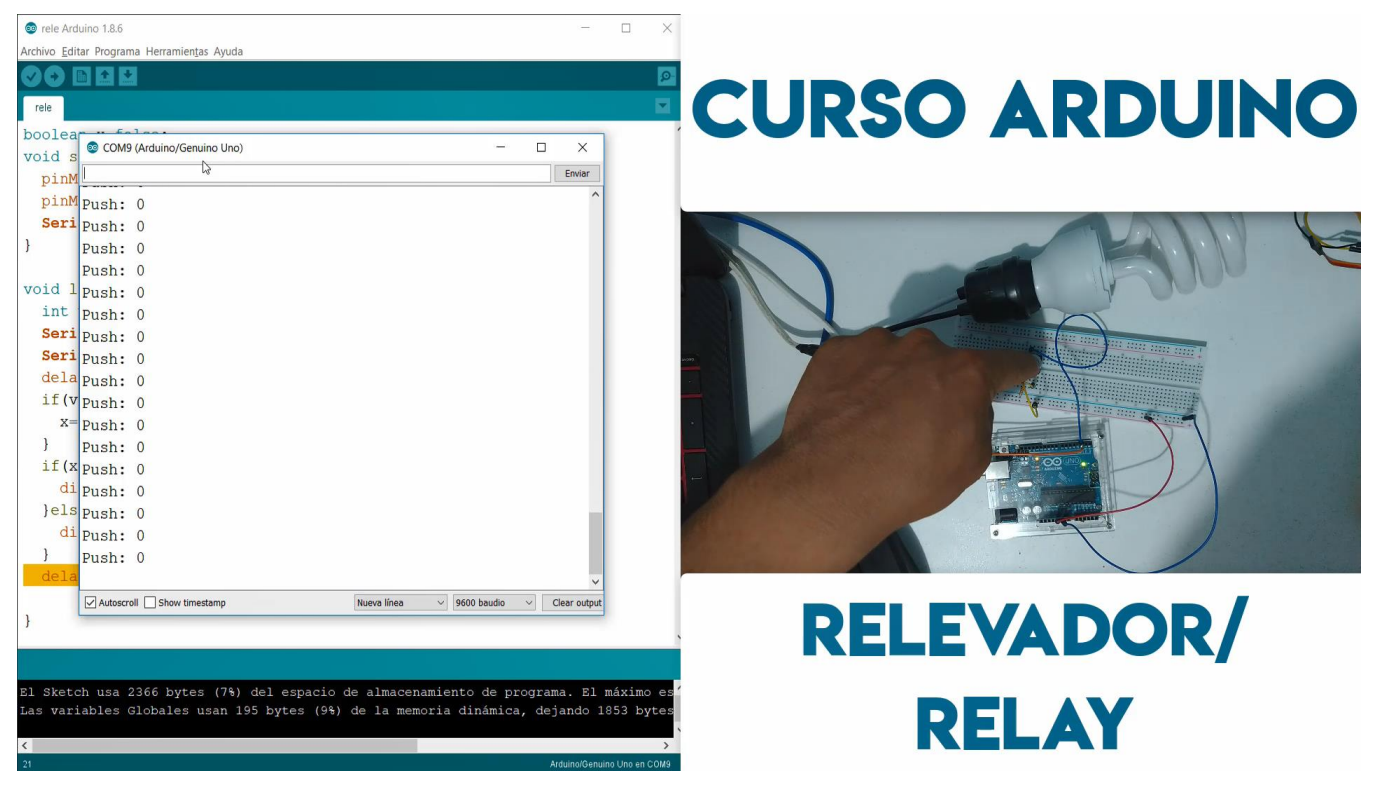

## **MOTOR A PASOS 28BYJ-48**

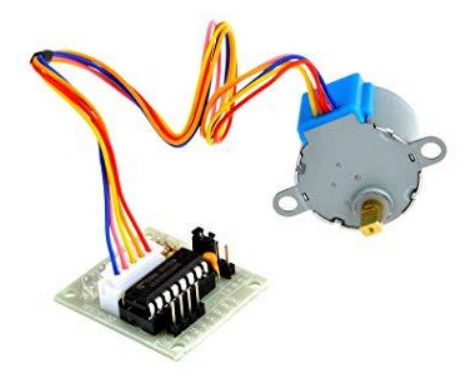

### MARCO TEÓRICO

El motor paso a paso unipolar, muy común en el mundo Arduino por su pequeño tamaño y bajo coste, el 28BYJ-48 y el adaptador que suele venir con él, basado en el chip ULN2003A.

Es un motor unipolar con las siguientes características:

- Tensión nominal de entre 5V y 12 V.
- 4 fases.
- Resistencia 50 Ω.
- Par motor de 34 Newton / metro más o menos 0,34 Kg por cm.
- Consumo de unos 55 mA.
- 8 pasos por vuelta.
- Reductora de 1 / 64.

Es decir, que como es de 4 pasos (Steps), u 8 medios pasos (O half Steps) por vuelta y usa una reductora de 1 /64, necesitamos dar 8 \* 64 = 512 impulsos para completar un giro completo a medios pasos.

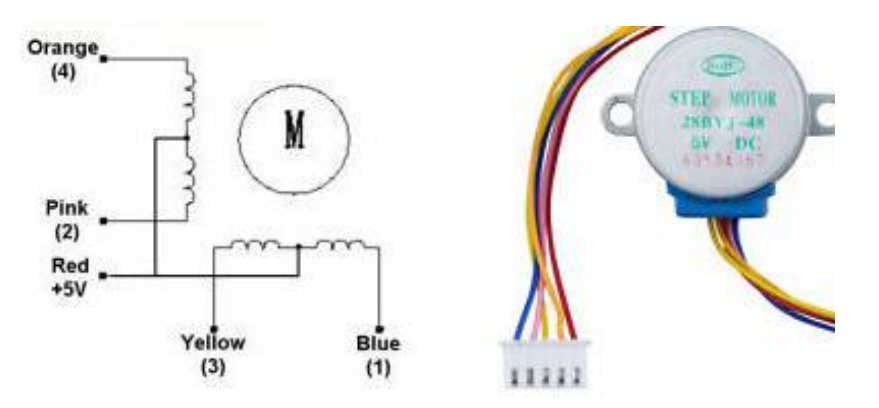

Este es su diagrama de conexión de bobinas, y además marca los colores del cable en función de su conexión interna.

Para controlar el Motor a pasos se utiliza un integrado del tipo ULN2003A que es un array de transistores Darlington, que soporta hasta 500 mA y que ya dispone de un conector para el motor y de unos pines (IN1 - IN4) para conectar a nuestro Arduino. (Reductor 1 a 64).

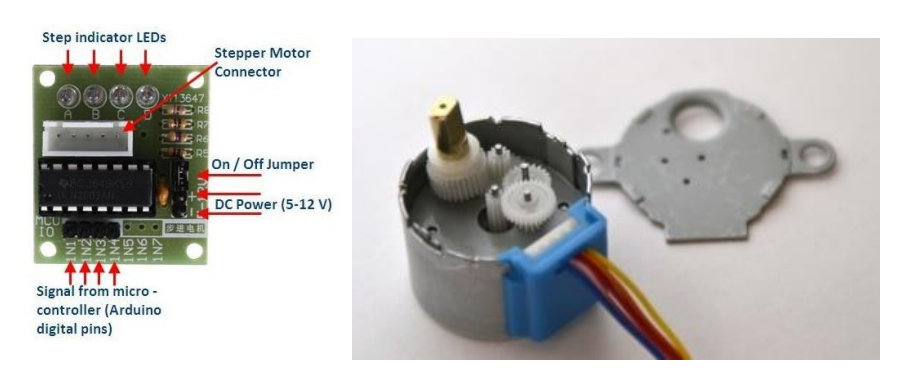

El motor a pasos 28BYJ-48 tiene 3 formas de controlarse mediante la activación del 4 fases o bobina.

La primera forma, se activa 2 fases al mismo tiempo para dar pasos completos y completar un giro con 4 pasos.

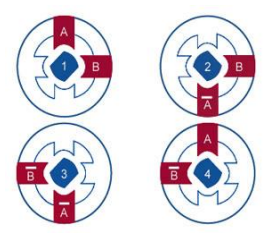

La segunda forma, se activa una fase a la vez para dar cuatro pasos para completar un giro completo.

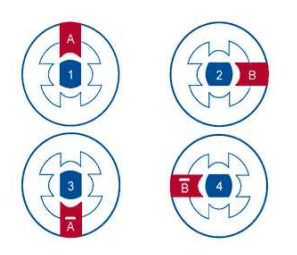

La tercera forma se activa 1 fase y 2 fases de manera intercalada para dar 8 medios pasos para completar un giro.

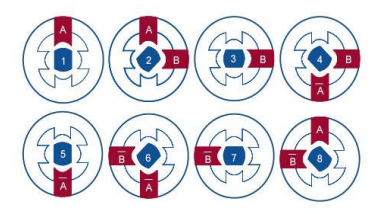

Fuente de información: http://www.iescamp.es/miarduino/2018/01/29/motor-paso-a-paso-28byj-48/ https://www.prometec.net/motor-28byj-48/

#### **DESCRIPCIÓN DE EJEMPLO**

Para este ejemplo se conecta el driver ULN2003A (Pines IN1 al IN4) a los pines digitales del Arduino 2, 3, 4 y 5. El control se realiza sin librería, pero básicamente el funcionamiento trata sobre hacer girar el motor a pasos en sentido del reloj y en sentido inverso, mediante los 8 medios pasos para completar un giro, en total para hacer girar el motor a pasos un giro completo, se requiere aproximadamente 4096 medios pasos.

#### MATERIAL A UTILIZAR

- Arduino UNO
- Protoboard
- Cables
- Motor a pasos 28BYJ 48 con circuito controlador ULN2003A

#### DIAGRAMA DE CONEXIÓN

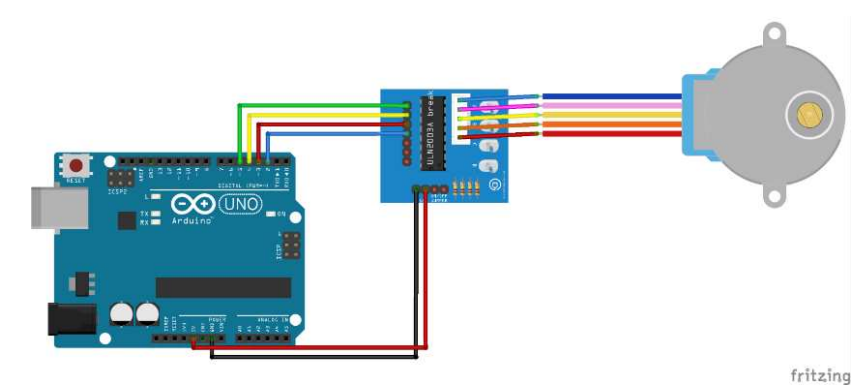

### CÓDIGO FUENTE

```
// 28BYJ48 In1
const int motorPin1 = 5;
                             // 28BYJ48 In2
const int motorPin2 = 4;
                           // 28BYJ48 In3
const int motorPin3 = 3;
const int motorPin4 = 2;
                            // 28BYJ48 In4
int motorSpeed = 1200; //variable para fijar la velocidad
int stepCounter = 0; // contador para los pasos
int stepsPerRev = 4096; // pasos para una vuelta completa
const int numSteps = 8;//8 MEDIOS PASOS
//SE CONFIGURA LOS MEDIOS PASOS, PARA LAS BOBINAS
const int stepsLookup[8] = { B1000, B1100, B0100, B0110, B0010, B0011, B0001, B1001 };
void setup() {
  //SE CONFIGURA PINES DE CONTROL DE MOTOR
  pinMode(motorPin1, OUTPUT);
  pinMode(motorPin2, OUTPUT);
  pinMode(motorPin3, OUTPUT);
  pinMode(motorPin4, OUTPUT);
void loop() {
  //DA UNA VUELTA COMPLETA
  for (int i = 0; i < stepsPerRev; i++) {</pre>
   clockwise();
    delayMicroseconds (motorSpeed); //RETARDO
  delay(1000);
  //DA UNA VUELTA COMPLETA INVERSA
  for (int i = 0; i < stepsPerRev ; i++) {</pre>
    anticlockwise();
    delavMicroseconds (motorSpeed);
```

```
delay(1000);
}
//VUELTA EN SENTIDO DEL RELOJ
void clockwise(){
  stepCounter++;
  if (stepCounter >= numSteps) stepCounter = 0;
  setOutput(stepCounter);
}
//VUELTA EN SENTIDO DEL ANTI RELOJ
void anticlockwise(){
  stepCounter--;
  if (stepCounter < 0) stepCounter = numSteps - 1;
  setOutput(stepCounter);
}
//HABILITAR CONTROL PARA AVANZAR MEDIOS PASOS
void setOutput(int step){
  digitalWrite(motorPin1, bitRead(stepsLookup[step], 0));
}</pre>
```

```
digitalWrite(motorPin2, bitRead(stepshookup[step], 0));
digitalWrite(motorPin2, bitRead(stepshookup[step], 1));
digitalWrite(motorPin3, bitRead(stepshookup[step], 2));
digitalWrite(motorPin4, bitRead(stepshookup[step], 3));
```

}

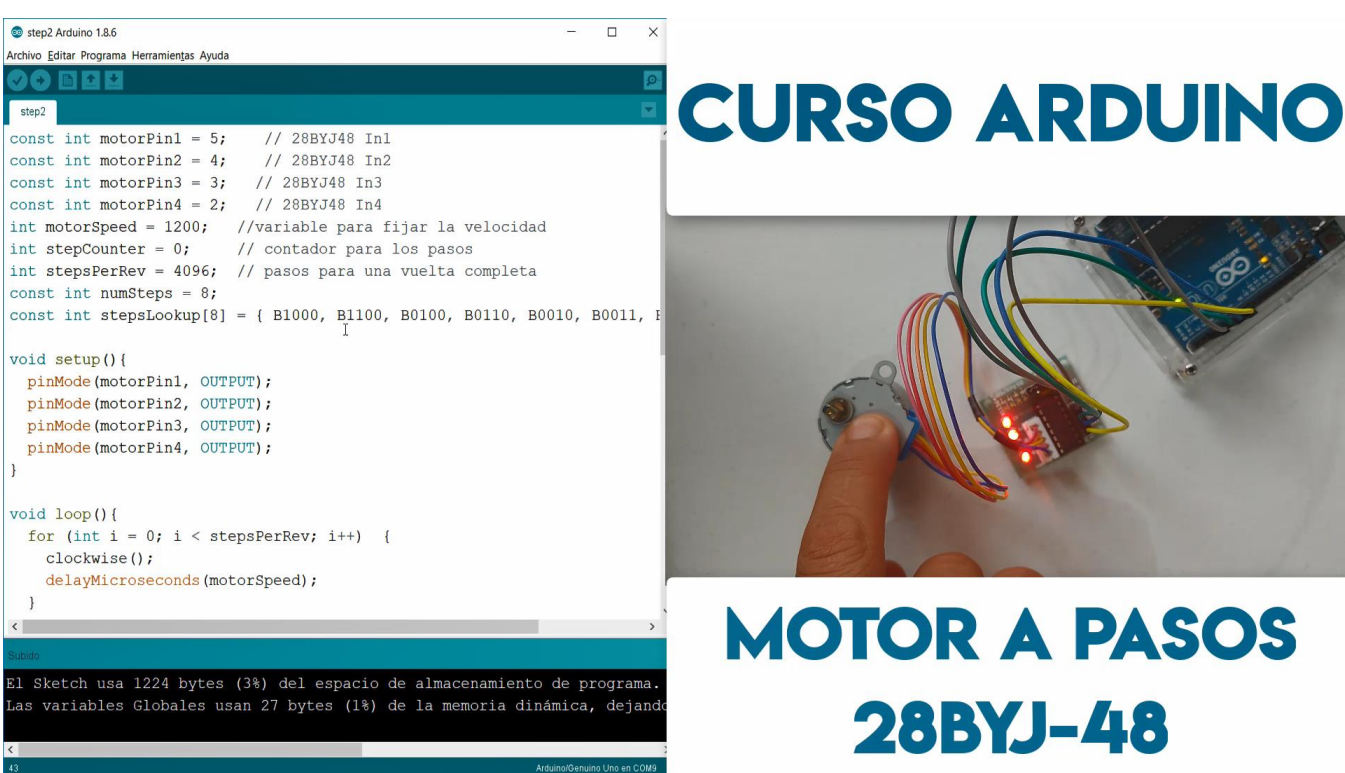

# **REGISTRO DE DESPLAZAMIENTO 74HC595 (SHIFT REGISTER)**

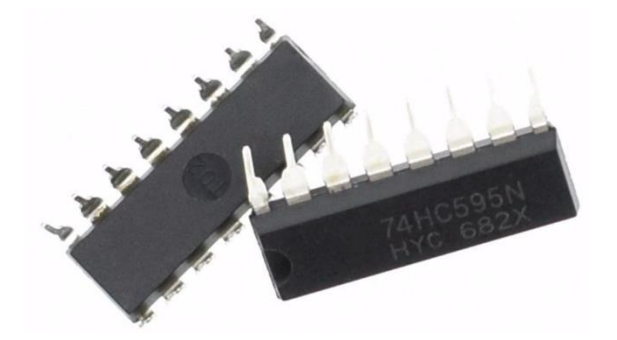

### MARCO TEÓRICO

El 74HC595 es un registro de desplazamiento de 8 bit con una entrada serie y salida paralelo, la gran utilidad de esto es poder utilizar y controlar ocho salidas con tan solo 3 pines de nuestro microcontrolador, mediante las entradas (Latch/Clock/Data), se puede controlar hasta ocho salidas, de manera que es de gran utilidad para proyectos en los que contamos con poca cantidad de pines en nuestro microcontrolador.

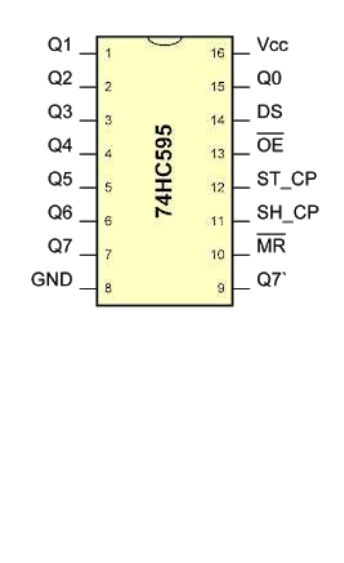

#### 74HC595 8-Bit Shift Register Pinouts

| Pin | Symbol | Description                  |
|-----|--------|------------------------------|
| 1   | Q1     | Parallel data output (bit-1) |
| 2   | Q2     | Parallel data output (bit-2) |
| 3   | Q3     | Parallel data output (bit-3) |
| 4   | Q4     | Parallel data output (bit-4) |
| 5   | Q5     | Parallel data output (bit-5) |
| 6   | Q6     | Parallel data output (bit-6) |
| 7   | Q7     | Parallel data output (bit-7) |
| 8   | GND    | Ground (0 V)                 |
| 9   | Q7`    | Serial Data Output           |
| 10  | MR     | Master Reset (Active Low)    |
| 11  | SH_CP  | Shift Register Clock Input   |
| 12  | ST_CP  | Storage Register Clock Input |
| 13  | OE     | Output Enable (Active Low)   |
| 14  | DS     | Serial Data Input            |
| 15  | Q0     | Parallel data output (bit-8) |
| 16  | Vcc    | Positive Supply Voltage      |

Como se ve en la imagen, Latch es el pin 12, Clock el pin 11, y el bit de datos es el pin número 14. Nuestro chip se encuentra a la espera de una nueva secuencia de datos

Al cambiar de LOW a HIGH el bit de Data y generar un nuevo pulso de reloj pasando el bit de clock de HIGH a LOW, grabamos en la posición actual donde se encuentre el desplazamiento el valor ingresado en el pin de Data, esto lo repetimos 8 veces de manera de generar un Byte a la salida (Q0 – Q7), de esta manera podemos controlar un Byte de salida con solo tres pines de nuestro microcontrolador.

Fuente de información: https://www.electrontools.com/Home/WP/2016/03/09/registro-de-desplazamiento-74hc595/

#### **DESCRIPCIÓN DE EJEMPLO**

Para el ejemplo se busca conectar un display al registro de desplazamiento **74HC595**, para simular la impresión de números de 0 a 9 y una secuencia de encendido y apagado de cada segmento del display para simular una figura en movimiento. Se utiliza la función **shiftOut(data\_pin, clock\_pin, MSBFIRST, valor)**, que tiene como entrada el pin del Data y el **Clock**, después puede tener el valor **MSBFIRST** (valor más a la izquierda) o **LSBFIRST** (valor más a la derecha), que indica por que lado debe ser leída la cadena de bits y en el último parámetro se envía el numero en binario que se pasara en serie al registro. Muy importante recalcar que antes de utilizar la función **shiftOut**, es necesario activar y desactivar el puerto **Latch**.

#### MATERIAL A UTILIZAR

- Arduino UNO
- Protoboard
- Cables
- Un Shift Register / registro de desplazamiento 74HC595t

### DIAGRAMA DE CONEXIÓN

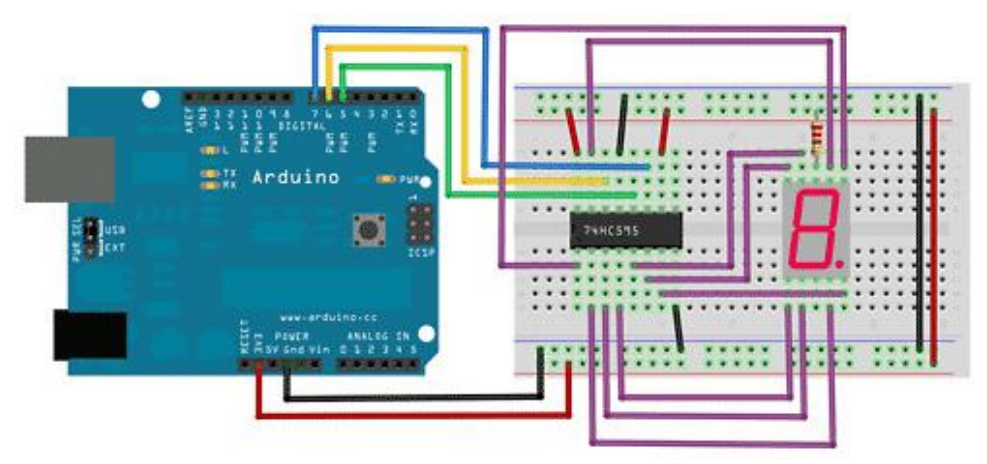

## CÓDIGO FUENTE

```
# define latch pin 5
#define data pin 6
#define clock pin 7
//SE HABILITAN PINES COMO SALIDA
void setup () {
     for (int n=5; n<8; n++) pinMode(n,OUTPUT);</pre>
void loop () {
  //SECUENCIA 0 A 8 PARA ENVIAR DATOS POR PIN 6
     for(int sec=0; sec<8;sec++) {</pre>
          digitalWrite(latch pin,HIGH);
          //FUNCION PARA ENVIO DE DATOS AL SHIFT REGISTER
          shiftOut(data pin, clock pin, MSBFIRST, animacion(sec) );
          delay(50);
          digitalWrite(latch pin,LOW);
//ANIMACIÓN PARA PRENDER LEDS DE DISPLAY EN FORMA DE INFINITO
int animacion (int sec ) {
```

```
int frame =0;
//SE PRENDE UN LED A LA VEZ
switch(sec ) {
    case 0: frame = B00000001;
              break;
    case 1: frame = B00000010;
              break;
    case 2: frame = B01000000;
              break;
    case 3: frame = B00010000;
              break;
    case 4: frame = B00001000;
              break:
    case 5: frame = B00000100;
              break;
    case 6: frame = B01000000;
              break;
    case 7: frame = B00100000;
              break;
}
return frame;
```

#### NUMEROS 0-9

```
const int latchPin = 8; // Pin conectado al Pin 12 del 74HC595 (Latch)
const int dataPin = 9; // Pin conectado al Pin 14 del 74HC595 (Data)
const int clockPin = 10; // Pin conectado al Pin 11 del 74HC595 (Clock)
int i =0;
//SE CONFIGURA PINES DE SHIFT REGISTER
void setup() {
  Serial.begin(9600);
  pinMode(latchPin, OUTPUT);
  pinMode(clockPin, OUTPUT);
  pinMode(dataPin, OUTPUT);
}
void loop() {
  delay(1000); //PAUSA
  Serial.println("CERO");//IMPRIME EL VALOR EN MONITOR SERIE
  digitalWrite(latchPin, LOW);//HABLITA LATCH
  //ENVIA BITS AL SHIFT REGISTER PARA IMPRIMIR O EN DISPLAY
  shiftOut(dataPin, clockPin, MSBFIRST, 252);
  digitalWrite(latchPin, HIGH);//DESHABILITA LATCH
  delay(1000);
  Serial.println("UNO");
  digitalWrite(latchPin, LOW);
  //ENVIA BITS AL SHIFT REGISTER PARA IMPRIMIR 1 EN DISPLAY
  shiftOut(dataPin, clockPin, MSBFIRST, 96);
  digitalWrite(latchPin, HIGH);
  delay(1000);
  Serial.println("DOS");
  digitalWrite(latchPin, LOW);
  //ENVIA BITS AL SHIFT REGISTER PARA IMPRIMIR 2 EN DISPLAY
  shiftOut(dataPin, clockPin, MSBFIRST, 218);
  digitalWrite(latchPin, HIGH);
  delay(1000);
  Serial.println("TRES");
  digitalWrite(latchPin, LOW);
  //ENVIA BITS AL SHIFT REGISTER PARA IMPRIMIR 3 EN DISPLAY
  shiftOut(dataPin, clockPin, MSBFIRST, 242);
  digitalWrite(latchPin, HIGH);
  delay(1000);
  Serial.println("CUATRO");
  digitalWrite(latchPin, LOW);
  //ENVIA BITS AL SHIFT REGISTER PARA IMPRIMIR 4 EN DISPLAY
  shiftOut(dataPin, clockPin, MSBFIRST, 102);
  digitalWrite(latchPin, HIGH);
  delay(1000);
  Serial.println("CINCO");
  digitalWrite(latchPin, LOW);
```

```
//ENVIA BITS AL SHIFT REGISTER PARA IMPRIMIR 5 EN DISPLAY
shiftOut(dataPin, clockPin, MSBFIRST, 109);
digitalWrite(latchPin, HIGH);
delay(1000);
Serial.println("SEIS");
digitalWrite(latchPin, LOW);
//ENVIA BITS AL SHIFT REGISTER PARA IMPRIMIR 6 EN DISPLAY
shiftOut(dataPin, clockPin, MSBFIRST, 125);
digitalWrite(latchPin, HIGH);
delay(1000);
Serial.println("SIETE");
digitalWrite(latchPin, LOW);
//ENVIA BITS AL SHIFT REGISTER PARA IMPRIMIR 7 EN DISPLAY
shiftOut(dataPin, clockPin, MSBFIRST, 7);
digitalWrite(latchPin, HIGH);
delay(1000);
Serial.println("OCHO");
digitalWrite(latchPin, LOW);
//ENVIA BITS AL SHIFT REGISTER PARA IMPRIMIR 8 EN DISPLAY
shiftOut(dataPin, clockPin, MSBFIRST, 127);
digitalWrite(latchPin, HIGH);
delay(1000);
Serial.println("NUEVE");
digitalWrite(latchPin, LOW);
//ENVIA BITS AL SHIFT REGISTER PARA IMPRIMIR 9 EN DISPLAY
shiftOut(dataPin, clockPin, MSBFIRST, 103);
digitalWrite(latchPin, HIGH);
```

```
SHIFT Arduino 1.8.6
                                                         Archivo Editar Programa Herramientas Ayuda
    🗈 🔝 Nuevo
                                                                CURSO ARDUINO
SHIF
const int dataPin = 6; // Pin conectado al Pin 14 del 74HC595 (Data)
const int clockPin = 7; // Pin conectado al Pin 11 del 74HC595 (Clock)
const int n[10]={252,96,218,242,102,182,190,224,254,230};
void setup() {
 Serial.begin(9600);
 pinMode(latchPin, OUTPUT);
 pinMode(clockPin, OUTPUT);
 pinMode(dataPin, OUTPUT);
1
void loop() {
 for(int i=0;i<10;i++) {</pre>
   digitalWrite(latchPin, HIGH);
   Serial.println(n[i]);
   shiftOut(dataPin, clockPin, LSBFIRST,n[i]);
  delav(1000);
   digitalWrite(latchPin, LOW);
 }
                                                                      SHIFT REGISTER
El Sketch usa 2318 bytes (7%) del espacio de almacenamiento de programa
as variables Globales usan 208 bytes (10%) de la memoria dinámica, deja
                                                                                74HC595
```

# **RFID R522 (INDENTIFICADOR POR RADIOFRECUENCIA)**

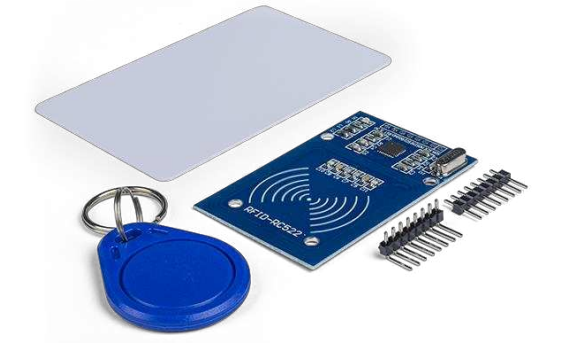

### MARCO TEÓRICO

El RFID (Identificador por radiofrecuencia) es un conjunto de tecnologías diseñadas para leer etiquetas (tags) a distancia de forma inalámbrica. Los lectores RFID pueden ser conectados a un autómata o procesador como Arduino.

Las etiquetas RFID están disponibles en una gran variedad de formatos, tales como pegatinas adheribles, tarjetas, llaveros, pueden integrarse en un determinado producto o, incluso, insertarse bajo la piel en un animal o humano.

Los RFID son ampliamente empleados, por ejemplo, en sistemas de alarma, aplicaciones comerciales en sustitución de códigos de barras, cerraduras electrónicas, sistemas de pago, tarjetas personales, control de accesos recintos como gimnasios o piscinas, fichaje en empresas, entre otras muchas aplicaciones.

En nuestros proyectos de electrónica con Arduino podemos usar el RFID, por ejemplo, en aplicaciones comerciales para mostrar en una pantalla los datos al acercar un producto, cambiar la luz o iluminación, abrir una puerta con una tarjeta personal, o hacer que un robot se comporte de forma distinta pasándole una tarjeta.

El RFID es un conjunto de tecnologías inalámbricas diseñadas para obtener una información almacenada en un dispositivo denominado etiqueta (tag). El lector (transceptor) es en realidad un emisor-receptor que, en primer lugar, emite una señal para iniciar la comunicación con las etiquetas (transpondedores). Esta señal es captada por las etiquetas dentro del alcance, las cuál responden transmitiendo la información que almacenada que, finalmente, es captada y decodificada por el lector RFID.

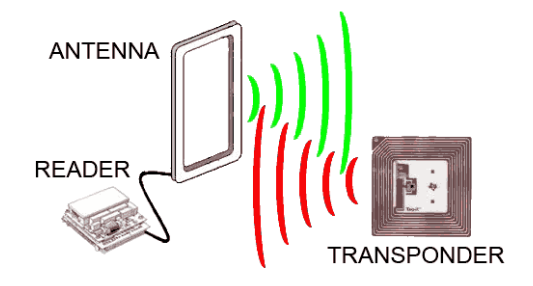

El RFID puede operar en cuatro bandas de frecuencia, siendo la más frecuente 13.56 Mhz.

- Baja frecuencia 125-134.2 kHz. Control de animales, llaves de automóviles...
- Alta frecuencia 13.56 MHz. Control de accesos, control de artículos en tiendas...
- Ultra alta frecuencia (UHF) 868 956 GHZ
- Microondas, 2,45 GHz

Existen etiquetas RFID de sólo lectura, es decir, en las que la información que contienen es grabada durante su fabricación y no puede modificarse, y etiquetas de lectura y escritura, en las que podemos sobrescribir la información de la etiqueta.

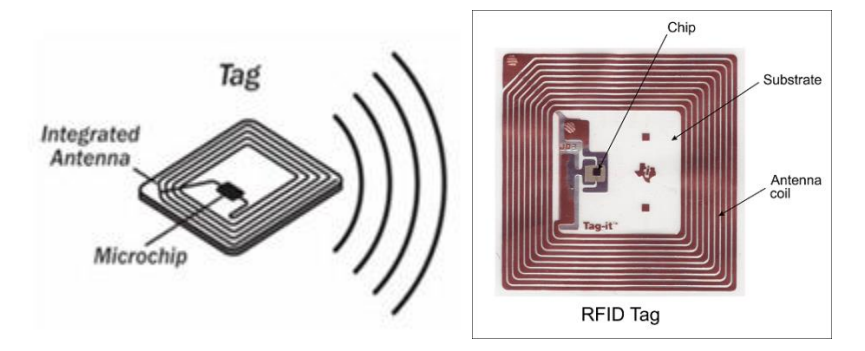

Respecto a la alimentación, existen etiquetas RFID activas que disponen de su propia fuente de energía (por ejemplo, una batería). El rango de lectura puede ser de 10m a 100m.

El NFC (Near Field Communication) es un subconjunto de la tecnología RFID que por diseño establece métodos para limitar la distancia de transmisión a menos de 10 cm. El NFC está experimentando un gran desarrollo debido a la inclusión en los smartphones, y posibles formas de pago.

Sin embargo, aunque íntimamente relacionados, no hay que confundir RFID y NFC. En particular, no todos los sistemas RFID y NFC serán compatibles, es decir, que no siempre vamos a poder leer una tarjeta RFID con el lector NFC de un smartphone.

MIFARE es una tecnología de tarjetas inalámbricas propiedad de NXP Semiconductores. Es uno de los estándares más implantados como tarjetas inteligentes sin contacto (TSIC). El Mifare MFRC522 es un lector de tarjetas RFID que incorpora comunicación por bus SPI, bus I2C y UART, por lo que es sencillo de conectar con Arduino.

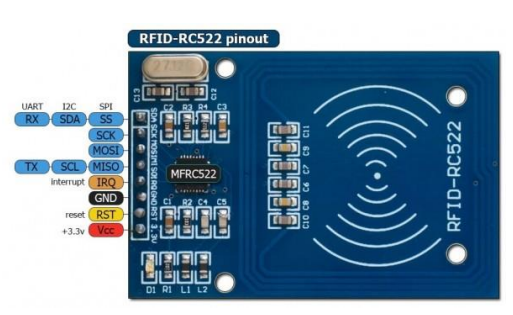

El lector MFRC522 opera en la frecuencia de 13.56Mhz y tiene una distancia de lectura de 0 a 60. El MFRC522 tiene un consumo de 13-26 mA durante la escritura, 10-13mA en stanby e inferior a 80uA en modo sleep. La tensión de alimentación es de 3.3V.

Fuente de información: https://www.luisllamas.es/arduino-rfid-mifare-rc522/ https://www.prometec.net/arduino-rfid/

### DESCRIPCIÓN DE EJEMPLO

Para este ejemplo se conecta el lector RFID a los pines digitales del Arduino, mediante las librerías SPI.h y MFRC522.h, se crea el objeto MFRC522 mfrc522(SS\_PIN, RST\_PIN), que como parámetros recibe el pin Reset y el pin SS (SDA). Se utiliza una función que recibe el array de bytes, y que imprime el valor del TAG en Hexadecimal. En un segundo ejemplo se muestra como validar o comparar el valor del TAG para saber si es válida o no.

Librería:

https://www.prometec.net/wp-content/uploads/2016/03/rfid-master.zip https://github.com/miguelbalboa/rfid/tree/master/src https://www.arduinolibraries.info/libraries/mfrc522

### MATERIAL A UTILIZAR

- Arduino UNO
- Protoboard
- Cables
- Un lector RFID RC522
- TAGs diferentes y llavero

### DIAGRAMA DE CONEXIÓN

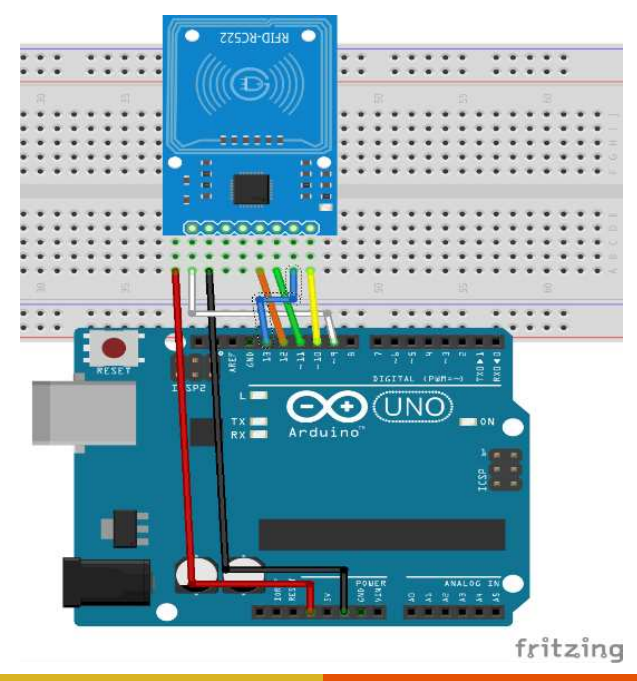

#### CÓDIGO FUENTE

#### MOSTRAR ID DEL TAG O LLAVERO

```
//SE AGREGA LIBRERÍAS DE RFID
#include <SPI.h>
#include <MFRC522.h>
const int RST PIN = 9;
                                  // Pin 9 para el reset del RC522
const int SS_PIN = 10;
                                  // Pin 10 para el SS (SDA) del RC522
MFRC522 mfrc522(SS PIN, RST PIN); // Crear instancia del MFRC522
//FUNCION PARA IMPIRMIR EL VALOR DEL ID EN HEXADECIMAL
void printArray(byte *buffer, byte bufferSize) {
   for (byte i = 0; i < bufferSize; i++) {</pre>
     Serial.print(buffer[i] < 0x10 ? " 0" : " ");</pre>
      Serial.print(buffer[i], HEX);
   }
//SE CONFIGURA MONITO SERIE, SPI Y OBJETO PARA CONTROL RFID
void setup() {
                          //Inicializa la velocidad de Serial
  Serial.begin(9600);
   SPT.begin():
                            //Función que inicializa SPI
                       //Función que inicializa RFID
   mfrc522.PCD Init();
void loop() {
  //SE PREPARA EL RFID PARA UNA NUEVA LECTURA
   if (mfrc522.PICC IsNewCardPresent()==1) {
      if (mfrc522.PICC ReadCardSerial()==1) {
       //SE IMPRIME EL VALOR DEL ID DEL TAG O LLAVERO
        Serial.print(F("Card UID:"));
         printArray(mfrc522.uid.uidByte, mfrc522.uid.size);//SE IMPRIME ID
         Serial.println();
         mfrc522.PICC HaltA();//SE LIBERA LECTOR
      }
   }
   delay(250);
}
```

#### VALIDAR ID DE TAG

```
#include <SPI.h>
#include <MFRC522.h>
const int RST PIN = 9;
                             // Pin 9 para el reset del RC522
const int SS PIN = 10;
                              // Pin 10 para el SS (SDA) del RC522
MFRC522 mfrc522(SS PIN, RST PIN); // Crear instancia del MFRC522
byte validKey1[4] = { 0xC3, 0x33, 0x27, 0x19 }; // Ejemplo de clave valida
//Función para comparar dos vectores
bool isEqualArray(byte* arrayA, byte* arrayB, int length) {
  for (int index = 0; index < length; index++) {</pre>
   if (arrayA[index] != arrayB[index]) return false;
  }
 return true;
}
void setup() {
 Serial.begin(9600); // Iniciar serial
 SPI.begin(); // Iniciar SPI
 mfrc522.PCD Init(); // Iniciar MFRC522
}
void loop() {
 if (mfrc522.PICC IsNewCardPresent()) {
   if (mfrc522.PICC ReadCardSerial())
                                        {
     //SE VALIDA SI EL ID DEL TAG CORRESPONDE
```

```
if (isEqualArray(mfrc522.uid.uidByte, validKey1, 4))
    Serial.println("Tarjeta valida");
    else
        Serial.println("Tarjeta invalida");
    // Finalizar lectura actual
    mfrc522.PICC_HaltA();
    }
}
delay(250);
```

}

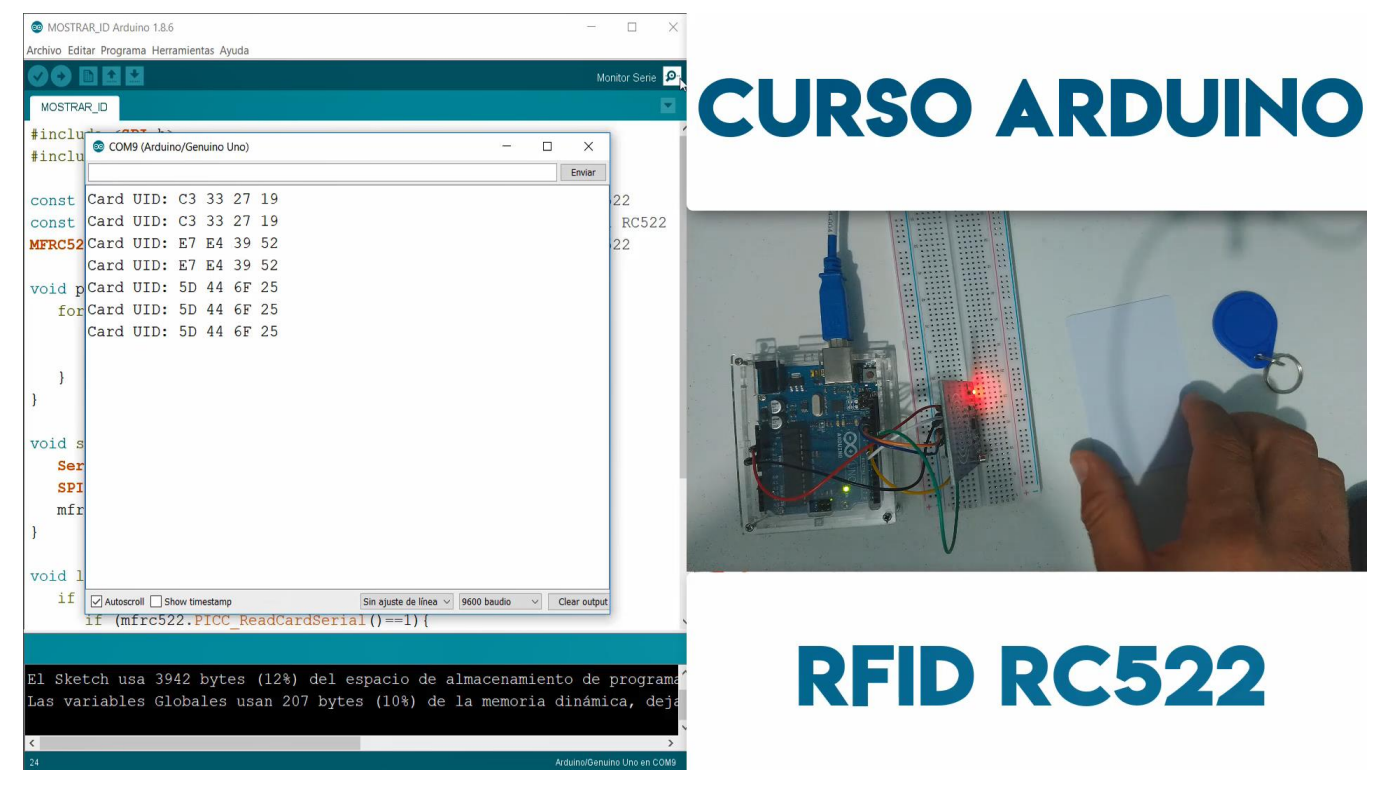

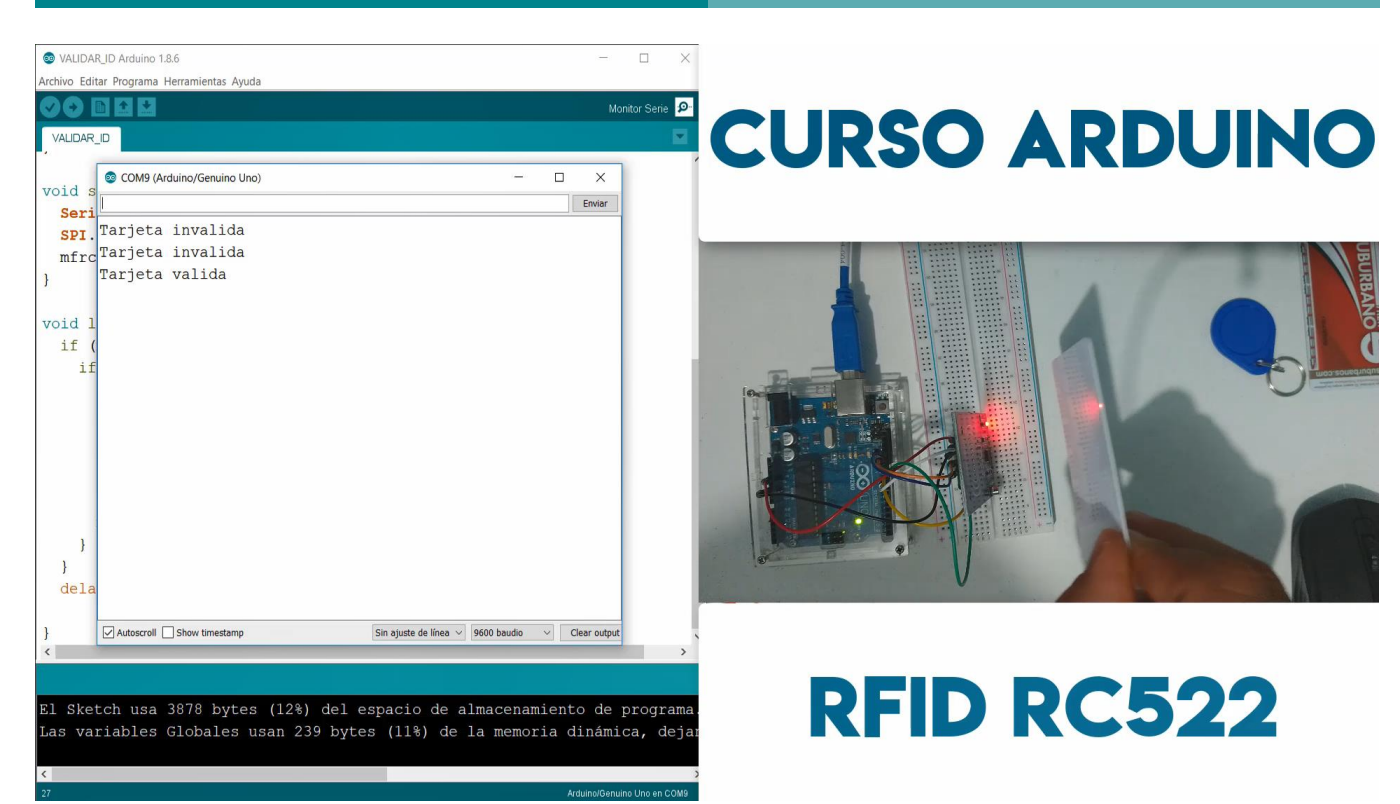

## **ULTRASÓNICO (SENSOR DE DISTANCIA)**

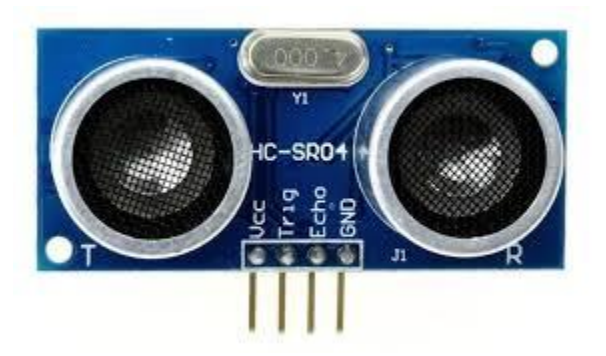

## MARCO TEÓRICO

El sensor HC-SR04 es un sensor de distancia de bajo costo que utiliza ultrasonido para determinar la distancia de un objeto en un rango de 2 a 450 cm. Destaca por su pequeño tamaño, bajo consumo energético, buena precisión y excelente precio. El sensor HC-SR04 es el más utilizado dentro de los sensores de tipo ultrasonido, principalmente por la cantidad de información y proyectos disponibles en la web. De igual forma es el más empleado en proyectos de robótica como robots laberinto o sumo, y en proyectos de automatización como sistemas de medición de nivel o distancia.

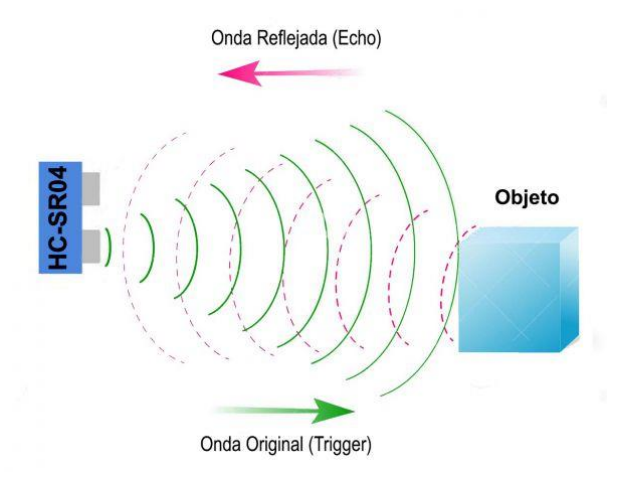

El sensor HC-SR04 posee dos transductores: un emisor y un receptor piezoeléctricos, además de la electrónica necesaria para su operación. El funcionamiento del sensor es el siguiente: el emisor piezoeléctrico emite 8 pulsos de ultrasonido(40KHz) luego de recibir la orden en el pin TRIGGER, las ondas de sonido viajan en el aire y rebotan al encontrar un objeto, el sonido de rebote es detectado por el receptor piezoeléctrico, luego el pin ECHO cambia a Alto (5V) por un tiempo igual al que demoró la onda desde que fue emitida hasta que fue detectada, el tiempo del pulso ECO es medido por el microcontrolador y así se puede calcular la distancia al objeto. El funcionamiento del sensor no se ve afectado por la luz solar o material de color negro.

La distancia se puede calcular utilizando la siguiente formula:

Distancia(m) = {(Tiempo del pulso ECHO) \* (Velocidad del sonido=340m/s)}/2

Fuente de información: https://naylampmechatronics.com/sensores-proximidad/10-sensor-ultrasonido-hc-sr04.html

### **DESCRIPCIÓN DE EJEMPLO**

Se conectar el sensor ultrasónico al Arduino, especialmente los pines importantes son el Trigger y Echo, no se requiere alguna librería específica, simplemente se activa el pin del Trigger o disparador para enviar un pulso, que dependiendo donde rebota, se recibe por el pin del ECHO mediante la función **pulseln**, que nos entrega el valor del tiempo, se aplica la fórmula que calcula la distancia proporcional, que hay entre el objeto y el sensor (No es tan exacto). El LED se activa cuando la lectura del sensor ultrasónico sea igual o menor a 5 centímetros.

#### MATERIAL A UTILIZAR

- Arduino UNO
- Protoboard
- Cables
- Un LED
- Un Ultrasónico HC\_SR04

### DIAGRAMA DE CONEXIÓN

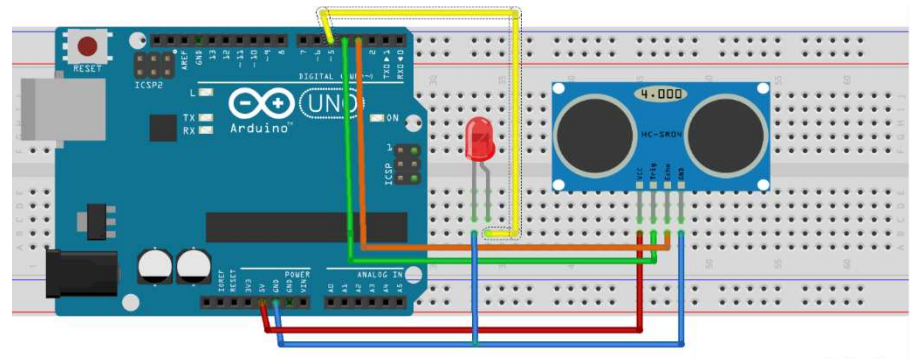

fritzing

## CÓDIGO FUENTE

```
//SE DECLARAN VARIABLES A UTILIZAR
const int echo = 3;
const int trigger = 4;
const int led = 5;
float tiempo, distancia;
//SE CONFIGURA ECHO, TRIGGER Y LED
void setup() {
 Serial.begin(9600);
 pinMode(echo, INPUT);
 pinMode(trigger, OUTPUT);
 pinMode(led, OUTPUT);
void loop() {
 digitalWrite(trigger, LOW);//DISPARO APAGADO
 delay(2);
 digitalWrite(trigger, HIGH);//SE HABILITA PULSO
 delay(10);
 digitalWrite(trigger, LOW); //SE APAGA
  tiempo = pulseIn(echo, HIGH); //SE LEE TIEMPO DE ECHO DEL PULSO RECIBIDO
 distancia = tiempo / 58.2;//SE CALCULA DISTANCIA
  //SE IMPRIME DISTANCIA
  Serial.print(distancia);
```

```
Serial.println(" cm");
delay(200);
//SI LA DISTANCIA ES MENOR O IGUAL A 5 SE ENCIENDE LED
if (distancia <= 5) {
   digitalWrite(led, HIGH);
   delay(500);
} else {
   digitalWrite(led, LOW);
}
}
```

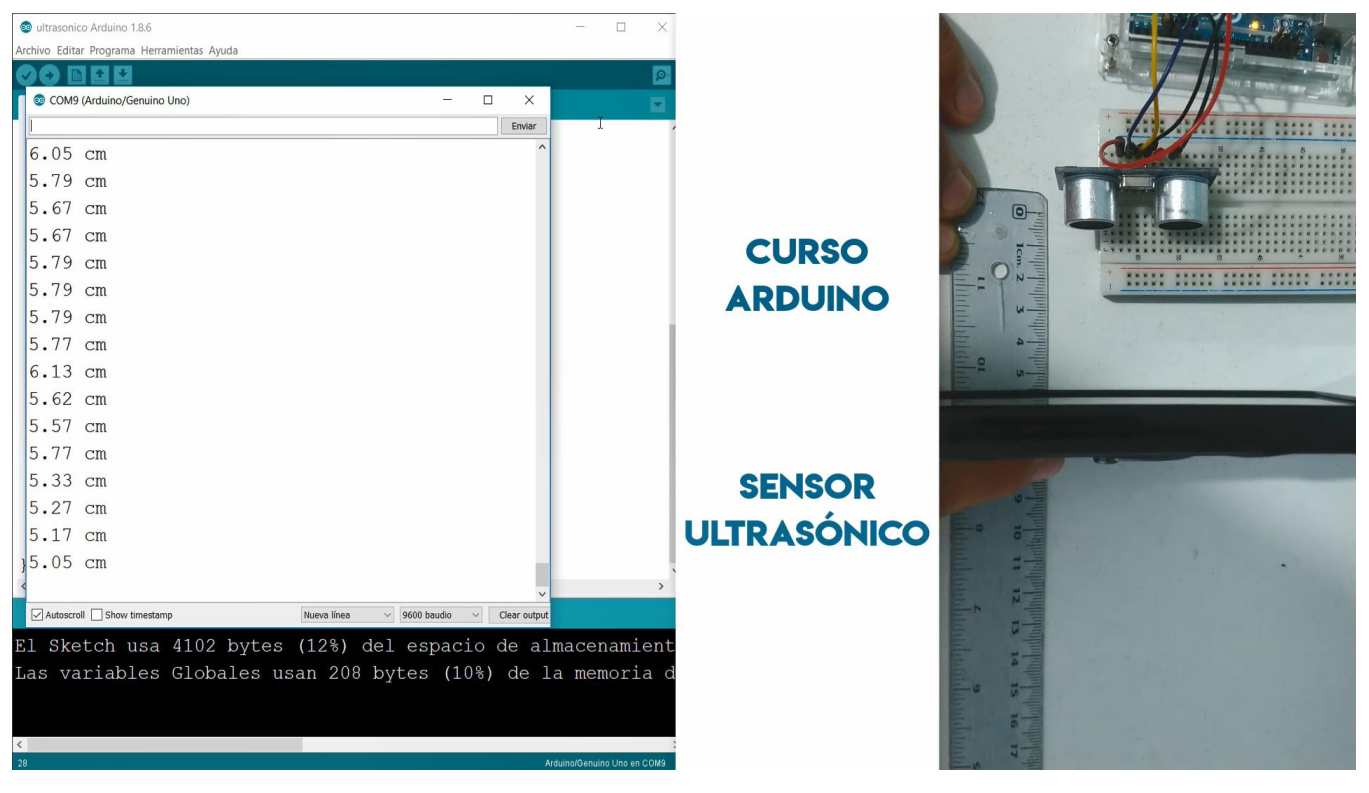

## CONCLUSIÓN

Esta es una guía de aprendizaje de Arduino, especialmente elaborada para utilizar el Arduino Starter Kit, todos los componentes que aquí se tratan vienen incluidos dentro de este Kit.

Esta guía no se pretende sustituir de ninguna forma el conocimiento que existe dentro de Internet y en medios oficiales.

Es importante siempre consultar la referencia oficial de Arduino en:

https://www.arduino.cc/en/Guide/HomePage

Atte. René Domínguez Escalona

Cualquier comentario o sugerencia

#### Medios de Contacto

Correo Electrónico:leoskriom2k@hotmail.comCelular:55 64 21 22 21Facebook:https://www.facebook.com/skriom